# InfiniBand Guide

Extreme Computing

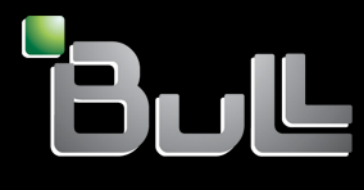

REFERENCE 86 A2 42FD 01

# Extreme Computing

InfiniBand Guide

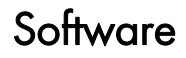

November 2009

BULL CEDOC 357 AVENUE PATTON B.P.20845 49008 ANGERS CEDEX 01 FRANCE

REFERENCE 86 A2 42FD 01 The following copyright notice protects this book under Copyright laws which prohibit such actions as, but not limited to, copying, distributing, modifying, and making derivative works.

Copyright © Bull SAS 2009

Printed in France

#### Trademarks and Acknowledgements

We acknowledge the rights of the proprietors of the trademarks mentioned in this manual.

All brand names and software and hardware product names are subject to trademark and/or patent protection.

Quoting of brand and product names is for information purposes only and does not represent trademark misuse.

The information in this document is subject to change without notice. Bull will not be liable for errors contained herein, or for incidental or consequential damages in connection with the use of this material.

# Preface

#### Scope and Objectives

This guide describes how to install, manage, and optimize InfiniBand networks.

#### **Intended Readers**

This guide is for Administrators of Bull extreme computing systems.

#### **Prerequisites**

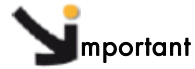

The Software Release Bulletin contains the latest information for your delivery. This should be read first. Contact your support representative for more information.

#### Structure

This manual is organised as follows:

| Chapter 1. | InfiniBand Cluster Environment<br>Describes the Bull InfiniBand packages delivered and the installation results<br>expected.                                                                                                 |
|------------|----------------------------------------------------------------------------------------------------|
| Chapter 2. | InfiniBand Network Management<br>Describes both general and specific services and settings which are<br>available for the administration of an InfiniBand cluster.                                                           |
| Chapter 3. | InfiniBand Tools<br>Details the InfiniBand tools available to maintain and manage an<br>InfiniBand cluster. Full details are included of the <b>IBS</b> tool which is used to<br>configure and diagnose InfiniBand switches. |
| Chapter 4. | <i>Troubleshooting InfiniBand Networks</i><br>Describes the checks required to troubleshoot an <b>InfiniBand</b> network.                                                                                                    |
| Chapter 5. | <i>Optimizing InfiniBand Networks</i><br>Describes how to calculate the bandwidth for the network and some steps<br>which can be taken to improve this.                                                                      |

Note The Bull Support Web site may be consulted for product information, documentation, downloads, updates and service offers: http://support.bull.com

#### Highlighting

Commands entered by the user are in a frame in 'Courier' font, as shown below:

mkdir /var/lib/newdir

• System messages displayed on the screen are in 'Courier New' font between 2 dotted lines, as shown below.

Enter the number for the path :

- Values to be entered in by the user are in `Courier New', for example: COM1
- Commands, files, directories and other items whose names are predefined by the system are in '**Bold**', as shown below:

The /etc/sysconfig/dump file.

- The use of *Italics* identifies publications, chapters, sections, figures, and tables that are referenced.
- < > identifies parameters to be supplied by the user, for example: <node\_name>

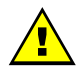

#### WARNING

A Warning notice indicates an action that could cause damage to a program, device, system, or data.

# Table of Contents

| Prefacei |                                                                                                    |                                                              |
|----------|----------------------------------------------------------------------------------------------------|--------------------------------------------------------------|
| Chapte   | r 1. InfiniBand Cluster Environment                                                                                                    |                                                              |
| 1.1      | InfiniBand Software Packages                                                                                                    |                                                              |
| 1.2      | Check Firmware Version for Switches and Adapters                                                                                                    | 1-5                                                          |
| 1.3      | Installation results                                                                                                    |                                                              |
| 1.4      | InfiniBand sysfs Entries                                                                                                    | 1-6                                                          |
| Chapte   | r 2. InfiniBand Network Management                                                                                                    |                                                              |
| 2.1      | Services and Settings - all InfiniBand Clusters.2.1.1The OpenIB Stack2.1.2OpenSM.2.1.3High Availability for OpenSM2.1.4Voltaire Embedded subnet managers                                                           |                                                              |
| 2.2      | Module Settings           2.2.1         QoS           2.2.2         IPolB           2.2.3         Ethernet Over IB           2.2.4         SDP           2.2.5         MTHCA           2.2.6         ConnectX MLX4 | 2-10<br>2-10<br>2-10<br>2-10<br>2-10<br>2-11<br>2-11<br>2-11 |
| 2.3      | Automated Boot Parameters.2.3.1Openibd Service.2.3.2opensmd Service .2.3.3IPoIB interface .                                                                                                    |                                                              |
| 2.4      | Specific InfiniBand Settings.2.4.1QoS2.4.2IPoIB.2.4.3Ethernet Over IB.2.4.4SDP.                                                                                                    |                                                              |
| Chapte   | r 3. InfiniBand Tools                                                                                                    |                                                              |
| 3.1      | Standard tools options                                                                                                    |                                                              |
| 3.2      | ibstat                                                                                                    |                                                              |
| 3.3      | ibnetdiscover                                                                                                    |                                                              |
| 3.4      | smpquery                                                                                                    |                                                              |
| 3.5      | saquery                                                                                                    |                                                              |
| 3.6      | perfquery                                                                                                    |                                                              |
| 3.7      | sminfo                                                                                                    | 3-16                                                         |

| 3.        | .8          | ibport       | state                                              | 3-17             |
|-----------|-------------|--------------|----------------------------------------------------|------------------|
| 3.        | .9          | ibdiaa       | inet                                               | 3-18             |
|           | 3.9         | 9.1          | Examples of use of Ibdiagnet                       | 3-21             |
| 3.        | .10         | ibchec       | kerrors                                            | 3-22             |
| 3         | 11          | ibchec       | knet                                               | 3-23             |
| 0         | 10          |              |                                                    | 205              |
| 3.        | ∠۱.<br>د د  | 189          | C                                                  | 3-23             |
|           | ວ.<br>ວີ    | 12.1<br>1つつ  | Tanalagy data                                      | 3-23<br>2 25     |
|           | ວ.<br>ວີ    | 12.Z         |                                                    | 3-23             |
|           | ວ.<br>ຈ     | 12.3         | Naming related issues                              | 3-27             |
|           | 3.<br>2     | 12.4         | General purpose entions                            | 221              |
|           | 3.<br>2     | 12.5         | Actions                                            | 221              |
|           | 3.<br>3     | 12.0         |                                                    | 2 2 2 1          |
|           | 3.<br>3     | 12.7         | IBS Database                                       | 2-20             |
|           | 5.          | 12.0         |                                                    | 5-57             |
| Chap      | oter 4      | •            | Troubleshooting InfiniBand Networks                | .4-1             |
|           | 1           | Troubl       | eshooting a non-functional InfiniBand Network      | 4-1              |
| ч.        | . '<br>     | 1 1          | InfiniBand Hardware Checks                         | 4-1              |
|           | <br>        | 1.2          | InfiniBand Software Installation Check             | 4-2              |
|           | <br>        | 1.3          | Check the openibd service                          | 4-2              |
|           | 4           | 1.4          | Check the InfiniBand Adapters                      | 4-6              |
|           | 4           | 1.5          | Check the OpenSM Subnet Manager                    | 4-8              |
|           | 4           | 1.6          | Check the Switch firmware                          | 4-11             |
|           | 4.          | 1.7          | Check the IP over IB interfaces                    | 4-13             |
| 1         | 2           | Monit        | oring InfiniBand Networks                          | 1.11             |
|           | . <u> </u>  | 7 1          | InfiniBand Port Counters                           | <u>4-14</u>      |
|           | 4.2         | 2.1          | InfiniBand Traffic Volume Counters                 | A-1A             |
|           | 4.2<br>4 2  | 2.2          | InfiniBand Front counters                          | 4-15             |
| 4         | ۰. <u>۲</u> | <br>         |                                                    | 4 1 0            |
| 4.        | .3          | I roubi<br>1 | eshooting Link Speed and Wildth                    | 4-18             |
|           | 4.5         | 3.I<br>こつ    | Subnet Manager Query (smpquery)                    | 4-10             |
|           | 4.          | ວ.∠<br>ວ່ວ   | ib ab a alw i dth                                  | 4-19             |
|           | 4.          | ວ.ວ<br>ວ ∕≀  | ibebeekwatt width                                  | 4-Z I            |
|           | 4.          |              |                                                    | 4-21             |
| 4.        | .4          | Troubl       | eshooting Procedure for InfiniBand Hardware Errors | 4-22             |
|           | 4.4         | 4.1          | pertquery                                          | 4-24             |
|           | 4.4         | 4.2          | ibs                                                | 4-25             |
|           | 4.4         | 4.3          | ibdiagnet                                          | 4-26             |
| Chan      | oter 5      |              | InfiniBand Network Optimization                    | .5-1             |
| <b></b> p | 1           | •<br>Llaurel |                                                    | . <del>с</del> 1 |
| Э.        | . I<br>5    | naraw        | Calculating InfiniBand Bandwidth                   |                  |
|           | Э.<br>5     | 1.1<br>1 つ   | Laiculaing Infinibana banawian                     | 50               |
|           | 5.          | I.Z          |                                                    | . J-Z            |
| 5.        | .2          | Tuning       | g InfiniBand Networks                              | . 5-3            |
|           | 5.2         | 2.1          | Subnet Manager Configuration                       | . 5-3            |
|           | 5.2         | 2.2          | OpenSM Routing algorithms                          | . 5-3            |
|           | 5.2         | 2.3          | Internet Protocol over InfiniBand setup            | . 5-4            |

|                          | 5.2.4<br>5.2.5          | Specific Settings for Large Clusters | 5-6<br>5-7 |
|--------------------------|-------------------------|--------------------------------------|------------|
| 5.3                      | More                    | Information                          | 5-7        |
| Glossary and AcronymsG-1 |                         |                                      |            |
| Index .                  | • • • • • • • • • • • • |                                      | I-1        |

# List of Figures

| Figure 3-1. Ex | xample of Topology Output for a ISR9024 switch  | 3-34 |
|----------------|-------------------------------------------------|------|
| Figure 3-2. E> | xample for chassis based switch                 | 3-35 |
| Figure 3-3. Bo | andwidth output for Voltaire ISR 9024D-M Switch | 3-36 |
| Figure 3-4. IB | S Errors Action Ouput                           | 3-38 |

# List of Tables

| Table 4-1. | InfiniBand Traffic Volume Counters | 4-1 | 4 |
|------------|------------------------------------|-----|---|
| Table 4-2. | InfiniBand Error Counters          | 4-1 | 7 |

# Chapter 1. InfiniBand Cluster Environment

The management of **InfiniBand** networks involves many different hardware and software aspects. There are a large number of commands available in the OFED software stack, and not all of them are described in this chapter. The Administrator is strongly encouraged to read the man pages of the **InfiniBand-diags**, **OpenSM** and **ibutils** packages to identify which command is the most appropriate for the issue at hand.

See

The documentation provided by the switch manufacturer.

# Smportant

All commands in this manual which start with the hash (#) sign must be carried out as root.

# 1.1 InfiniBand Software Packages

**See** The Bull documentation included with your delivery, with particular reference to the *Software Release Bulletin*, for details of the InfiniBand packages provided.

The following packages will be installed on your cluster:

| • | kernel-ib         | InfiniBand updates for <b>udev</b> and boot time kernel module loading.                                    |
|---|-------------------|----------------------------------------------------------------------------------------------------|
|   |                   | RPM                                                                                                    |
|   |                   | kernel-ib- <version>.rpm</version>                                                                         |
| • | Kernel-ib-scripts | A collection of kernel scripts that provide an interface for the management of <b>InfiniBand</b> services. |
|   |                   | RPM                                                                                                    |
|   |                   | kernel-ib-scripts- <version>.rpm</version>                                                                 |
| • | Ibutils           | Network and diagnostic tools.                                                                              |
|   |                   | RPM                                                                                                    |
|   |                   | ibutils- <version>.rpm</version>                                                                           |
| • | Infiniband-diags  | Diagnostic programs and scripts for the InfiniBand network.                                                |
|   |                   | RPM                                                                                                    |
|   |                   | infiniband-diags <version>.rpm</version>                                                                   |

| • | libibcm          | A user space library that handles the majority of the low level work required to open an <b>RDMA</b> connection between two machines.                                                                                           |
|---|------------------|----------------------------------------------------------------------------------------------------|
|   |                  | RPM list<br>libibcm- <version>.rpm</version>                                                                                                    |
| • | libibcommon      | Common utility functions for the OFA diagnostic and management tools.                                                                                                    |
|   |                  | RPM list<br>libibcommon- <version>.rpm</version>                                                                                                    |
| • | libibmad         | Low layer functions for use by diagnostic and management programs. These include MAD, SA, SMP, and other basic functions.                                                                                                    |
|   |                  | RPMs<br>libibmad- <version>.rpm<br/>libibmad-devel-<version>.rpm<br/>libibmad-statis<version>.rpm</version></version></version>                                                                                                 |
| • | libibumad        | User MAD library functions which sit on top of the user MAD modules in the kernel. These are used by the InfiniBand diagnostic and management tools, including <b>OpenSM</b> .                                                  |
|   |                  | RPMs<br>libibumad- <version>.rpm<br/>libibumad-static-<version>.rpm<br/>libibumad-devel-<version>.rpm</version></version></version>                                                                                             |
| • | libibverbs       | A library that allows user space processes to use InfiniBand verbs as described in the InfiniBand Architecture Specification (see http://www.InfiniBandta.org/). This includes direct hardware access for fast path operations. |
|   |                  | RPMs<br>libibverbs-devel-static- <version>.rpm<br/>libibverbs-1.1.1-<version>.rpm<br/>libibverbs-devel-<version>.rpm</version></version></version>                                                                              |
| • | libibverbs-utils | Useful <b>libibverbs</b> sample programs, such as ibv_devinfo which is used to display information about InfiniBand devices.                                                                                                    |
|   |                  | RPM<br>libibverbs-utils- <version>.rpm</version>                                                                                                    |
| • | librdmacm        | <b>librdmacm</b> provides a user space Communication<br>Management API.                                                                                                    |
|   |                  | RPMs<br>librdmacm- <version>.rpm<br/>librdmacm-devel-<version>.rpm</version></version>                                                                                                    |

• librdmacm-utils RDMA connection management library test utilities.

#### RPM

librdmacm-utils-<version>.rpm

libsdp is an LD\_PRELOAD-able library that can be used to configure applications to use InfiniBand Sockets Direct Protocol (SDP) instead of TCP sockets, transparently and without the need for recompilation.

#### **RPMs**

libsdp-<version>.rpm libsdp-devel-<version>.rpm

libmlx4libmlx4 provides a device-specific user space driver forMellanox ConnectX HCAs for use with the libibverbs library.

#### RPM

libmlx4-<version>.rpm

libmthca libmthca provides a device-specific user space driver for Mellanox HCAs (MT23108 InfiniHost and MT25208 InfiniHost III Ex) for use with the libibverbs library.

#### **RPMs**

libmthca-<version>.rpm

#### **OpensM Management Packages**

A Subnet Manager must be running on one of the fabric nodes so that all machines are included in the fabric, Bull provides the **OpenSM** Subnet Manager for this purpose. See *Chapter 2* for details on how to configure **OpenSM**.

 OpenSM
 OpenIB project's Subnet Manager for InfiniBand networks. The subnet manager runs as a system daemon on one of the machines in the InfiniBand fabric to manage the fabric's routing state. This package also contains various tools for diagnosing and testing InfiniBand networks. These can be used from any machine and do not need to run on the machine running the OpenSM daemon.
 RPMs opensm-devel-<version>.rpm opensm-<version>.rpm

opensm-libs

Shared **OpenSM** libraries for InfiniBand user space access.

#### RPM

opensm-libs-<version>.rpm

opensm-static

Static version of **OpenSM** libraries.

#### RPM

opensm-static-<version>.rpm

#### **Optional InfiniBand packages**

The following packages provide some useful utilities and tools. These are installed manually, as required:

| • | ibs             | A tool used to analyze <b>InfiniBand</b> networks.                                  |
|---|-----------------|-------------------------------------------------------------------------------------|
|   |                 | RPM<br>ibs- <version>.rpm</version>                                                 |
| • | mstflint        | Includes a burning firmware tool for <b>Mellanox</b> manufactured <b>HCA</b> cards. |
|   |                 | RPM<br>mstflint- <version>.rpm</version>                                            |
| • | mft             | Mellanox Firmware Tools (MFT) package (includes flint tool).                        |
|   |                 | RPM<br>mft- <version>.rpm</version>                                                 |
| • | mthca_fw_update | Mellanox tool for updating HCA firmware.                                            |
|   |                 | <b>RPM</b><br>mthca_fw_update- <version>.rpm</version>                              |
| • | ibsw_fw_update  | Tool for updating switch firmware.                                                  |
|   |                 | <b>RPM</b><br>ibsw_fw_update- <version>.rpm</version>                               |

# Smportant

The **mft** and **ibsw\_fw\_update** packages must be installed manually. Search for the latest version of these RPMs in the sub-directories of the /release directory on the Management Node and then install them on the node by using the command:

```
yum localinstall mft* ibsw_fw_updatet
```

ofed-docs

Open Fabrics Enterprise Distribution documentation. This package includes documentation files for IButils, ipath, IPoIB, Mthca, OpenSM, SRP, and SDP.

#### RPM

ofed-docs-<version>.rpm

| <ul> <li>ofed-scripts</li> </ul>                         | <b>Open Fabrics Enterprise Distribution</b> script for the <b>OFED</b> installation.               |
|----------------------------------------------------------|----------------------------------------------------------------------------------------------------|
|                                                          | RPM<br>ofed-scripts- <version>.rpm</version>                                                       |
| • perftest                                               | InfiniBand Performance tests (uverbs microbenchmarks).<br>RPM<br>perftest- <version>.rpm</version> |
| • qperf                                                  | Measure socket and <b>RDMA</b> performance.<br><b>RPM</b><br>qperf- <version>.rpm</version>        |
| <ul> <li>sdpnetstat</li> </ul>                           | netstat for <b>SDP</b> .<br><b>RPM</b><br>sdpnetstat- <version>.rpm</version>                      |
| If necessary, use the comm                               | and below to install these packages manually:                                                      |
| # yum install <pack< th=""><th>age_name&gt;</th></pack<> | age_name>                                                                                          |
|                                                          |                                                                                                    |

Use the command below to update a package:

# yum update <package\_name>

See The Software Release Bulletin for details of any RPMs which may need to be installed manually for your system.

# 1.2 Check Firmware Version for Switches and Adapters

Check and update the firmware versions for the InfiniBand adapters and switches.

See The chapter on *Troubleshooting InfiniBand Networks* for more details on checking and updating the firmware for InfiniBand adapters and switches.

# 1.3 Installation results

The cluster should be configured as follows, after the installation of the **InfiniBand** RPMs delivered by Bull.

- The InfiniBand kernel subsystem modules are in: /lib/modules/`uname -r`/updates/kernel/drivers/InfiniBand/
- The InfiniBand kernel mlx4 driver is in: /lib/modules/`uname -r`/updates/kernel/drivers/net/mlx4/
- 3. The **openibd** script, used to load and unload the **InfiniBand** software stack, is in the **/etc/init.d/** directory.
- 4. The /etc/InfiniBand directory has been created. This contains an info file with the kernel-ib compilation set-up and an openib\_<kernel release>.conf file. The openib\_<kernel release>.conf file contains the list of modules that are loaded when the openibd script is launched.
- 5. The **90-ib.rules** file is in the **/etc/udev/rules.d/** directory. This creates the dynamic **/dev/InfiniBand** directory which is required for device naming.
- 6. The /etc/modprobe.conf file has been updated to include the following lines:
  - a. alias ib<n> ib\_ipoib (for each ib<n> interface see Chapter 2).
  - b. alias net-pf-27 ib\_sdp (for SDP see Chapter 2).
- 7. The opensmd daemon is in the /etc/init.d/ directory and the opensm.conf file is in the /etc/ofa/ directory.
- 8. The InfiniBand Man pages will be installed in the /usr/share/man/ directory.
- 9. InfiniBand sysfs entries are created see below.

# 1.4 InfiniBand sysfs Entries

For each InfiniBand device, the InfiniBand driver creates the following files in the /sys/class/InfiniBand/<device name> directory.

#### Example

ls /sys/class/InfiniBand/mthca0 board id device node quid fw\_ver hca\_type hw\_rev node desc subsystem sys\_image\_guid node\_type ports uevent node\_type Node type (CA, switch or router) Node GUID node\_guid sys\_image\_guid System image GUID board\_id **Device PSID** 

The Mellanox HCA driver also creates the files:

| hw_rev   | Hardware revision number                              |
|----------|-------------------------------------------------------|
| fw_ver   | Firmware version                                      |
| hca_type | HCA type: "MT23108", "MT25208 (MT23108 compat mode)", |
|          | or "MT25208"                                          |

In addition, a ports sub-directory is created with one sub-directory for each port. For example, if **mthcaO** is a 2-port HCA, there will be two directories:

```
ls /sys/class/InfiniBand/mthca0/ports/*
```

```
/sys/class/InfiniBand/mthca0/ports/1:
cap_mask counters gids lid lid_mask_count phys_state pkeys rate
sm_lid sm_sl state
/sys/class/InfiniBand/mthca0/ports/2:
cap_mask counters gids lid lid_mask_count phys_state pkeys rate
sm_lid sm_sl state
```

#### Note

A switch will have a single **0** sub-directory for switch port 0; no sub-directories are created for other switch ports.

In each port subdirectory, the following files are created:

| cap_mask       | Port capability mask                                   |
|----------------|--------------------------------------------------------|
| lid            | Port LID                                               |
| lid_mask_count | Port LID mask count                                    |
| rate           | Port data rate (active width * active speed)           |
| sm_lid         | Subnet manager LID for port's subnet                   |
| sm_sl          | Subnet manager Service Level Subnet                    |
| state          | Port state (DOWN, INIT, ARMED, ACTIVE or ACTIVE_DEFER) |
| phys_state     | Port physical state (Sleep, Polling, LinkUp, etc)      |

A counters subdirectory is created which includes the following files.

VL15\_dropped excessive\_buffer\_overrun\_errors link\_downed link\_error\_recovery local\_link\_integrity\_errors port\_rcv\_constraint\_errors port\_rcv\_data port\_rcv\_errors port\_rcv\_packets port\_rcv\_remote\_physical\_errors port\_rcv\_switch\_relay\_errors port\_xmit\_constraint\_errors port\_xmit\_data port\_xmit\_discards port\_xmit\_packets symbol\_error

Each of these files contains the value from the corresponding **Performance Management PortCounters** attribute for the port.

**Note** The Troubleshooting InfiniBand Networks chapter for details of the InfiniBand port counters.

# Chapter 2. InfiniBand Network Management

# 2.1 Services and Settings - all InfiniBand Clusters

This section describes the **InfiniBand** services and settings which apply to all InfiniBand clusters.

# 2.1.1 The OpenIB Stack

The **openibd** service is a script that loads the appropriate InfiniBand drivers listed in the **openibd** configuration file. This configuration file is located in the **/etc/InfiniBand** directory, and its generic name is **openib\_<kernel release>.conf**.

The example below shows the **openib** settings for a **2.6.18-128.el5.Bull.2** kernel. It sets the **ONBOOT** option to **yes** so that the **openibd** service starts automatically at boot time.

```
cat /etc/InfiniBand/openib_2.6.18-128.el5.Bull.2.conf
```

```
# Start HCA driver upon boot
ONBOOT=yes
# Load UCM module
UCM_LOAD=no
# Load RDMA_CM module
RDMA_CM_LOAD=yes
# Load RDMA_UCM module
RDMA_UCM_LOAD=yes
# Increase ib_mad thread priority
RENICE IB MAD=no
# Load MTHCA
MTHCA_LOAD=yes
# Load MLX4 modules
MLX4_LOAD=yes
# Load IPoIB
IPOIB_LOAD=yes
# Enable IPoIB Connected Mode
SET_IPOIB_CM=yes
# Load SDP module
SDP_LOAD=yes
# Load SRP module
SRP_LOAD=no
# Load SRP Target module
SRPT_LOAD=no
# Load ISER module
ISER_LOAD=no
```

Details of the **OpenIB** module components are shown below:

#### Core modules

| ib_addr | InfiniBand address translation |
|---------|--------------------------------|
| ib_core | Core kernel InfiniBand API     |

#### Hardware support:

| mlx4_ib   | Mellanox ConnectX HCA InfiniBand driver  |
|-----------|------------------------------------------|
| mlx4_core | Mellanox ConnectX HCA low-level driver   |
| ib_mthca  | Mellanox InfiniBand HCA low-level driver |
| qlgc_vnic | QLogic virtual NIC (VNIC) driver         |
| mlx4_en   | Mellanox ConnectX HCA Ethernet driver    |

#### IP over IB modules:

| ib_ipoib     | IP-over-InfiniBand net driver            |  |  |  |  |
|--------------|------------------------------------------|--|--|--|--|
| ipoib_helper | Container for ipoib neighbour destructor |  |  |  |  |

#### Subnet manager related modules:

| ib_mad  | IB MAD API                          |
|---------|-------------------------------------|
| ib_sa   | Subnet administration query support |
| ib_umad | User space MAD packet access.       |

#### MPI related modules:

| ib_uverbs Use | r space verbs access. |
|---------------|-----------------------|
|---------------|-----------------------|

#### Connection managers:

| ib_ucm   | User space connection manager access      |
|----------|-------------------------------------------|
| ib_cm    | Connection manager                        |
| iw_cm    | iWARP connection manager                  |
| rdma_cm  | Generic <b>RDMA</b> connection manager    |
| rdma_ucm | <b>RDMA</b> user space connection manager |

#### Socket direct protocol:

| ib_sdp | Socket Direct Protocol | (SDP) |
|--------|------------------------|-------|
|--------|------------------------|-------|

#### Storage:

Use the following command to start the **openibd** service

# service openibd start

| Loading HCA driver and Access Layer:      | [ | OK ]   |
|-------------------------------------------|---|--------|
| Setting up InfiniBand network interfaces: |   |        |
| Bringing up interface ib0:                | [ | OK ]   |
| Bringing up interface ib1:                | [ | OK ]   |
| Setting up service network                | [ | done ] |

# 2.1.2 OpenSM

**OpenSM** is an **InfiniBand** compliant subnet manager and a subnet administration (SA) tool that runs on top of the **OpenIB** stack and initializes the **InfiniBand** hardware. There must be at least one subnet manager for each InfiniBand subnet.

The **opensmd** service is used to launch **OpenSM** using the command below.

# service opensmd start

Starting IB Subnet Manager.

[ OK ]

**Note** The subnet manager should not be started on all nodes: the number of subnet managers and their location depends on the cluster architecture and the choices made by the Administrator.

#### 2.1.2.1 OpenSM Routing Algorithms

It is essential that the best routing algorithm is set for the **InfiniBand** network, otherwise there will be an impact on performance.

Because **InfiniBand** is a statically routed network, routing tables must be set for all **ASIC**s within the fabric. **OpenSM** manages these routing tables using the routing algorithms that are available.

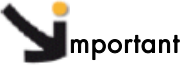

Depending on the topology of the physical network, some of these algorithms may work while others may not. Performance varies considerably according to the algorithm. The algorithm, its options, and its settings, should selected carefully.

**OpenSM** supports the following routing algorithms:

#### Min-hop

Based on the minimum hops to each node where the path length is optimized.

#### Up/Down

Also based on the minimum hops to each node, but it is constrained to ranking rules. This algorithm should be chosen if the subnet is not a pure **Fat Tree** one, and deadlock may occur due to a loop in the subnet.

#### Fat-tree

This algorithm optimizes routing for congestion-free 'shift' communication patterns. It should be chosen if a subnet is a symmetrical fat tree of various types, not just K-ary-N-Trees: non-constant K, not fully staffed, any constant bisection bandwidth ratio. Similar to up/down, Fat-tree routing is constrained to ranking rules.

#### Lash

This algorithm uses the **InfiniBand** virtual layers to provide deadlock-free shortest-path routing while also distributing the paths between layers. Lash is an alternative deadlock-free topology-agnostic routing algorithm to the non-minimal up/down algorithm avoiding the use of a potentially congested root node.

#### Dor

This algorithm is based on the min-hop algorithm, but avoids port equalization except for redundant links between the same two switches. This provides deadlock free routes for hypercubes when the fabric is cabled as a hypercube and for meshes when cabled as a mesh.

**OpenSM** also supports a file method which can load routes from a table. This method implies that the hardware topology is 100% stable with no risk of hardware failure. It is mainly used for routing simulation purposes.

**Note** For optimal performance Bull recommends the Fat Tree routing algorithm. If the physical network is not Fat Tree then **Up/Down** should be used.

#### 2.1.2.2 Configuring OpenSM

**OpenSM** can be configured either by using the **OpenSM** configuration file (/etc/opensm/opensm.conf by default) or by using the command line. Command line settings take precedence over the options listed in the **OpenSM** configuration file. The default **opensm.conf** file only provides the mandatory options required by **OpenSM**. The complete configuration file is generated by using the command below:

opensm -c /etc/opensm/opensm.conf

This command dumps the current options and creates a complete **opensm.conf** configuration file in the **/etc/opensm/** directory. This configuration file is loaded by default, from that point on, whenever OpenSM is invoked.

**Note** If specific **OpenSM** related environment variables are exported, their values will be assigned to the corresponding options in the configuration file generated.

From version 3.3.0 onwards, the **OpenSM** options are dynamic. Therefore, it is not necessary to restart **OpenSM** for the new options to be taken into account. New options can be added to the **OpenSM** configuration file when **OpenSM** is running, and are read automatically without the need to restart the **OpenSM** daemon.

**OpenSM** Configuration file options and Command Line Settings

Both **OpenSM** configuration file options and command line settings are listed in this section and are separated by the / (slash) character: *config file option / command line setting* 

#### daemon / -B

Run in daemon mode - OpenSM will run in the background.

#### guid / -g <GUID in hex>

This option specifies the local port **GUID** value that **OpenSM** should bind to. OpenSM may be only bound to a single port at a time. If **-g** is not specified, **OpenSM** tries to use the default port (first active port on the first adapter card found).

#### routing\_engine / -R <engine name>

This option chooses the routing engine(s) to use instead of the default **min-hop** algorithm. Multiple routing engines can be specified, separated by commas, in the order that they should be tried. If an algorithm fails the next in line will be used. The supported engines are **minhop**, **updn**, **file**, ftree, **lash** and **dor**.

#### sm\_priority / -p <priority>

This option specifies the subnet manager priority. This applies to handover cases, in which the master is chosen by priority and GUID. The priority ranges from 0 (default and lowest priority) to 15 (highest priority).

#### sweep\_interval / -s <interval>

This option specifies the number of seconds between subnet sweeps. Specifying **-s 0** disables sweeping. Without the **-s** flag, **OpenSM** defaults to a sweep interval of 10 seconds.

#### log\_file / -f <log file path>

This option defines the file name for the log file produced by **OpenSM**. Its default file name is **/var/log/opensm.log**. The **-f** flag is used to redirect the logs to **stdout**.

#### log\_flags / -D <flags>

This option sets the verbosity level for the log. A **flags** field must follow the **-D** option. Setting or clearing a bit in the **flags** field enables or disables a specific log level as below:

Without the -D option, OpenSM defaults to ERROR + INFO (0x3). Specifying -D 0 disables all messages. Specifying -D 0xFF enables all messages (see -V). High verbosity levels may require that the transaction timeout is increased using the -t option.

#### log\_max\_size / –log-limit <size in MB>

Defines the size of the log file in MBs. When specified, the log file will be truncated upon reaching this limit.

console / -console <off/local/remote/socket> This option brings up the OpenSM console (default off).

#### console\_port / -console-port <port>

Specify an alternate telnet port for the socket console (default 10000).

#### sminfo\_polling\_timeout / (config file only)

Timeout in [msec] between two polls of the active master subnet manager.

#### polling\_retry\_number / (config file only)

Number of polls attempted until the remote SM is assumed to be dead.

#### sweep\_on\_trap / (config file only)

If **TRUE** every trap will cause a heavy sweep.

Note Successive identical traps (>10) are suppressed.

#### force\_link\_speed / (config file only)

Force **PortInfo:LinkSpeedEnabled** on switch ports. If set to **0**, do not modify the **PortInfo:LinkSpeedEnabled** on the switch port. Otherwise, use the specified value for the **PortInfo:LinkSpeedEnabled** on the switch port.

The values permitted are:

1: 2.5 Gbps
3: 2.5 or 5.0 Gbps
5: 2.5 or 10.0 Gbps
7: 2.5 or 5.0 or 10.0 Gbps
2,4,6,8-14 Reserved
Default 15: set to PortInfo:LinkSpeedSupported

#### Fat-Tree Specific Options

#### root\_guid\_file / -a <root guid file>

Set the root nodes for the **Up/Down** or **Fat-Tree** routing algorithm to the **GUID**s provided in the given file (one to a line). If the root **GUID** file is provided, the topology does not have to be pure Fat-tree, and it must comply with the following rules:

- a. Tree rank must be between two and eight (inclusively)
- b. All the Compute Nodes have to be at the same tree level (rank).

#### Note Non-compute Node CAs are allowed to be at different tree level (rank)s

#### cn\_guid\_file / -u <cn guid file>

Sets the Compute node for the Fat-Tree routing algorithm to the GUIDs listed in the file (one to a line).

#### io\_guid\_file / -G <io guid file>

Sets the I/O nodes for the Fat-Tree routing algorithm to the GUIDs listed in the file (one to a line). I/O nodes are allowed to use **max\_reverse\_hops** switches to improve connectivity.

#### max\_reverse\_hops / -H <max reverse hops>

Sets the maximum number of reverse hops an I/O node is allowed to make. A reverse hop is the use of a switch the wrong way around.

#### Routing between non Compute Nodes

The use of the **cn\_guid\_file** option allows non Compute Nodes to be at different levels in the fat tree. However, it is not guaranteed that the Fat-Tree algorithm will route between two non Compute Nodes.

In the diagram below, N1, N2 and N3 are non Compute Nodes. Although all the Compute Nodes have routes to and from them, there is not necessarily a route between N1, N2 and N3, as such routes require the use of at least one Switch the wrong way around, for example, data routed down instead of up.

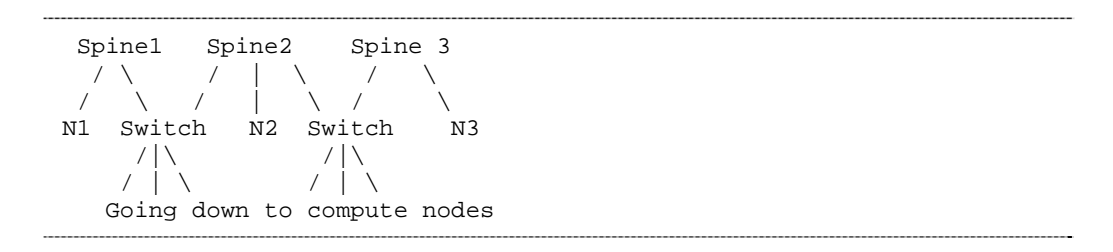

To solve this problem, a list of non Compute Nodes can be specified by using either the **-G** or **-io\_guid\_file** options. Theses nodes are allowed to use switches the wrong way around a specific number of times, as specified by the **-H** or **-max\_reverse\_hops** options.

With the appropriate max\_reverse\_hops and io\_guid\_file values, full connectivity can be assured for Fat Tree networks. In the diagram above, with a max\_reverse\_hop of 1, routes will be instantiated between N1<->N2 and N2<->N3. With a max\_reverse\_hops value of 2, N1, N2 and N3 will all have routes between them.

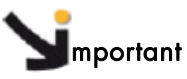

Use the max\_reverse\_hops and io\_guid\_file options with extreme care. These options should never be used to connect nodes with high bandwidth traffic between them! They should only be used to allow connectivity for HA or similar purposes.

Also, having routes the other way around can in theory cause credit loops.

## 2.1.3 High Availability for OpenSM

The **InfiniBand** specification states that a subnet manager should be fault tolerant. Consequently, any **IBTA** compliant subnet manager should provide some kind of High Availability functionality.

#### 2.1.3.1 Mode of operation

High Availability is built-in for **OpenSM** subnet managers, as long as there are two or more subnet managers within the same interconnect network, fault tolerance is achieved without the need for any additional configuration.

When two or more subnet managers are started in the same subnet, some kind of negotiation takes place between the subnet managers in order to determine which one will be elected as the master, the remaining subnet managers will be slaves. In the case of a

failure of the master subnet manager, one of the slaves is elected as master. The state of the master subnet manager is monitored by the slave subnet managers through polling. Two options are included in the **OpenSM** configuration file to configure polling:

- a. **sminfo\_polling\_timeout**: Timeout in msec between two polls of active master subnet manager.
- b. **polling\_retry\_number**: Number of failing polls until the remote SM is assumed to be dead.

These options do not need to be set, but are modifable according to the requirements of High Availability.

**Note** This mechanism can use the **InfiniBand** network alone, i.e. it does not require a functional Ethernet network.

#### 2.1.3.2 Architecture

Great care should be taken when choosing which nodes should be used to host the **OpenSM** subnet managers. The following points should be kept in mind:

- A high number of subnet managers improve fault tolerance.
- Subnet managers should be spread across the network to minimise the impact of hardware failures. For example, if all the subnet managers resided within the same leaf, a failure within this leaf would impact all the subnet managers.
- For performance reasons, it is not recommended to install OpenSM on Compute Nodes and I/O nodes (Lustre **OSS/MDS**, **NFS** servers, etc).
- OpenSM memory requirements are low: At most 300 MBs of RAM are required. However, depending on the debugging level configured, large log files can be generated on the nodes.
- A fast **InfiniBand** adapter is not required in order to run OpenSM. The related traffic is low.
- To ensure a consistent routing performance, the OpenSM configuration file should be identical on all nodes apart from the **GUID** field, which refers to the adapter each node.

#### 2.1.3.3 Synchronising the OpenSM configuration files

The **OpenSM** configuration file is determined by the configuration of the cluster, and it is necessary to deploy it onto all the **OpenSM** hosts within the cluster, using one of the standard methords, such as **NFS**, **NIS**, rsync, etc.

Apart from the **OpenSM** configuration file itself, the other files that should be kept synchronised are those that correspond to the following entries in the **OpenSM** configuration file:

- partition\_config\_file
- port\_prof\_ignore\_file
- root\_guid\_file

- cn\_guid\_file
- io\_guid\_file
- ids\_guid\_file
- guid\_routing\_order\_file
- qos\_policy\_file
- prefix\_routes\_file

In conventional **OpenSM** setups, all these configuration files should be located in the **/etc/opensm** directory.

#### **OpenSM** Configuration File Location

To ensure the best routing options, and to benefit from QoS, the opensm.conf file must be reachable by each OpenSM subnet manager that is running, regardless of whether it is a master or a slave. If this is not the case, the routing scheme (or QoS) would change when an unconfigured OpenSM subnet manager becomes the master for the interconnect.

# 2.1.4 Voltaire Embedded subnet managers

Embedded subnet managers reside on the controller modules sold with managed Voltaire switches. In order to ensure High Availability, at least two managed Voltaire switches should be used. Alternatively, a managed switch with two controllers can also provide fault tolerance, although a complete switch failure could affect both embedded controllers, resulting in a subnet manager outage. It is therefore recommended to use two managed subnet managers instead of a single managed switch with two controllers.

# 2.2 Module Settings

This section summarises the main modules parameters dedicated to applications (QoS, ULP, etc.).

### 2.2.1 QoS

Activate Quality of Service within the **mlx4\_core** driver (HCA Adapter) by adding the line below to the **/etc/modprobe.conf** file

# echo options mlx4\_core enable\_qos=1 >> /etc/modprobe.conf

### 2.2.2 IPolB

For each IB port on the node, there should be one entry in the **/etc/modprobe.conf** file. Each entry describes the IP interface name and the corresponding kernel module to use. Example for 2 interfaces named ib0 and ib1:

cat /etc/modprobe.conf | grep ipoib

```
alias ib0 ib_ipoib
alias ib1 ib_ipoib
```

To set **IP over InfiniBand** parameters, add the following line to the **/etc/modpobe.conf** file:

```
options ib_ipoib parameter=<value>
```

modinfo ib\_ipoib | awk -F 'parm:' '{print \$2}'

```
max_nonsrq_conn_qp: Max number of connected-mode QPs per interface
(applied only if shared receive queue is not available) (int)
set_nonsrq: set to dictate working in none SRQ mode,
otherwise act according to device capabilities (int)
mcast_debug_level: Enable multicast debug tracing if > 0 (int)
send_queue_size: Number of descriptors in send queue (int)
recv_queue_size: Number of descriptors in receive queue (int)
debug_level: Enable debug tracing if > 0 (int)
```

### 2.2.3 Ethernet Over IB

A **ConnectX** InfiniBand adapter can be used in Ethernet mode. It requires **mlx4\_en** modules which handle Ethernet specific functions and which plug into the **netdev** mid-layer. As a result of the high bandwidth possible with this adapter, changes should be made to the default settings for the network.

The following options should be added to the /etc/sysctl.conf file:

```
## MLX4_EN tuning parameters ##
net.ipv4.tcp_timestamps = 0
net.ipv4.tcp_sack = 0
net.core.netdev_max_backlog = 250000
net.core.rmem_max = 16777216
```

```
net.core.wmem_max = 16777216
net.core.rmem_default = 16777216
net.core.wmem_default = 16777216
net.core.optmem_max = 16777216
net.ipv4.tcp_mem = 16777216 16777216 16777216
net.ipv4.tcp_rmem = 4096 87380 16777216
net.ipv4.tcp_wmem = 4096 65536 16777216
## END MLX4_EN ##
```

After adding these parameters, run the following command:

# sysctl -a

#### 2.2.4 SDP

SDP means Socket Direct Protocol. This line should be added to the modprobe.conf file to autoload ib\_sdp when SDP is used:

cat /etc/modprobe.conf | grep sdp

alias net-pf-27 ib\_sdp

Add the following line to the **/etc/modpobe.conf** file to set the **ib\_sdp** parameters:

```
options ib_sdp parameter=<value>
```

The parameters available are listed below:

```
rcvbuf_initial_size:
                            Receive buffer initial size in bytes. (int)
 rcvbuf_scale:
                            Receive buffer size scale factor. (int)
 top_mem_usage:
                            Top system wide sdp memory usage for recv (in MB).
(int)
 max_large_sockets:
                           Max number of large sockets (32k buffers). (int)
 sdp_keepalive_probes_sent:Total number of keepalive probes sent. (uint)
 debug_level:
                            Enable debug tracing if > 0. (int)
 data_debug_level:
                            Enable data path debug tracing if > 0. (int)
 send_poll_hit:
                            How many times send poll helped. (int)
 send_poll_miss:
                            How many times send poll missed. (int)
                            How many times recv poll helped. (int)
 recv_poll_hit:
 recv_poll_miss:
                            How many times recv poll missed. (int)
 send_poll:
                            How many times to poll send. (int)
                            How many times to poll recv. (int)
 recv_poll:
 send_poll_thresh:
                            Send message size thresh hold over which to start
polling. (int)
                            Default idle time in seconds before keepalive probe
 sdp_keepalive_time:
sent. (uint)
                            Zero copy send threshold; 0=0ff. (int)
 sdp_zcopy_thresh:
```

#### 2.2.5 MTHCA

**mthca** is the low level driver implementation for some **Mellanox HCA**s (Infinihost:). To set the **mthca** parameters, add the following line to the **/etc/modpobe.conf** file:

options ib\_mthca parameter=<value>

The parameters available are listed below:

```
disable reset on catastrophic event if nonzero
  catas_reset_disable:
(int)
                           post FW commands through doorbell page if nonzero
  fw_cmd_doorbell:
(and supported by FW) (int)
 debug_level:
                           Enable debug tracing if > 0 (int)
                           attempt to use MSI-X if nonzero (int)
 msi_x:
                           attempt to use MSI if nonzero (deprecated, use
 msi:
MSI-X instead) (int)
                           increase PCI burst from the default set by BIOS if
 tune_pci:
nonzero (int)
                           maximum number of QPs per HCA (int)
 num_qp:
  rdb_per_qp:
                           number of RDB buffers per QP (int)
                           maximum number of CQs per HCA (int)
 num_cq:
 num mcg:
                           maximum number of multicast groups per HCA (int)
 num_mpt:
                           maximum number of memory protection table entries
per HCA (int)
 num_mtt:
                           maximum number of memory translation table
segments per HCA (int)
                           maximum number of UD address vectors per HCA (int)
 num udav:
  fmr_reserved_mtts:
                           number of memory translation table segments
reserved for FMR (int)
```

### 2.2.6 ConnectX MLX4

**mlx4** modules are dedicated to **Mellanox ConnectX InfiniBand HCAs**. The **mlx4\_core** module provides low-level functions, such as device initialization and firmware command processing. To set the **mlx4** parameters, add the following line to the **/etc/modpobe.conf** file:

```
options mlx4_core parameter=<value>
```

The parameters available are listed below:

```
attempt to set 4K MTU to all ConnectX ports (int)
  set_4k_mtu:
                           Enable debug tracing if > 0 (int)
 debug_level:
 block_loopback:
                           Block multicast loopback packets if > 0 (int)
 msi_x:
                           attempt to use MSI-X if nonzero (int)
  log_num_qp:
                           log maximum number of QPs per HCA (int)
  log_num_srq:
                           log maximum number of SRQs per HCA (int)
                           log number of RDMARC buffers per QP (int)
  log_rdmarc_per_qp:
 log_num_cq:
                           log maximum number of CQs per HCA (int)
 log_num_mcg:
                           log maximum number of multicast groups per HCA (int)
  log_num_mpt:
                           log maximum number of memory protection table
entries per HCA (int)
  log_num_mtt:
                           log maximum number of memory translation table
segments per HCA (int)
                           Log2 number of MTT entries per segment (1-5) (int)
 log_mtts_per_seg:
                           Log 2 Max number of MACs per ETH port (1-7) (int)
 log_num_mac:
 log_num_vlan:
                           Log 2 Max number of VLANs per ETH port (0-7) (int)
 use_prio:
                           Enable steering by VLAN priority on ETH ports (0/1,
default 0) (bool)
  enable_qos:
                           Enable Quality of Service support in the HCA
(default: off) (bool)
 internal_err_reset:
                           Reset device on internal errors if non-zero (default
1) (int)
```

# 2.3 Automated Boot Parameters

For automatic boot parameters you should first check your **openib\_<kernel release>.conf** file, see section 2.3.1:

After that, set the corresponding run-level attributes, as below:

# 2.3.1 Openibd Service

By default, the service is automatically started when the node boots up (run levels 3 and 5):

| chkconfig1 | ist openil | bd    |      |      |      |      |       |
|------------|------------|-------|------|------|------|------|-------|
| openibd    | 0:off      | 1:off | 2:on | 3:on | 4:on | 5:on | 6:off |

Use the command below to start the **openibd** service automatically:

```
# chkconfig openibd on
```

# 2.3.2 opensmd Service

By default, the service is automatically started when the node boots up (run levels 3 and 5):

chkconfig --list opensmd

```
opensmd 0:off 1:off 2:off 3:off 4:off 5:off 6:off
```

Use the command below to start the **opensmd** service automatically:

```
# chkconfig opensmd on
chkconfig --list opensmd
```

opensmd 0:off1:off2:on 3:on 4:on 5:on 6:off

If the subnet manager has started and is set up properly, a master subnet manager will be discovered:

sminfo

```
sminfo: sm lid 1 sm guid 0x2c903000262db, activity count 390772
priority 0 state 3 SMINFO_MASTER
```

#### 2.3.3 IPolB interface

As for any IP interface the default IP configuration of an **IPoIB** interface is set through a file in the **/etc/sysconfig/network-script/** directory.

To enable the **IPolB** interface boot startup, add an entry called **ifcfg-<ib\_interface>** to this directory. These files can are generated by using either the **config\_ip** or **config\_ipoib** command (the command available depends on the system).

Below is an example for the ib0 interface:

cat /etc/sysconfig/network-scripts/ifcfg-ib0

```
DEVICE=ib0
BOOTPROTO=static
IPADDR=10.12.0.1
NETMASK=255.255.0.0
ONBOOT=yes
```

If needed, you can trace or debug the **IPoIB** protocol using the following procedure:

1. Run the commands below:

```
# mount -t debugfs none /sys/kernel/debug
# cat /sys/kernel/debug/ipoib/ib0_path
```

Example Output:

```
GID: fe80:0:0:0:2:c903:2:5e83
 complete: yes
 DLID:
          0x0025
 SL:
                0
               20 Gb/sec
 rate:
GID: fe80:0:0:0:2:c903:2:5ea7
  complete: yes
 DI TD:
           0x0023
 SL:
                0
               20 Gb/sec
 rate:
```

2. Run the command below:

# ip neigh show

Example Output:

```
10.11.0.8 dev eth0 lladdr 00:16:17:c3:9e:7c REACHABLE
10.11.0.119 dev eth0 FAILED
10.11.0.47 dev eth0 lladdr 00:15:17:70:51:68 REACHABLE
10.11.0.117 dev eth0 lladdr 00:30:48:c3:f7:02 STALE
10.11.0.6 dev eth0 lladdr 00:30:48:7f:2c:fa REACHABLE
10.11.0.211 dev eth0 lladdr 00:1b:54:1d:13:c0 REACHABLE
10.12.0.21 dev ib0 lladdr
80:00:00:48:fe:80:00:00:00:00:00:00:02:c9:03:00:02:5f:7b STALE
```

3. Run the command below:

# cat /sys/kernel/debug/ipoib/ib0\_mcg

Example Output:

```
GID: ff12:401b:ffff:0:0:0:0:1
  created: 4734018661
  queuelen:
                    0
  complete:
                 yes
  send only:
                   no
GID: ff12:401b:ffff:0:0:0:0:fb
  created: 4734018661
  queuelen:
                    0
  complete:
                  yes
  send_only:
                  no
```

# 2.4 Specific InfiniBand Settings

This section lists the settings for the following InfiniBand services.

- Quality of Service
- IP over InfiniBand
- Ethernet over InfiniBand
- Socket Direct Protocol

# 2.4.1 QoS

**QoS** controls the performance attributes of the network flow managed, within the bounds specified by the Administrator. **QoS** can attribute priority flow bandwith, or latency, to specific applications, such as **MPI**, **IPoIB** etc.

The main steps for the activatation of **QoS** are described, followed by more detailed configuration information, with examples.

#### 2.4.1.1 Activating QoS

The following steps should be carried out.

 Activate QoS within the mlx4\_core driver by adding the line below to /etc/modprobe.conf file:

# echo options mlx4\_core enable\_qos=1 >> /etc/modprobe.conf

2. Configure the service levels in the **qos-policy** file:

cat /etc/opensm/qos-policy.conf

```
qos-levels
 qos-level
   name: DEFAULT
    sl: O
 end-qos-level
 qos-level
   name: MPI
    sl: 1
                 #sl 1 for MPI stream
 end-qos-level
 qos-level
    name: Lustre
    sl: 2 #sl 2 for Lustre stream
 end-gos-level
end-qos-levels
qos-ulps
 default: 0
 ipoib: 3
                 #sl 3 for ipoib stream
end-qos-ulps
```

3. Set **qos** to **TRUE** in the **opensm.conf** file:

cat /etc/opensm/opensm.conf

```
[..]
#
# QoS OPTIONS
#
# Enable QoS setup
qos TRUE
```

4. Create a correspondence between SL and VL in the opensm.conf file:

```
cat /etc/opensm/opensm.conf
```

```
[..]
 # QoS policy file to be used
qos_policy_file /etc/opensm/qos-policy.conf
 # QoS default options
qos_max_vls 15
 qos_high_limit 0
qos_vlarb_high
0:4,1:0,2:0,3:0,4:0,5:0,6:0,7:0,8:0,9:0,10:0,11:0,12:0,13:0,14:0
qos_vlarb_low 0:0,1:64,2:128,3:64,1:64
qos_sl2vl 0,1,2,3,4,5,6,7,8,9,10,11,12,13,14,7
 # QoS CA options
qos_ca_max_vls 15
qos_ca_high_limit 0
 qos_ca_vlarb_high 0:0,1:0,2:0,3:0
 qos_ca_vlarb_low 0:1,1:64,2:128,3:64,1:64
 qos_ca_sl2vl 0,1,2,3,4,6,7,8,9,10,11,12,13,14,7,5
 # QoS Switch Port 0 options
 qos_sw0_max_vls 15
qos_sw0_high_limit 0
 qos_sw0_vlarb_high
0:4,1:0,2:0,3:0,4:0,5:0,6:0,7:0,8:0,9:0,10:0,11:0,12:0,13:0,14:0
qos_sw0_vlarb_low 0:0,1:64,2:128,3:64,1:64
 qos_sw0_sl2vl 0,1,2,3,4,5,6,7,8,9,10,11,12,13,14,7
 # QoS Switch external ports options
 qos_swe_max_vls 15
qos_swe_high_limit 0
qos_swe_vlarb_high
0:4,1:0,2:0,3:0,4:0,5:0,6:0,7:0,8:0,9:0,10:0,11:0,12:0,13:0,14:0
qos_swe_vlarb_low 0:0,1:64,2:128,3:64,1:64
 qos_swe_sl2vl 0,1,2,3,4,5,6,7,8,9,10,11,12,13,14,7
 # QoS Router ports options
qos_rtr_max_vls 15
qos_rtr_high_limit 0
qos_rtr_vlarb_high
0:4,1:0,2:0,3:0,4:0,5:0,6:0,7:0,8:0,9:0,10:0,11:0,12:0,13:0,14:0
qos_rtr_vlarb_low 0:0,1:64,2:128,3:64,1:64
 gos_rtr_sl2vl 0,1,2,3,4,5,6,7,8,9,10,11,12,13,14,7
```

5. Restart the **opensmd** service:

```
# service opensmd restart

Stopping IB Subnet Manager..-. [ OK ]
Starting IB Subnet Manager. [ OK ]
```

6. View QoS credits changes:

```
smpquery vlarb 1
 # VLArbitration tables: Lid 1 port 0 LowCap 8 HighCap 8
# Low priority VL Arbitration Table:
VT.
      : |0x0 |0x1 |0x2 |0x3 |0x1 |0x0 |0x0 |0x0
WEIGHT: |0x1 |0x40|0x80|0x40|0x40|0x0
                                        0x0 |0x0
# High priority VL Arbitration Table:
      : |0x0 |0x1 |0x2 |0x3 |0x0 |0x0
                                        0x0
                                             |0x0|
VL
WEIGHT: |0x0 |0x0 |0x0 |0x0 |0x0 |0x0
                                        |0x0|
                                             |0x0|
Additionnal informations are under
```

#### 2.4.1.2 QoS policy file

The **QoS** policy file is used to specify the service level attributed, or differentiate flow management for **ULP**s settings, **GUID** origin or destination, etc. The policy file also specifies **QoS** partition management, and many other possibilities, as described below:

The **QoS** policy file is divided into 3 sub sections:

- Port Group: a set of CAs, Routers or Switches that share the same settings. A Port Group might be a partition defined by the partition manager policy, a list of GUIDs, or a list of port names based on the port NodeDescription.
- QoS-Levels Definition: This section defines the different sets of parameters for QoS that may be mapped to by a client. Each set includes SL and the following options: Max MTU, Max Rate and Packet Lifetime.
- 3. Matching Rules: A list of rules that match an incoming PathRecord/MultiPathRecord (PR/MPR) request to a QoS-Level.

The rules are processed in order until a match is found, and this is then applied. Each rule is built out of a set of match expressions, which should all match for the rule to be applied. The matching expressions are defined for the following fields:

- a. SRC and DST to lists of port groups
- b. Service-ID to a list of Service-ID values or ranges
- c. QoS-Class to a list of QoS-Class values or ranges

#### QoS policy.conf file example

All sections of the policy file are optional except for the default **QoS** level, which is mandatory.

The following example shows all the possible options and keywords in the policy file and their syntax:

```
# See the comments in the following example.
# They explain different keywords and their meaning.
#
port-groups
    port-group # using port GUIDs
    name: Storage
    # "use" is just a description that is used for logging
    # Other than that, it is just a comment
```

```
use: SRP Targets
           port-guid: 0x100000000001, 0x10000000005-
0x100000000FFFA
           port-guid: 0x100000000FFFF
       end-port-group
       port-group
           name: Virtual Servers
           # The syntax of the port name is as follows:
           ±
              "node_description/Pnum".
           # node_description is compared to the NodeDescription of
           # the node, and "Pnum" is a port number on that node.
           port-name: vsl HCA-1/P1, vs2 HCA-1/P1
       end-port-group
       # using partitions defined in the partition policy
       port-group
           name: Partitions
           partition: Part1
           pkey: 0x1234
       end-port-group
       # using node types: CA, ROUTER, SWITCH, SELF (for node that
       # runs SM)or ALL (for all the nodes in the subnet)
       port-group
           name: CAs and SM
           node-type: CA, SELF
       end-port-group
   end-port-groups
   qos-setup
       # This section of the policy file describes how to set up SL2VL
       # and VL. Arbitration tables on various nodes in the fabric.
       # However, this is not supported in OpenSM currently - the
       # section is parsed and ignored. SL2VL and VLArb tables should
       # be configured in the OpenSM options file (by default -
       # /usr/local/etc/opensm/opensm.conf)
   end-gos-setup
  qos-levels
       # Having a QoS Level named "DEFAULT" is a must - it is applied
       # to PR/MPR requests that do not match any of the matching
       #rules.
       qos-level
           name: DEFAULT
           use: default QoS Level
           sl: 0
       end-qos-level
       # the whole set: SL, MTU-Limit, Rate-Limit, PKey, Packet
       #Lifetime
       qos-level
           name: WholeSet
           sl: 1
           mtu-limit: 4
           rate-limit: 5
           pkey: 0x1234
           packet-life: 8
       end-gos-level
   end-qos-levels
   # Match rules are scanned in order of their appereance in the
   # policy file. First matched rule takes precedence.
   qos-match-rules
```
```
# matching by single criteria: QoS class
      qos-match-rule
          use: by QoS class
          qos-class: 7-9,11
          # Name of qos-level to apply to the matching PR/MPR
          qos-level-name: WholeSet
      end-gos-match-rule
      # show matching by destination group and service id
      qos-match-rule
          use: Storage targets
          destination: Storage
          service-id: 0x100000000001, 0x10000000008-
0x1000000000FFF
          qos-level-name: WholeSet
      end-qos-match-rule
      qos-match-rule
          source: Storage
          use: match by source group only
          qos-level-name: DEFAULT
      end-qos-match-rule
      qos-match-rule
          use: match by all parameters
          qos-class: 7-9,11
          source: Virtual Servers
          destination: Storage
          pkey: 0x0F00-0x0FFF
          qos-level-name: WholeSet
      end-qos-match-rule
  end-qos-match-rules
```

**Note** Some of these match rules may overlap, so in order to use the simplified **QoS** definition effectively, it is important to understand how each of the **ULP**s match.

#### **IPolB rules**

The **IPoIB** query is matched with **PKey**. **Default PKey** for **IPoIB** partition is **0x7fff**, so the following three match rules are equivalent:

ipoib : <SL>
ipoib, pkey 0x7fff : <SL>
any, pkey 0x7fff : <SL>

#### **SDP rules**

**SDP PR** query is matched by the Service ID. The **Service-ID** for **SDP** is 0x0000000001PPPP, where PPPP = 4 hex digits for the remote **TCP/IP** port number for the connection. The following two match rules are equivalent:

## **MPI rules**

**SL** for **MPI** is manually configured by the **MPI** Administrator. **OpenSM** does not force a Service Level (SL) for the **MPI** traffic, and therfore only **ULP** does not appear in the **qos-ulps** section.

See <u>http://www.openfabrics.org/</u> for more information on QoS and its service matching rules.

# 2.4.1.3 QoS OpenSM file

**OpenSM** options file has a set of **QoS** related configuration parameters that are used to configure **SL2VL** mapping and **VL** arbitration for the InfiniBand ports. These parameters include:

- Max VLs The maximum number of VLs that for a subnet.
- **High limit** The limit for High Priority components in the VL Arbitration table (IBA 7.6.9).
- VLArb low table Low priority VL Arbitration table (IBA 7.6.9) template.
- VLArb high table High priority VL Arbitration table (IBA 7.6.9) template.
- **SL2VL** SL2VL Mapping table (IBA 7.6.6) template. It is a list of VLs corresponding to SLs 0-15 (Note that VL15 used here means drop this SL).

There are separate **QoS** configuration parameters sets for various target types, CAs, routers, switch external ports, and port 0 enhanced switches. These parameters are prefixed by the **qos\_<type>\_** string.

The list of the currently supported sets is:

- qos\_ca\_ QoS configuration parameters set for CAs.
- qos\_rtr\_ Parameters set for routers.
- qos\_sw0\_ Parameters set for switches' port 0.
- qos\_swe\_ Parameters set for switches' external ports.

An example, including typical default values for CAs and switches' external ports, hardcoded in the OpenSM initialization is shown below:

```
qos_ca_max_vls 15
qos_ca_high_limit 0
qos_ca_vlarb_high
0:4,1:0,2:0,3:0,4:0,5:0,6:0,7:0,8:0,9:0,10:0,11:0,12:0,13:0,14:0
qos_ca_vlarb_low
0:0,1:4,2:4,3:4,4:4,5:4,6:4,7:4,8:4,9:4,10:4,11:4,12:4,13:4,14:4
qos_ca_sl2vl 0,1,2,3,4,5,6,7,8,9,10,11,12,13,14,7
qos_swe_max_vls 15
qos_swe_high_limit 0
qos_swe_vlarb_high
0:4,1:0,2:0,3:0,4:0,5:0,6:0,7:0,8:0,9:0,10:0,11:0,12:0,13:0,14:0
```

```
qos_swe_vlarb_low
0:0,1:4,2:4,3:4,4:4,5:4,6:4,7:4,8:4,9:4,10:4,11:4,12:4,13:4,14:4
qos_swe_sl2vl 0,1,2,3,4,5,6,7,8,9,10,11,12,13,14,7
```

VL arbitration tables (both high and low) are lists of VL/Weight pairs. Each list entry contains a VL number (values from 0-14), and a weighting value (values 0-255), indicating the number of 64 byte units (credits) which may be transmitted from that VL when its turn in the arbitration occurs. A weight of 0 indicates that this entry should be skipped. If a list entry is programmed for VL15, or for a VL that is not supported, or is not currently configured by the port, the port may either skip that entry or send from any supported VL for that entry.

**Note** The same VL may be listed multiple times in the High or Low priority arbitration tables, and, further, it can be listed in both tables.

The limit of **high-priority VLArb** table (**qos\_<type>\_high\_limit**) indicates the number of highpriority packets that can be transmitted. Specifically, the number of bytes that can be sent is **high\_limit** times 4K bytes.

A high\_limit value of 255 indicates that the byte limit is unbounded.

Note If the 255 value is used, low priority VLs may be starved.

A value of 0 indicates that only a single packet from the high-priority table may be sent before an opportunity is given to the low-priority table. Keep in mind that ports usually transmit packets of size equal to the **MTU**. For instance, for a **4KB MTU** a single packet will require 64 credits, so in order to achieve effective VL arbitration for packets of **4KB MTU**, the weighting values for each VL should be multiples of 64.

Below is an example of SL2VL and VL arbitration configuration on a subnet:

```
qos_ca_max_vls 15
qos_ca_high_limit 6
qos_ca_vlarb_high 0:4
qos_ca_vlarb_low 0:0,1:64,2:128,3:192,4:0,5:64,6:64,7:64
qos_ca_sl2vl 0,1,2,3,4,5,6,7,8,9,10,11,12,13,14,7
qos_swe_max_vls 15
qos_swe_high_limit 6
qos_swe_vlarb_high 0:4
qos_swe_vlarb_low 0:0,1:64,2:128,3:192,4:0,5:64,6:64,7:64
qos_swe_sl2vl 0,1,2,3,4,5,6,7,8,9,10,11,12,13,14,7
```

In this example, there are 8 VLs (as is the case for **ConnectX** cards) configured on the subnet: **VLO** to **VL7**. **VLO** is defined as a high priority **VL**, and it is limited to  $6 \times 4KB = 24KB$  in a single transmission burst. This type of configuration suits VLs that need low latency and use small MTU when transmitting packets. The rest of the VLs are defined as low priority VLs with different weights, while VL4 is effectively turned off.

# 2.4.1.4 Verifying QoS Functionality

- To verify the QoS settings attribution use the smpquery tool included in the InfiniBanddiags package.
- 2. To verify QoS settings application use **aperf** included in **aperf** package.
- 3. In general, HCAs cards have only 8 VLs:

```
      smpquery portinfo 1 | grep VL

      VLCap:

      VLHighLimit:

      0

      VLArbHighCap:

      8

      VLStallCount:

      0

      OperVLs:
```

4. Look at the corresponding QoS SL to VL mapping:

```
smpquery sl2vl 1
```

```
# SL2VL table: Lid 1
# SL: | 0| 1| 2| 3| 4| 5| 6| 7| 8| 9|10|11|12|13|14|15|
ports: in 0, out 0: | 0| 1| 2| 3| 4| 6| 7| 0| 1| 2| 3| 4| 5| 6| 7| 5|
```

5. View the new QoS credit:

```
smpquery vlarb 1
```

 Test the QoS configuration with the **qperf** (qperf package) tool. Launch **qperf** on a remote server named host1 and check the QoS efficiency on host2, using the command below:

```
qperf host1 -lp 19766 -sl 1 rc_rdma_write_bw & qperf host1 -lp 19764 -
sl 3 rc_rdma_write_bw
```

```
rc_rdma_write_bw:
rc_rdma_write_bw:
bw = 2.27 GB/sec
bw = 1.14 GB/sec
```

# 2.4.2 IPolB

Carry out the following actions to use the Internet Protocol over InfiniBand.

# 2.4.2.1 Creating the IPolB interfaces

Firstly, load the **ib\_ipoib** module (if it is not already loaded):

```
# modprobe -v ib_ipoib
```

For each IB port on the node there should be an entry in the /etc/modprobe.conf file.

## Example for 2 ports

alias ib0 ib\_ipoib alias ib1 ib\_ipoib

These entries are generated automatically when kernel-ib is installed.

# 2.4.2.2 Setting a default IP address for an IPoIB interface

The default IP configuration of an IPoIB interface is set through a file in **/etc/sysconfig/network-script/** directory. These network configuration files can also be generated by using the **config\_ip** or **config\_ipoib** command (the command available depends on the system).

#### ib0 interface example

```
cat /etc/sysconfig/network-scripts/ifcfg-ib0
DEVICE=ib0
BOOTPROTO=static
IPADDR=192.168.0.215
NETMASK=255.255.255.0
ONBOOT=yes
```

IP over IB (IPoIB) can be used in two different modes:

- **Datagram**: In datagram mode, all packets are broadcast over the InfiniBand network. Although it may be useful for multicast operations, performance is low due to a limited MTU (2048). Note that multicast is not used by **MPI** or **Lustre**.
- Connected: In connected mode, point-to-point IB connections are created between the hosts for IPoIB transfers. This mode does not allow for broadcast operations. However, it allows for a large MTU (65520) and thus achieves a much higher bandwidth.
- Note Within a given InfiniBand network, all IP over IB interfaces must use the same mode. The recommended mode for a Bull cluster is **connected**.

See The chapter on *InfiniBand Network Optimization* for more information on setting the **Datagram** and **Connected** modes for the **IPoIB** interfaces.

# 2.4.2.3 Using a specific pkey for an IPoIB interface

When the **IPoIB** driver is loaded, it creates one interface for each port with the **P\_Key** at index 0. To create an interface with a different **P\_Key**, write the desired **P\_Key** into the **/sys/class/net/<intf name>/create\_child** file for the main interface.

For example:

# echo 0x8001 > /sys/class/net/ib0/create\_child

This will create an interface named ib0.8001 with P\_Key 0x8001.

By default this interface is in **Datagram** mode, which implies a max **2K MTU** and as a consequence a very poor performance. Run the command below, where ib0.8001 is the name of your new interface, to fix this. This will change the IPoIB interface to connected mode:

# echo "connected" > /sys/class/net/ib0.8001/mode

Update the MTU to ensure better performance:

# ifconfig ib0.8001 mtu 65520

Remove the sub-interface, by using the **delete\_child** file, command as below:

# echo 0x8001 > /sys/class/net/ib0/delete\_child

A **pkey** specific **ipoib** interface can be configured automatically by adding the associated /etc/sysconfig/network-scripts/ifcfg-ib<num\_interface>.<num\_pkey>. An example of a num\_pkey is ib0.8001.

OpenIB will automatically create and set the interface at boot time.

# 2.4.2.4 Verifying IPolB Functionality

To check the **IPoIB** interface configuration, perform a **ping** command to a distant host (node). Firstly, check that the interface is reachable by using the **ifconfig** command:

```
ifconfig
```

Ping your distant node with 192.168.0.214 IP address, for example.

```
ping 192.168.0.214
```

```
PING 192.168.0.214 (192.168.0.214) 56(84) bytes of data.
64 bytes from 192.168.0.214: icmp_seq=0 ttl=64 time=0.079 ms
64 bytes from 192.168.0.214: icmp_seq=1 ttl=64 time=0.044 ms
64 bytes from 192.168.0.214: icmp_seq=2 ttl=64 time=0.055 ms
```

# 2.4.3 Ethernet Over IB

Carry out the following actions In order to use the Ethernet over InfiniBand protocol.

# Smportant

This option is strictly available on Mellanox ConnectX cards and requires an OFED version >= 1.4 with ConnectX Firwmare >= 2.6.0

# 2.4.3.1 Creating Ethernet over IB interfaces

Firstlym load the **mlx4\_en** module (if it is not already loaded):

```
# modprobe -v mlx4_en
```

By default both **ConnectX** ports are initialized as **InfiniBand** ports. If you wish to change the port type use the **connectx\_port\_config** script after the driver is loaded. Running the **/sbin/connectx\_port\_config -s** command will show the current port configuration for all ConnectX devices.

Possible port types are:

- eth Always Ethernet.
- ib Always InfiniBand.
- auto Link sensing mode detect port type based on the attached network type.

If no link is detected, the driver will retry every few seconds to connect to the link. The port link type can be configured for each device in the system, at run time, by using the /sbin/connectx\_port\_config script.

# /sbin/connectx\_port\_config

```
ConnectX PCI devices :
 |------
       0000:07:00.0
 | 1
 |-----i
Before port change:
ib
ib
 _____
  Possible port modes:
  1: InfiniBand
  2: Ethernet
  3: AutoSense
Make your changes
Select mode for port 1 (1,2,3): 2
After port change:
eth
```

eth

[..]

Check that the changes have been put in place:

```
service openibd status
[...]
HCA driver loaded
Configured MLX4_EN devices:
eth2 eth3
```

## 2.4.3.2 Setting a Default IP Address for an Ethernet over IB interface

The default IP configuration of an **Ethernet over IB** interface is set through a file in /etc/sysconfig/network-script/

Here is an example for an **eth2** interface:

cat /etc/sysconfig/network-scripts/ifcfg-eth2

```
DEVICE=eth2
BOOTPROTO=static
IPADDR=192.168.0.215
NETMASK=255.255.255.0
ONBOOT=yes
```

# 2.4.3.3 Verifying Ethernet over IB Functionality

To verify your Ethernet over IB interface configuration, perform a **ping** command to a distant host (node). First check that your interface is reachable using the **ifconfig** command:

ifconfig

```
eth2 Link encap:Ethernet HWaddr 00:02:C9:00:20:72
inet addr:192.168.0.215 Bcast:192.168.0.255
Mask:255.255.0
UP BROADCAST MULTICAST MTU:1500 Metric:1
RX packets:0 errors:0 dropped:0 overruns:0 frame:0
TX packets:0 errors:0 dropped:0 overruns:0 carrier:0
collisions:0 txqueuelen:1000
RX bytes:0 (0.0 b) TX bytes:0 (0.0 b)
```

Ping the distant node using the 192.168.0.214 IP address.

ping 192.168.0.214

PING 192.168.0.214 (192.168.0.214) 56(84) bytes of data. 64 bytes from 192.168.0.214: icmp\_seq=0 ttl=64 time=0.079 ms 64 bytes from 192.168.0.214: icmp\_seq=1 ttl=64 time=0.044 ms 64 bytes from 192.168.0.214: icmp\_seq=2 ttl=64 time=0.055 ms Note The port configuration is saved in the /etc/InfiniBand/connectx.conf file: The configuration saved is only restored when the drivers are restarted using the /etc/init.d/openibd restart command.

The following configurations are supported:

Port1 = eth Port2 = eth Port1 = ib Port2 = ib Port1 = auto Port2 = auto Port1 = ib Port2 = eth Port1 = ib Port2 = auto Port1 = auto Port2 = eth

The following options are not supported:

Port1 = eth Port2 = ib Port1 = eth Port2 = auto Port1 = auto Port2 = ib

# 2.4.4 SDP

SDP defines a standard protocol over an RDMA fabric to support stream sockets (SOCK\_STREAM) networks. SDP utilizes various RDMA network features for highperformance zero-copy data transfers. SDP is a pure wire-protocol level specification and does not go into any socket API or implementation specifics. The purpose of the Sockets Direct Protocol is to provide an RDMA accelerated alternative to the TCP IP protocol. The aim is to do this in a manner which is transparent to the application.

# 2.4.4.1 Creating SDP interfaces

First load the **ib\_sdp** module, if it is not already loaded:

# modprobe -v ib\_sdp

To use the sdp socket, add an entry in the /etc/modprobe.conf file.

cat /etc/modprobe.conf | grep ib\_sdp

alias net-pf-27 ib\_sdp

# 2.4.4.2 Setting a default IP address for an SDP interface

SDP uses the same interface as IPoIB.

See Section 2.4.2.2 for details on how to create a default IP address.

# 2.4.4.3 SDP configuration

Two environment variables are required to use a SDP socket:

LD\_PRELOAD – This environment variable is used to preload **libsdp.so** and it should point to the **libsdp.so** library. The variable should be set by the System Administrator to /usr/lib64/libsdp.so.

LIBSDP\_CONFIG\_FILE – This environment variable is used to configure the policy for replacing TCP sockets with SDP sockets. By default it points to: /etc/libsdp.conf.

The **libsdp.conf** configuration (policy) file controls the automatic transparent replacement of **TCP** sockets with **SDP** sockets. Socket Stream selection could be done a specific port (destination port or listening port) or a programme name. Socket control statements in the **libsdp.conf** file allow the user to specify when **libsdp** should replace **AF\_INET/SOCK\_STREAM** sockets with **AF\_SDP/SOCK\_STREAM** sockets.

The use statement controls which type of sockets to open. The format of the use statement is as follows:

use <address-family> <role> <program-name | \*> <address | \*>:<port range | \*>

The **<address-family>** field represents the family socket type:

- sdp To specify when an SDP socket should be used
- tcp To specify when an SDP socket should not be matched
- Both To specify when both SDP and AF\_INET sockets should be used
- Note The semantics is different for server and client roles. For the server, it means that the server will be listening on both SDP and TCP sockets. For the client, the connect function will first attempt to use SDP, and will silently fall back to TCP if the SDP connection fails

<role> can be one of:

- server or listen To define the listening port address family
- client or connect To define the connected port address family

<program-name | \*> defines the program name the rule applies to (not including the path). For example, tcp would match on ttcp. If program-name is not provided (default), the statement matches all programs.

<address | \*> This is either the local address to which the server binds, or the remote server address to which the client connects. The syntax for address matching is:

<IPv4 address>[/<prefix\_length>] | \*

## Example

 $IPv4 \text{ address} = [0-9]+\.[0-9]+\.[0-9]+\.[0-9]+ each sub number < 255$ 

<port range> : start-port[-end-port] where port numbers are >0 and <65536</pre>

Note Rules are checked in the order that they are defined. So the first match wins. If no match is made, **libsdp** will default and use the **Both** rule (connect through SDP and fallback to TCP).

#### Examples

a. SDP used by clients connected to machines that belong to subnet 192.168.0.\*

use sdp connect \* 192.168.0.0/24:\*

b. SDP used by **ttcp** when it connects to port 5001 of any machine

use sdp listen ttcp \*:5001

c. SSH connected through SDP and fallback to TCP to hosts on 11.2.6.\* port 22

use both connect \* 11.2.6.0/24:22

d. TCP used for any program with name starting with ttcp\* serving ports 22 to 26

use tcp server ttcp\* \*:22-26

e. Listen on both TCP and SDP for any server that listens on port 8080

| use | both | server | * | *:8080 |
|-----|------|--------|---|--------|
|-----|------|--------|---|--------|

# 2.4.4.4 Verifying SDP Functionality

The **netperf** package can be used to test SDP performance. **Netperf** is available from <a href="http://www.netperf.org/netperf/DownloadNetperf.html">http://www.netperf.org/netperf/DownloadNetperf.html</a>.

1. Start the **netperf** server and force SDP to be used instead of TCP.

```
LD_PRELOAD=/usr/lib64/libsdp.so LIBSDP_CONFIG_FILE=/etc/libsdp.conf
netserver
Starting netserver at port 12865
Starting netserver at hostname 0.0.0.0 port 12865 and family
AF_UNSPEC
host1#
```

 Run the netperf client so that you force SDP to be used instead of TCP. The default test is the Bandwidth test.

```
LD_PRELOAD=/usr/lib64/libsdp.so LIBSDP_CONFIG_FILE=/etc/libsdp.conf
netperf -H 192.168.0.215 -t TCP_STREAM -c -C -- -m 65536
```

| TCP STR | EAM TEST  | from 0.0.0. | 0 (0.0.0) | ) port 0 AF_IN | ET to 11.4 | .17.6  |         |        |
|---------|-----------|-------------|-----------|----------------|------------|--------|---------|--------|
| (11.4.1 | 7.6) port | 0 AF_INET   |           |                |            |        |         |        |
| Recv    | Send      | Send        |           |                | Utilizat   | ion    | Service | Demand |
| Socket  | Socket    | Message     | Elapsed   |                | Send       | Recv   | Send    | Recv   |
| Size    | Size      | Size        | Time      | Throughput     | local      | remote | local   | remote |
| bytes   | bytes     | bytes       | secs.     | 10^6bits/s     | % S        | % S    | us/KB   | us/KB  |
| 87380   | 16384     | 65536       | 10.00     | 5872.60        | 19.41      | 17.12  | 2.166   |        |

# Chapter 3. InfiniBand Tools

A series of InfiniBand tools is provided by the InfiniBand-diags and ibs packages. These check the network over the InfiniBand Fabric but also provide HCA/Switch state and configuration information.

6 types of tools are available:

## Commands used to check the ocal InfiniBand status (HCA cards status)

| ibstat   | Display the status for the host adapters                                          |
|----------|-----------------------------------------------------------------------------------|
| ibstatus | Similar to <b>ibstat</b> but implemented as a script                              |
| ibaddr   | Shows the lid range and default GID of the target (the default is the local port) |

## Commands used to scan IB network

| Ibnetdiscover | Scan topology                                                                                  |
|---------------|------------------------------------------------------------------------------------------------|
| smpquery      | Formatted SMP query tool                                                                       |
| saquery       | Query the InfiniBand subnet administration attribute                                           |
| perfquery     | Dump (and optionally clear) the performance (including error) counters of the destination port |
| sminfo        | Query the SMInfo attribute for a node                                                          |
| ibroute       | Display the unicast and multicast forwarding tables for the switches                           |
| ibdiagnet     | InfiniBand diagnostic net                                                                      |

## Command used to change InfiniBand attributes

| ibportstate | Manage the port ( | physical) state | and link speed | of an InfiniBand | port |
|-------------|-------------------|-----------------|----------------|------------------|------|
|-------------|-------------------|-----------------|----------------|------------------|------|

### Commands used to view InfiniBand network errors

| Ibcheckerrors | Check if the error counters of a port/node are within predefined thresholds                                |
|---------------|----------------------------------------------------------------------------------------------------|
| ibchecknet    | Perform port/node/errors check on the subnet. <b>ibnetdiscover</b> output can be used as in input topology |

## Commands used to test IB network configuration

| ibcheckport | Perform some | basic tests on | the s | specified | port |
|-------------|--------------|----------------|-------|-----------|------|
| ibchecknode | Perform some | basic tests on | the s | pecified  | node |

ibclearcounters Clear port counters for the InfiniBand subnet

## Others

| ibtracert  | Display unicast or multicast routes from source to destination                                                 |
|------------|----------------------------------------------------------------------------------------------------|
| ibping     | Ping/pong between InfiniBand nodes (currently using vendor MADs)                                               |
| ibsysstat  | Obtain basic information for remote nodes (hostname, cpus, memory, utilization)                                |
| smpdump    | Simple solicited <b>SMP</b> query tool. Output is hex dump (unless requested otherwise, e.g. using <b>-s</b> ) |
| ibswitches | Scan the net or use existing net topology file and list all switches                                           |
| ibhosts    | Scan the net or use existing net topology file and list all hosts                                              |
|            |                                                                                                    |

Various Troubleshooting Tasks can be carried out using the **OpenIB** Diagnostics tools. Some examples are shown below:

- Baseline topology checks with ibnetdiscover and compare the current topology to it.
- Run ibchecknet to scan the network for errors
- Use perfquery to obtain a more complete set of counters
- Use **smpquery** to check the speed of the links via the **portinfo** command and **LinkWidthActive** output value.
- Use ibroute and ibtracert to troubleshoot unicast and multicast issues

See The man page for each tool to obtain more details about it.

# 3.1 Standard tools options

Most **OpenIB** diagnostic tools use the following common flags. The exact list of supported flags per utility is found in the usage message and is shown using the **util\_name -h** syntax.

## **Debugging flags**

- -d Raise the InfiniBand debugging level, may be used several times (-ddd or -d -d -d)
- -e Show send and receive errors (timeouts and others)
- -h Show the usage message
- -v Increase the application verbosity level, may be used several times (-vv or -v -v)
- -V Show the version info

### Addressing flags

| -D                 | Use directed path address arguments. The path is a comma separated list of out ports |
|--------------------|--------------------------------------------------------------------------------------|
| -G                 | Use the GUID address argument. In most case this is the Port GUID                    |
| -s <smlid></smlid> | Use smlid as the target lid for SM/SA queries                                        |

## Other common flags

| -C <ca_name></ca_name>       | Use the specified <b>ca_name</b>                    |
|------------------------------|-----------------------------------------------------|
| -P <ca_port></ca_port>       | Use the specified <b>ca_port</b>                    |
| -t <timeout_ms></timeout_ms> | Override the default timeout for the solicited MADs |

When no InfinBand device or port is specified, the port to be uses is selected by the following criteria:

- a. The first port that is ACTIVE
- b. If not found, the first port that is UP (physical link up)

If a port and/or CA name is specified, the user request is attempts to use this, and will fail if it is not possible.

# 3.2 ibstat

ibstat Query basic status of InfiniBand device(s)

**ibstat** is a binary tool which displays basic information obtained from the local InfiniBand driver. The output includes LID, SMLID, port state, link width active, and port physical state information. It is similar to the **ibstatus** utility but implemented as a binary rather than a script. It has options to list CAs and/or ports and displays more information than **ibstatus**.

#### Usage

ibstat [-d(ebug)] [-l(ist\_of\_cas)] [-s(hort)] [-p(ort\_list)] [-V(ersion)] [-h] <ca\_name> [portnum]

#### Options

| l, –list_of_cas | list all InfinBand devices       |
|-----------------|----------------------------------|
| s, –short       | Short output                     |
| p, -port_list   | Show port list                   |
| ca_name         | InfiniBand device name           |
| oortnum         | Port number of InfiniBand device |

#### **Examples**

ibstat

Display status of all ports on all InfiniBand devices.

#### Example output for ibstat

```
CA 'mlx4_0' (Mellanox ConnectX card)
CA type: MT26428
Number of ports: 2
Firmware version: 2.6.0
```

```
Hardware version: a0
Node GUID: 0x0002c903000262a2
System image GUID: 0x0002c903000262a5
Port 1:
       State: Active (Active Down)
       Physical state: LinkUp (Linkup, Polling)
       Rate: 40 (10Gb/s SDR, 20Gb/s DDR, 40Gb/s QDR)
       Base lid: 14 (attribuate port lid)
       LMC: 0 (Lid Mask Control)
       SM lid: 1 (which SM lid the port belong to)
       Capability mask: 0x0000000
       Port GUID: 0x0002c903000262a3 (unique port guid)
Port 2:
       State: Down
       Physical state: Polling
       Rate: 10
       Base lid: 0
       LMC: 0
       SM lid: 0
       Capability mask: 0x0000000
       Port GUID: 0x0002c903000262a4
```

```
ibstat -l
```

List all InfiniBand devices.

ibstat -p

Show port guids.

ibstat mthca0 2

Show status of port 2 for the switch mthca0.

# 3.3 ibnetdiscover

ibnetdiscover Discover the InfiniBand topology

**ibnetdiscover** examines the **InfiniBand** subnet and outputs a human readable topology file which includes **GUID**, node type, and port number, port LID and NodeDescription details. All nodes (and links) are displayed (full topology). Optionally, this utility can be used to list the nodes that are connected, by node type. The output is printed in a standard output unless a topology file is specified.

#### Usage

ibnetdiscover [-d(ebug)] [-e(rr\_show)] [-v(erbose)] [-s(how)] [-l(ist)] [-g(rouping)] [-H(ca\_list)] [-S(witch\_list)] [-R(outer\_list)] [-C ca\_name] [-P ca\_port] [-t(imeout) timeout\_ms] [-V(ersion)] [node-name-map < node-name-map>] [-p(orts)] [-h(elp)] [<topology-file>]

### Options

-l, -list

List of connected nodes

| -g, -grouping                                  | Show grouping. Grouping correlates <b>InfiniBand</b> nodes by different vendor specific schemes. It may also show the switch external ports correspondence. |  |  |  |
|------------------------------------------------|----------------------------------------------------------------------------------------------------|--|--|--|
| -H, –Hca_list                                  | List of <b>CAs</b> that are connected                                                                                                    |  |  |  |
| -S, –Switch_list                               | List of switches that are connected                                                                                                    |  |  |  |
| -R, –Router_list                               | List of connected routers                                                                                                    |  |  |  |
| -s, -show                                      | Show more information                                                                                                    |  |  |  |
| -node-name-map <node-name-map></node-name-map> |                                                                                                    |  |  |  |
|                                                | Specify a node name map. The node name map file maps GUIDs to more user-friendly names. See file format below.                                              |  |  |  |

-p, -ports: Obtain a ports report which is a list of connected ports with relevant information (for example LID, portnum, GUID, width, speed, and Node Description).

## Topology file format

The topology file format is human readable and largely intuitive. Most identifiers are given textual names like vendor ID (vendid), device ID (device ID), GUIDs of various types (sysimgguid, caguid, switchguid, etc.). PortGUIDs are shown in parentheses ().

Switch identifiers are shown on the switchguid line. **CA** and router ports identifiers are shown on the connectivity lines. The InfiniBand node is identified, and the number of ports and the node **GUID** are shown.

On the right of this line is a comment (#) followed by the Node Description in quotes. If the node is a switch, this line also states if the switch port 0 is base or enhanced, and the LID and LMC of port 0. Subsequent lines pertaining to this node show the connectivity. On the left is the port number of the current node. On the right is the peer node (node at other end of link). It is shown in quotes with the node type followed by the NodeGUID with the port number in square brackets.

Further on the right is a comment (#). The comment depends on the node type. If it it a switch node, it is followed by the Node Description in quotes and the LID of the peer node. If it is a CA or router node, it is followed by the local LID and LMC and then followed by the Node Description in quotes and the LID of the peer node. The active link width and speed are then appended to the end of this output line.

## Topology file example

```
# Topology file:
## Max of 3 hops discovered
# Initiated from node 0008f10403960558 port 0008f10403960559
Non-Chassis Nvendid=0x8f1
devid=0x5a06
sysimgguid=0x5442ba00003000
switchguid=0x5442ba00003080(5442ba00003080)
Switch 24 "S-005442ba00003080" # "ISR9024 Voltaire" base port 0 lid 6 lmc 0
[22] "H-0008f10403961354"[1](8f10403961355) # "MT23108 InfiniHost Mellanox
Technologies" lid 4 4xSDR
[10] "S-0008f10400410015"[1] # "SW-6IB4 Voltaire" lid 3 4xSDR
```

"H-0008f10403960558"[2](8f1040396055a) # "MT23108 InfiniHost Mellanox [8] Technologies" lid 14 4xSDR [6] [12] "H-0008f10403960558"[1](8f10403960559) # "MT23108 InfiniHost Mellanox Technologies" lid 10 4xSDR vendid=0x8f1 devid=0x5a05 switchguid=0x8f10400410015(8f10400410015) Switch 8 "S-0008f10400410015" # "SW-6IB4 Voltaire" base port 0 lid 3 lmc 0 [6] "H-0008f10403960984"[1](8f10403960985) # "MT23108 InfiniHost Mellanox Technologies" lid 16 4xSDR "H-005442b100004900"[1](5442b100004901) # "MT23108 InfiniHost Mellanox [4] Technologies" lid 12 4xSDR [1] "S-005442ba00003080"[10] # "ISR9024 Voltaire" lid 6 1xSDR # "ISR9024 Voltaire" lid 6 4xSDR "S-005442ba00003080"[6] [3] vendid=0x2c9 devid=0x5a44 caguid=0x8f10403960984 2 "H-0008f10403960984" # "MT23108 InfiniHost Mellanox Technologies" Ca [1](8f10403960985) "S-0008f10400410015"[6] # lid 16 lmc 1 "SW-6IB4 Voltaire" lid 3 4xSDR vendid=0x2c9 devid=0x5a44 caquid=0x5442b100004900 2 "H-005442b100004900" # "MT23108 InfiniHost Mellanox Technologies" Ca [1](5442b100004901) lid 3 4xSDR vendid=0x2c9 devid=0x5a44 caguid=0x8f10403961354 2 "H-0008f10403961354" # "MT23108 InfiniHost Mellanox Technologies" Ca [1](8f10403961355) "S-005442ba00003080"[22] # lid 4 lmc 1 "ISR9024 Voltaire" lid 6 4xSDR vendid=0x2c9 devid=0x5a44 caguid=0x8f10403960558 2 "H-0008f10403960558" # "MT23108 InfiniHost Mellanox Technologies" Ca [2](8f1040396055a) "S-005442ba00003080"[8] # lid 14 lmc 1 "ISR9024 Voltaire" lid 6 4xSDR [1](8f10403960559) "S-005442ba00003080"[12] # lid 10 lmc 1 "ISR9024 Voltaire" lid 6 1xSDR

> When grouping is used, InfiniBand nodes are organized into chasses which are numbered. Nodes for which no chassis is detected are displayed *Non Chassis Nodes*. External ports are also shown on the connectivity lines.

## Node map file format

The node name map is used to specify user friendly names for the nodes in the output. **GUID**s are used to perform the lookup, for example:

#comment <guid> "<name>"

#### Example

# IB1

```
# Line cards
0x0008f104003f125c "IB1 (Rack 11 slot 1
                                         ) ISR9288/ISR9096 Voltaire sLB-24D"
0x0008f104003f125d "IB1 (Rack 11 slot 1
                                         ) ISR9288/ISR9096 Voltaire sLB-24D"
0x0008f104003f10d2 "IB1 (Rack 11 slot 2
                                         ) ISR9288/ISR9096 Voltaire sLB-24D"
0x0008f104003f10d3 "IB1 (Rack 11 slot 2
                                          ) ISR9288/ISR9096 Voltaire sLB-24D"
0x0008f104003f10bf "IB1 (Rack 11 slot 12 ) ISR9288/ISR9096 Voltaire sLB-24D"
# Spines
0x0008f10400400e2d "IB1 (Rack 11 spine 1
                                         ) ISR9288 Voltaire sFB-12D"
0x0008f10400400e2e "IB1 (Rack 11 spine 1
                                           ) ISR9288 Voltaire sFB-12D"
0x0008f10400400e2f "IB1 (Rack 11 spine 1
                                           ) ISR9288 Voltaire sFB-12D"
0x0008f10400400e31 "IB1 (Rack 11 spine 2
                                          ) ISR9288 Voltaire sFB-12D"
0x0008f10400400e32 "IB1 (Rack 11 spine 2
                                           ) ISR9288 Voltaire sFB-12D"
# GUID
        Node Name
0x0008f10400411a08 "SW1
                       (Rack 3) ISR9024 Voltaire 9024D"
0x0008f10400411a28 "SW2
                         (Rack
                               3) ISR9024 Voltaire 9024D"
                        (Rack 3) ISR9024 Voltaire 9024D"
0x0008f10400411a34 "SW3
0x0008f104004119d0 "SW4 (Rack 3) ISR9024 Voltaire 9024D"
```

ibnetdiscover examples

Obtain distant lid switch and port linked to HCA card information.

```
ibnetdiscover | grep intil7 (In this example HCA name in relation to machine name)
```

```
[4] "H-0002c90300025e9e"[1](2c90300025e9f)  # "intil7 HCA-1" lid 12
4xQDR (lid 12 correspond to switch port lid)
Ca 2 "H-0002c90300025e9e"  # "intil7 HCA-1"
ibnetdiscover | grep "lid 12"
[4] "H-0002c90300025e9e"[1](2c90300025e9f)  # "intil7 HCA-1" lid 12
4xQDR
[1](2c90300025e9f) "S-0002c902004047c0"[4]  # lid 12 lmc 0
"Infiniscale-IV Mellanox Technologies" lid 21 4xQDR
You could now execute query with <lid_switch> (21) and
<real_port_switch> (4)
```

View additional network information.

ibnetdiscover -s | more

```
DR path slid 0; dlid 0; 0,1 -> new remote switch {0002c90200404798}
portnum 0 lid 11-11"Infiniscale-IV Mellanox Technologies'
DR path slid 0; dlid 0; 0,1 -> processing switch {0002c90200404798}
portnum 0 lid 1-1"Infiniscale-IV Mellanox Technologies"
DR path slid 0; dlid 0; 0,1,2 -> new remote ca {0002c90300025e26}
portnum 1 lid 23-23"inti1 HCA-1"
DR path slid 0; dlid 0; 0,1,3 -> new remote switch {0002c902004044e0}
portnum 0 lid 17-17"Infiniscale-IV Mellanox Technologies"
DR path slid 0; dlid 0; 0,1,4 -> known remote switch
{0002c902004044e0} portnum 0 lid 17-17"Infiniscale-IV Mellanox
Technologies"
DR path slid 0; dlid 0; 0,1,5 -> new remote switch {0002c902004047c0}
portnum 0 lid 21-21"Infiniscale-IV Mellanox Technologies"
DR path slid 0; dlid 0; 0,1,5 -> processing switch {0002c902004047c0}
portnum 0 lid 0-0"Infiniscale-IV Mellanox Technologies"
DR path slid 0; dlid 0; 0,1,5,2 -> new remote ca {0002c90300025e82}
portnum 1 lid 6-6"inti15 HCA-1"
DR path slid 0; dlid 0; 0,1,5,3 -> new remote ca {0002c90300025f7a}
portnum 1 lid 5-5"intil4 HCA-1"
DR path slid 0; dlid 0; 0,1,5,4 -> new remote ca {0002c90300025e9e}
portnum 1 lid 12-12"inti17 HCA-1"
```

DR path slid 0; dlid 0; 0,1,5,6 -> new remote ca {0002c90300025f82} portnum 1 lid 7-7"inti19 HCA-1" DR path slid 0; dlid 0; 0,1,5,7 -> new remote ca {0002c90300025f72} portnum 1 lid 4-4"inti18 HCA-1" DR path slid 0; dlid 0; 0,1,3 -> processing switch {0002c902004044e0} portnum 0 lid 0-0"Infiniscale-IV Mellanox Technologies" DR path slid 0; dlid 0; 0,1,3,1 -> new remote ca {0002c90300025ea6} portnum 1 lid 15-15"inti5 HCA-1" DR path slid 0; dlid 0; 0,1,3,2 -> new remote ca {0002c90300025ea2} portnum 1 lid 13-13"inti4 HCA-1" DR path slid 0; dlid 0; 0,1,3,3 -> new remote ca {0002c90300026316} portnum 1 lid 3-3"inti7 HCA-1" DR path slid 0; dlid 0; 0,1,3,4 -> new remote ca {0002c903000262a2} portnum 1 lid 14-14"MT25408 ConnectX Mellanox Technologies" DR path slid 0; dlid 0; 0,1,3,7 -> new remote ca {0002c90300025eb2} portnum 1 lid 16-16"intill HCA-1" DR path slid 0; dlid 0; 0,1,3,8 -> new remote ca {0002c903000262ba} portnum 1 lid 10-10"inti10 HCA-1" DR path slid 0; dlid 0; 0,1,3,9 -> new remote ca {0002c90300025e9a} portnum 1 lid 3963-3963"inti13 HCA-1"

# 3.4 smpquery

| smpquery | Query InfiniBand subnet management attributes.                                                                                                    |
|----------|----------------------------------------------------------------------------------------------------|
| smpquery | Runs a basic subset of standard SMP queries including the following:<br>node info, node description, switch info, port info. Fields are displayed<br>in human readable format. |

## Usage

smpquery [-d(ebug)] [-e(rr\_show)] [-v(erbose)] [-D(irect)] [-G(uid)] [-C ca\_name] [-P ca\_port] [-t(imeout) timeout\_ms] [-node-name-map node-name-map] [-V(ersion)] [-h(elp)] <op> <dest dr\_path|lid|guid> [op params]

#### **Options**

nodeinfo <addr>
nodedesc <addr>
portinfo <addr> [<portnum>] # default port is zero
switchinfo <addr>
pkeys <addr> [<portnum>]
sl2vl <addr> [<portnum>]
vlarb <addr> [<portnum>]
guids <addr>
-node-name-map <node-name-map>
Specify a node name map. The node name map
file maps GUIDs to more user friendly names.

#### **Examples**

smpquery portinfo 3 1

portinfo by lid, with port modifier.

smpquery -G switchinfo 0x2C9000100D051 1

switchinfo by guid.

smpquery -D nodeinfo 0

**nodeinfo** by direct route.

smpquery -c nodeinfo 6 0,12

nodeinfo by combined route.

## **Smpquery Examples**

Link properties between 2 ports.

smpquery portinfo <lid\_switch> <real\_port\_switch>
smpquery portinfo 21 2

```
# Port info: Lid 21 port 2
   Lid:....0
   SMLid:....0
   CapMask:....0x0
   DiagCode:....0x0000
   MkeyLeasePeriod:....0
   LocalPort:.....11
   LinkWidthEnabled:.....1X or 4X
   LinkWidthSupported:.....1X or 4X
   LinkWidthActive:.....4X
   LinkSpeedSupported:.....2.5 Gbps or 5.0 Gbps or 10.0
Gbps
   LinkState:....Active
   PhysLinkState:....LinkUp
   LinkDownDefState:....Polling
   ProtectBits:....0
   LMC:....0
   LinkSpeedActive:.....10.0 Gbps
   LinkSpeedEnabled:.....2.5 Gbps or 5.0 Gbps or 10.0
Gbps
   NeighborMTU:.....2048
   SMSL:.....0
   VLCap:.....VL0-7
   InitType:....0x00
   VLHighLimit:.....4
   VLArbHighCap:....8
   VLArbLowCap:.....8
   InitReply:....0x00
   VLStallCount:.....7
   HoqLife:.....16
   OperVLs:.....VL0-7
   PartEnforceInb:.....1
```

| Deut Enfaura Outh 1 |
|---------------------|
| Parteniorceould     |
| FilterRawInb:0      |
| FilterRawOutb:0     |
| MkeyViolations:0    |
| PkeyViolations:0    |
| QkeyViolations:0    |
| GuidCap:0           |
| ClientReregister:0  |
| SubnetTimeout:0     |
| RespTimeVal:0       |
| LocalPhysErr:8      |
| OverrunErr:8        |
| MaxCreditHint:85    |
| RoundTrip:16777215  |
|                     |

Check reference equipment corresponding to lid <lid>.

smpquery NodeDesc 14

Node Description:.MT25408 ConnectX Mellanox Technologies

View QoS applied for lid <lid>.

smpquery VLArbitration 14

View virtual lanes distribution for lid <lid>.

smpquery SL2VLTable <lid>
smpquery SL2VLTable 14

```
# SL2VL table: Lid 14
#SL: | 0| 1| 2| 3| 4| 5| 6| 7| 8| 9|10|11|12|13|14|15|
ports: in 0, out 0: | 0| 1| 2| 3| 0| 1| 2| 3| 0| 1| 2| 3| 0| 1| 2| 3|
```

# 3.5 saquery

saquery Query InfiniBand subnet administration attributes.

saquery issues the SA query specified. Node records are queried by default.

## Usage

saquery [-h] [-d] [-p] [-N] [-list | -D] [-S] [-1] [-L] [-1] [-G] [-O] [-U] [-c] [-s] [-g] [-m] [-x] [-C ca\_name] [-P ca\_port] [-smkey val] [-t(imeout <msec>] [-src-to-dst <src:dst>] [-sgid-to-dgid <sgid-dgid>] [-node-name-map <node-name-map>] [<name> | <lid> | <guid>]

## Options

| -р                     | Obtain PathRecord info                                                                                                    |
|------------------------|----------------------------------------------------------------------------------------------------|
| -N                     | Obtain NodeRecord info                                                                                                    |
| –list   -D             | Obtain NodeDescriptions of CAs only                                                                                                    |
| -S                     | Obtain ServiceRecord info                                                                                                    |
| -1                     | Obtain InformInfoRecord (subscription) info                                                                                                    |
| -L                     | Return the Lids for the name specified                                                                                                    |
| -1                     | Return the unique Lid for the name specified                                                                                                    |
| -G                     | Return the Guids of the name specified                                                                                                    |
| -0                     | Return the name for the Lid specified                                                                                                    |
| -U                     | Return the name for the Guid specified                                                                                                    |
| -c                     | Obtain the class port info for the SA                                                                                                    |
| -S                     | Return the PortInfoRecords with isSM or isSMdisabled capability mask bit on                                                                                                    |
| -9                     | Obtain multicast group info                                                                                                    |
| -m                     | Obtain multicast member info. If a group is specified, limit the output to<br>the group specified and print one line containing the GUID and node<br>description for each entry only. Example: saquery -m 0xc000 |
| -x                     | Obtain LinkRecord info                                                                                                    |
| -src-to-dst            | Obtain a PathRecord for <b><src:dst></src:dst></b> where <b>src</b> and <b>dst</b> are either node names or LIDs                                                                                                 |
| -sgid-to-dgid          | Obtain a PathRecord for <b>sgid</b> to <b>dgid</b> where both <b>GID</b> s are in an IPv6 format acceptable to inet_pton(3)                                                                                      |
| -C <ca_name></ca_name> | Use the specified <b>ca_name</b>                                                                                                    |
| -P <ca_port></ca_port> | Use the specified <b>ca_port</b>                                                                                                    |
| -d                     | Enable debugging                                                                                                    |
| -h                     | Show help                                                                                                    |

- -smkey <val> Use SM\_Key value for the query. Will be used with 'trusted' queries only. If non-numeric value (e.g x) is specified then saquery will prompt for a value.
- -t, -timeout <msec> Specify SA query response timeout in milliseconds. Default is 100 milliseconds. You may want to use this option if IB\_TIMEOUT is indicated.

-node-name-map <node-name-map> Specify a node name map. The node name map file maps GUIDs to more user friendly names.

## Supported query names (and aliases)

ClassPortInfo (CPI) NodeRecord (NR) [lid] PortInfoRecord (PIR) [[lid]/[port]] SL2VLTableRecord (SL2VL) [[lid]/[in\_port]/[out\_port]] PKeyTableRecord (PKTR) [[lid]/[port]/[block]] VLArbitrationTableRecord (VLAR) [[lid]/[port]/[block]] InformInfoRecord (IIR) LinkRecord (LR) [[from\_lid]/[from\_port]] [[to\_lid]/[to\_port]] ServiceRecord (SR) PathRecord (PR) MCMemberRecord (MCMR) LFTRecord (LFTR) [[lid]/[block]]

## saquery example

Obtain lid by HCA name on port 1

saquery -P1 -l 'zeus19 HCA-1'

176

# 3.6 perfquery

perfquery Query InfiniBand port counters

**perfquery** uses **PerfMgt GMPs** to obtain the PortCounters (basic performance and error counters), **PortExtendedCounters**, **PortXmitDataSL**, or **PortRcvDataSL** from the **PMA** at the node/port specified. Optionally, shows aggregated counters for all ports of a node. Also, optionally, reset after read, or reset counters only.

- In PortCounters, PortCountersExtended, PortXmitDataSL, and PortRcvDataSL, components that represent Data (e.g. PortXmitData and PortRcvData) indicate octets divided by 4 rather than just octets.
  - Inputting a port of 255 indicates an operation that is to be performed on all ports.

### Usage

perfquery [-d(ebug)] [-G(uid)] [-x|-extended] [-X|-xmtsl] [-S|-rcvsl] [-a(ll\_ports)] [l(oop\_ports)] [-r(eset\_after\_read)] [-R(eset\_only)] [-C ca\_name][-P ca\_port] [-t(imeout) timeout\_ms] [-V(ersion)] [-h(elp)] [<lid|guid> [[port] [reset\_mask]]]

### **Options**

| x, -extended         | Show extended port counters rather than (basic) port counters. Note that extended port counters attribute is optional.                                                                                                    |
|----------------------|----------------------------------------------------------------------------------------------------|
| X, –xmtsl            | Show transmit data <b>SL</b> counter. This is an optional counter for <b>QoS</b> .                                                                                                    |
| S, –rcvsl            | Show receive data <b>SL</b> counter. This is an optional counter for <b>QoS</b> .                                                                                                    |
| a, –all_ports        | Show aggregated counters for all ports of the destination lid or reset all counters for all ports. If the destination lid does not support the <b>AllPortSelect</b> flag, all ports will be iterated through to emulate <b>AllPortSelect</b> behavior. |
| l, -loop_ports       | If all ports are selected by the user (either through the <b>-a</b> option or port 255) iterate through each port rather than doing than aggregate operation.                                                                                          |
| r, –reset_after_read | d Reset counters after they have been read                                                                                                    |

-R, -Reset\_only Reset counters only

#### Perfquery examples

perfquery

Read local port performance counters.

perfquery 32 1

Read performance counters from lid 32, port 1.

perfquery -x 32 1

Read extended performance counters from lid 32, port 1.

perfquery -a 32

Read perf counters from lid 32, all ports.

perfquery -r 32 1

Read performance counters and reset.

perfquery -x -r 32 1

Read extended performance counters and reset.

perfquery -R 0x20 1

Reset performance counters of port 1 only.

perfquery -x -R 0x20 1

Reset extended performance counters of port 1 only.

perfquery -R -a 32

Reset performance counters of all ports.

perfquery -R 32 2 0x0fff

Reset only error counters of port 2.

perfquery -R 32 2 0xf000

Reset only non-error counters of port 2.

Perfquery examples with output

Enumerate performances counter for a specific link.

```
perquery <lid_switch> <real_port_switch>
perfquery 21 7
```

| RcvConstraintErrors:0 |
|-----------------------|
| CounterSelect2:0      |
| LinkIntegrityErrors:0 |
| ExcBufOverrunErrors:0 |
| VL15Dropped:0         |
| XmtData:              |
| RcvData:              |
| XmtPkts:1240517       |
| RcvPkts:129734        |
| XmtWait:0             |
|                       |

Print local card counter.

```
perquery -C <ca_name>
perfquery -C mlx4_0
```

```
# Port counters: Lid 1 port 1
PortSelect:.....1
CounterSelect:.....0x1000
SymbolErrors:....0
LinkRecovers:....0
LinkDowned:....0
RcvErrors:.....0
RcvRemotePhysErrors:.....0
RcvSwRelayErrors:....0
XmtDiscards:....0
XmtConstraintErrors:.....0
RcvConstraintErrors:....0
CounterSelect2:....0
LinkIntegrityErrors:.....0
ExcBufOverrunErrors:.....0
VL15Dropped:....0
XmtData:.....105785576
RcvData:.....69146308
XmtWait:....0
```

Reset port performance statistics.

```
perfquery -R <lid_switch> <real_port_switch>
perfquery -R 21 7
perfquery -x 21 7
```

The chapter on Troubleshooting InfiniBand Networks for more details on the port counters.

# 3.7 sminfo

sminfo Query InfiniBand SMInfo attribute

Optionally set and display the output of a **sminfo** query in human readable format. The target Subnet Manager is the one listed by the local port info, or the **SM** specified by the optional **SM** lid or by the SM direct routed path.

# Smportant

Using sminfo for any purposes other then simple queries may be very dangerous, and may result in a malfunction of the target Subnet Manager

## Usage

sminfo [-d(ebug)] [-e(rr\_show)] -s state -p prio -a activity [-D(irect)] [-G(uid)] [-C ca\_name] [-P ca\_port] [-t(imeout) timeout\_ms] [-V(ersion)] [-h(elp)] sm\_lid | sm\_dr\_path [modifier]

### **Options**

-s Set SM state

->0 - not active

- ->1 discovering
- ->2 standby
- ->3 master
- -p Set priority (0-15)
- -a Set activity count

## Example

sminfo

sminfo for the local port.

#### **Example Output**

```
sminfo: sm lid 1 sm guid 0x2c9020024b8a5, activity count 129690
priority 0 state 3 SMINFO_MASTER
```

sminfo 32

Show sminfo for lid 32.

sminfo -G 0x8f1040023

Show sminfo using guid address.

# 3.8 ibportstate

ibportstate Handle port (physical) state and link speed of an InfiniBand port.

**ibportstate** allows the port state and port physical state of an InfiniBand port to be checked (in addition to link width and speed being validated relative to the peer port when the port queried is a switch port), or a switch port to be disabled, enabled, or reset. It also allows the link speed enabled on any InfiniBand port to be adjusted.

## Usage

ibportstate [-d(ebug)] [-e(rr\_show)] [-v(erbose)] [-D(irect)] [-G(uid)] [-s smlid] [-V(ersion)] [-C ca\_name] [-P ca\_port] [-t(imeout) timeout\_ms] [-h(elp)] <dest dr\_path | lid | guid> <portnum> [<op>]

## Options

The following port operations are supported: **enable**, **disable**, **reset**, **speed**, **query**. The default is **query**, **enable**, **disable**, and **reset** are only allowed on switch ports, an error is indicated if attempted on CA or router ports. The speed operation is allowed on any port.

The speed values are legal values for **PortInfo:LinkSpeedEnabled** (An error is indicated if **PortInfo:LinkSpeedSupported** does not support this setting)

**Note** Speed changes are not effected until the port goes through link renegotiation.

**query** also validates the port characteristics (link width and speed) based on the peer port. This checking is done when the port queried is a switch port, as it relies on combined routing (an initial LID route with directed routing to the peer) which can only be done on a switch. This peer port validation feature of the **query** operation requires LID routing to be functioning in the subnet.

## **Examples**

Disable link between 2 ports:

Enable link by GUID:

ibportstate -G 0x2C9000100D051 1 enable # By GUID

Enable a link between 2 ports.

```
ibportstate <lid_switch> <real_port_switch> reset
ibportstate 21 1 reset  # by lid
```

Get information for a specific route (lid or 0 if directed route):

Force speed for a specific link:

```
ibportstate <lid_switch> <real_port_switch> speed <rate>
ibportstate 21 1 speed 1 # by lid
```

If there is a hardware failure, the port will fail to negotiate the optimal speed or width. In this situation, it is useful to try and set the appropriate speed using the **ibportstate** tool.

The following speed identifiers can be used to set the link speed:

```
* 1: 2.5 Gbps
* 3: 2.5 or 5.0 Gbps
* 5: 2.5 or 10.0 Gbps
* 7: 2.5 or 5.0 or 10.0 Gbps
* 2,4,6,8-14: Reserved
* Default 15: set to PortInfo:LinkSpeedSupported
```

# 3.9 ibdiagnet

ibdiagnet InfiniBand diagnostic net.

**ibdiagnet** scans the fabric using the directed route packets and extracts all the available information regarding its connectivity and devices. It then produces the following files in the output directory (which is defined by the -o option (see below)).

## Usage

ibdiagnet [-c <count>] [-v] [-r] [-o <out-dir>] [-t <topo-file>] [-s <sys-name>] [-i <dev-index>] [-p <port-num>] [-wt] [-pm] [-pc] [-P <<PM>=<Value>>] [-lw <1x | 4x | 12x>] [-ls <2.5 | 5 | 10>] [-skip <ibdiag\_check/s>] [-load\_db <db\_file>]

#### **Files**

| ibdiagnet.log    | A dump of all the application reports generate according to the provided flags.                          |
|------------------|----------------------------------------------------------------------------------------------------|
| ibdiagnet.lst    | List of all the nodes, ports and links in the fabric.                                                    |
| ibdiagnet.fdbs   | A dump of the unicast forwarding tables of the fabric switches.                                          |
| ibdiagnet.mcfdbs | A dump of the multicast forwarding tables of the fabric switches.                                        |
| ibdiagnet.masks  | When there are duplicate port/node GUIDs, these file include the map between masked GUID and real GUIDs. |
| ibdiagnet.sm     | List of all the Subnet Managers (state and priority) in the fabric.                                      |

| ibdiagnet.pm   | A dump of the PM Counters values, of the fabric links.                                                          |
|----------------|----------------------------------------------------------------------------------------------------|
| ibdiagnet.pkey | A dump of the the existing partitions and their member host ports.                                              |
| ibdiagnet.mcg  | A dump of the multicast groups, their properties and member host ports.                                         |
| ibdiagnet.db   | A dump of the internal subnet database. This file can be loaded in later runs using the <b>-load_db</b> option. |

In addition to generating the files above, the discovery phase also checks for duplicate node/port GUIDs in the **InfiniBand** fabric. If such an error is detected, it is displayed in the standard output. After the discovery phase is completed, directed route packets are sent multiple times (defined by the -c option) to detect possible problematic paths on which packets may be lost. Such paths are explored, and a report of the suspected bad links is displayed in the standard output.

After scanning the fabric, if the **-r** option is used, a full report of the fabric qualities is displayed. This report includes:

- Subnet Manage report
- Number of nodes and systems
- Hop-count information: maximal hop-count, an example path, and a hop-count histogram
- All CA-to-CA paths traced
- Credit loop report
- mgid-mlid-HCAs multicast group and report
- Partitions report
- IPolB report

**Note** When the InfiniBand fabric includes only one Channel Adapter, then CA-to-CA paths are not reported. Furthermore, if a topology file is provided, ibdiagnet uses the names defined in it for the output reports

| Options                    |                                                                                                    |
|----------------------------|----------------------------------------------------------------------------------------------------|
| -c <count></count>         | Minimum number of packets to be sent across each link (default = 10).                                                                   |
| -r                         | Provide a report of the fabric qualities.                                                                                               |
| -t <topo-file></topo-file> | Specify the topology file name.                                                                                                    |
| -s <sys-name></sys-name>   | Specify the local system name. Meaningful only if a topology file is specified.                                                         |
| -i <dev-index></dev-index> | Specify the index of the device of the port used to connect to the InfiniBand fabric (in case of multiple devices on the local system). |

| -p <port-num></port-num>                | Specify the port number for the local device used to connect to the InfiniBand fabric.                                                                                                    |
|-----------------------------------------|----------------------------------------------------------------------------------------------------|
| -o <out-dir></out-dir>                  | Specify the directory where the output files will be placed (default = /tmp)                                                                                                    |
| -lw <1x 4x 12x>                         | Specify the expected link width                                                                                                    |
| -ls <2.5 5 10>                          | Specify the expected link speed                                                                                                    |
| -pm                                     | Dump all the fabric links, pm Counters into <b>ibdiagnet.pm</b>                                                                                                    |
| -pc:                                    | Reset all the fabric links pmCounters                                                                                                    |
| -P <pm=<trash>&gt;</pm=<trash>          | If any of the provided Performance Monitor (counter) are greater<br>then their provided value, print it to screen                                                                                                    |
| -skip <skip-option(s)></skip-option(s)> | Skip the executions of the selected checks. Skip options (one or more can be specified): dup_guids zero_guids pm logical_state part ipoib all                                                                                                    |
| -wt <file-name>&gt;</file-name>         | Copy the topology discovered into the given file. This flag is useful<br>if you later want to check for changes in the state of the fabric. A<br>directory named <b>ibdiag_ibnl</b> is also created by this option, and<br>holds the <b>IBNL</b> files required to load this topology. To use these files<br>you will need to set the environment variable named<br><b>IBDM_IBNL_PATH</b> to that directory. The directory is located in /tmp<br>or in the <b>output</b> directory provided by the <b>-o</b> flag. <b>-load_db <file-< b=""><br/><b>name&gt;&gt;</b>: Load subnet data from the given .db file, and skip subnet</file-<></b><br>discovery stage. |

**Note** Some of the checks require actual subnet discovery, and therefore would not run when load\_db is specified. These checks are: Duplicated/zero guids, link state, SMs status.

| -h -help    | Prints the help page information                        |
|-------------|---------------------------------------------------------|
| -V -version | Prints the version of the tool                          |
| -vars       | Prints the tools environment variables and their values |

# **Errors Codes**

- 1 Failed to fully discover the fabric
- 2 Failed to parse command line options
- **3** Failed to intract with IB fabric
- 4 Failed to use local device or local port
- 5 Failed to use Topology File
- 6 Failed to load required Package

# 3.9.1 Examples of use of Ibdiagnet

Execute standard scanning:

ibdiagnet

```
Loading IBDIAGNET from: /usr/lib64/ibdiagnet1.2
-W- Topology file is not specified.
Reports regarding cluster links will use direct routes.
Loading IBDM from: /usr/lib64/ibdm1.2
-I- Using port 1 as the local port.
-I- Discovering ... 17 nodes (3 Switches & 14 CA-s) discovered.
-I-----
           _____
-I- Bad Guids/LIDs Info
- I -
  _____
-I- No bad Guids were found
-I- Links With Logical State = INIT
-T------
                         _____
-I- No bad Links (with logical state = INIT) were found
-I-----
-I- PM Counters Info
-I-----
-I- No illegal PM counters values were found
-1-----
-I- Fabric Partitions Report (see ibdiagnet.pkey for a full hosts list)
PKey:0x0001 Hosts:14 full:14 partial:0
- I -
-I- PKey:0x7fff Hosts:14 full:14 partial:0
-I- IPOIB Subnets Check
-I-----
                 _____
-I- Subnet: IPv4 PKey:0x7fff QKey:0x00000b1b MTU:2048Byte rate:10Gbps SL:0x00
-W- Suboptimal rate for group. Lowest member rate:40Gbps > group-rate:10Gbps
-I- Subnet: IPv4 PKey:0x0001 QKey:0x00000blb MTU:2048Byte rate:10Gbps SL:0x00
-W- Suboptimal rate for group. Lowest member rate:40Gbps > group-rate:10Gbps
-I-----
-I- Bad Links Info
-I-----
               _____
-I- No bad link were found
  _____
_ _ _
-I- Stages Status Report:
  STAGE
                                Errors Warnings
  Bad GUIDs/LIDs Check
                                0
                                     0
  Link State Active Check
                                0
                                     0
  Performance Counters Report
                                Ο
                                     0
  Partitions Check
                                0
                                     0
  IPoIB Subnets Check
                                0
                                     2
Please see /tmp/ibdiagnet.log for complete log
_____
                               _____
```

# 3.10 ibcheckerrors

ibcheckerrors Validate IB subnet and report errors

**ibcheckerrors** is a script which uses a full topology file created by **ibnetdiscover** to scan the network to validate the connectivity and errors reported (from port counters).

### Usage

ibcheckerrors [-h] [-b] [-v] [-N | -nocolor] [<topology-file> | -C ca\_name -P ca\_port - t(imeout) timeout\_ms]

#### **Options**

| - <b>v</b>                   | Increase the verbosity level                                             |
|------------------------------|--------------------------------------------------------------------------|
| -b: brief mode               | Reduce the output to show only if errors are present, not what they are. |
| -N   -nocolor                | Use mono rather than color mode                                          |
| -C <ca_name></ca_name>       | Use the specified <b>ca_name</b>                                         |
| -P <ca_port></ca_port>       | Use the specified <b>ca_port</b>                                         |
| -t <timeout_ms></timeout_ms> | Override the default timeout for the solicited MADs                      |
|                              |                                                                          |

#### Example

Check network topology current status:

ibcheckerrors -b

```
Error check on lid 11 (Infiniscale-IV Mellanox Technologies) port all: FAILED
Error check on lid 11 (Infiniscale-IV Mellanox Technologies) port 1: FAILED
Error check on lid 21 (Infiniscale-IV Mellanox Technologies) port all: FAILED
Error check on lid 21 (Infiniscale-IV Mellanox Technologies) port 4: FAILED
## Summary: 17 nodes checked, 0 bad nodes found
## 34 ports checked, 2 ports have errors beyond threshold
```

# 3.11 ibchecknet

ibchecknet Validate InfiniBand subnet and report errors

**ibchecknet** is a script which uses a full topology file that was created by **ibnetdiscover**, and scans the network to validate the connectivity and reports errors (from port counters).

#### Usage

ibchecknet [-h] [-N | -nocolor] [<topology-file> | -C ca\_name -P ca\_port -t(imeout)
timeout\_ms]

#### Options

| N   -nocolor                | Use mono rather than color mode                     |
|-----------------------------|-----------------------------------------------------|
| C <ca_name></ca_name>       | Use the specified <b>ca_name</b>                    |
| P <ca_port></ca_port>       | Use the specified <b>ca_port</b>                    |
| t <timeout_ms></timeout_ms> | Override the default timeout for the solicited MADs |

#### Example

Check network topology current status:

ibchecknet

```
#warn: counter SymbolErrors = 65535 (threshold 10) lid 11 port 255
#warn: counter RcvSwRelayErrors = 110
                                       (threshold 100) lid 11 port 255
Error check on lid 11 (Infiniscale-IV Mellanox Technologies) port all: FAILED
#warn: Lid is not configured lid 11 port 5
#warn: SM Lid is not configured
Port check lid 11 port 5: FAILED
# Checked Switch: nodeguid 0x0002c90200404798 with failure
#warn: Lid is not configured lid 11 port 4
#warn: SM Lid is not configured
Port check lid 11 port 4: FAILED
#warn: Lid is not configured lid 11 port 3
#warn: SM Lid is not configured
Port check lid 11 port 3:
                          FAILED
#warn: Lid is not configured lid 11 port 2
#warn: SM Lid is not configured
Port check lid 11 port 2: FAILED
#warn: counter RcvSwRelayErrors = 110
                                       (threshold 100) lid 11 port 1
Error check on lid 11 (Infiniscale-IV Mellanox Technologies) port 1: FAILED
#warn: Lid is not configured lid 11 port 1
#warn: SM Lid is not configured
Port check lid 11 port 1: FAILED
#warn: counter SymbolErrors = 65535
                                     (threshold 10) lid 21 port 255
#warn: counter LinkDowned = 255 (threshold 10) lid 21 port 255
#warn: counter RcvSwRelayErrors = 974
                                        (threshold 100) lid 21 port 255
Error check on lid 21 (Infiniscale-IV Mellanox Technologies) port all: FAILED
#warn: Lid is not configured lid 21 port 7
#warn: SM Lid is not configured
Port check lid 21 port 7: FAILED
# Checked Switch: nodeguid 0x0002c902004047c0 with failure
#warn: Lid is not configured lid 21 port 6
#warn: SM Lid is not configured
```

Port check lid 21 port 6: FAILED #warn: counter RcvSwRelayErrors = 974 (threshold 100) lid 21 port 4 Error check on lid 21 (Infiniscale-IV Mellanox Technologies) port 4: FAILED #warn: Lid is not configured lid 21 port 4 #warn: SM Lid is not configured Port check lid 21 port 4: FAILED #warn: Lid is not configured lid 21 port 3 #warn: SM Lid is not configured Port check lid 21 port 3: FAILED #warn: Lid is not configured lid 21 port 2 #warn: SM Lid is not configured Port check lid 21 port 2: FAILED #warn: Lid is not configured lid 21 port 11 #warn: SM Lid is not configured Port check lid 21 port 11: FAILED #warn: Lid is not configured lid 17 port 9 #warn: SM Lid is not configured Port check lid 17 port 9: FAILED # Checked Switch: nodeguid 0x0002c902004044e0 with failure #warn: Lid is not configured lid 17 port 8 #warn: SM Lid is not configured Port check lid 17 port 8: FAILED #warn: Lid is not configured lid 17 port 7 #warn: SM Lid is not configured Port check lid 17 port 7: FAILED #warn: Lid is not configured lid 17 port 4 #warn: SM Lid is not configured Port check lid 17 port 4: FAILED #warn: Lid is not configured lid 17 port 3 #warn: SM Lid is not configured Port check lid 17 port 3: FAILED #warn: Lid is not configured lid 17 port 2 #warn: SM Lid is not configured Port check lid 17 port 2: FAILED #warn: Lid is not configured lid 17 port 1 #warn: SM Lid is not configured Port check lid 17 port 1: FAILED #warn: Lid is not configured lid 17 port 12 #warn: SM Lid is not configured Port check lid 17 port 12: FAILED #warn: Lid is not configured lid 17 port 11 #warn: SM Lid is not configured Port check lid 17 port 11: FAILED # Checking Ca: nodeguid 0x0002c90300025e9a # Checking Ca: nodeguid 0x0002c903000262ba # Checking Ca: nodeguid 0x0002c90300025eb2 # Checking Ca: nodeguid 0x0002c903000262a2 # Checking Ca: nodeguid 0x0002c90300026316 # Checking Ca: nodeguid 0x0002c90300025ea2 # Checking Ca: nodeguid 0x0002c90300025ea6 # Checking Ca: nodeguid 0x0002c90300025f72 # Checking Ca: nodeguid 0x0002c90300025f82 # Checking Ca: nodeguid 0x0002c90300025e9e # Checking Ca: nodeguid 0x0002c90300025f7a # Checking Ca: nodeguid 0x0002c90300025e82 # Checking Ca: nodeguid 0x0002c90300025e26 # Checking Ca: nodeguid 0x0002c903000262da ## Summary: 17 nodes checked, 0 bad nodes found 34 ports checked, 20 bad ports found ## ## 2 ports have errors beyond threshold
# 3.12 IBS

**IBS** is an **InfiniBand** diagnostic tool aimed at troubleshooting InfiniBand (IB) fabrics. It can also be used to configure **InfiniBand** switches and retrieve topology related information.

**IBS** can use up to five different data sources when checking a fabric:

- A network map that is supplied online by a managed Voltaire InfiniBand switch.
- A network map that has been retrieved from a managed Voltaire InfiniBand switch and saved to a file.
- A topology file produced by the **ibnetdiscover** program on a live system.
- A topology file produced by the ibnetdiscover program and saved to a file.
- The IBS database.

### 3.12.1 Synopsis

**IBS** supports the following options:

```
ibs -a <action> -S <datasource>
[-s <switch>] [-n <networkmap>] [-c <counters>] [-i <topofile>]
[-o <output>] [-l <lft>]
[-x <port>]
[-hvCNERX]
```

**IBS** obtains its data from a variety of sources within the cluster. Basically, there are two disctinct types of data: the topology information that describes how the equipment is interconnected, and the Traffic & Error Counters.

### 3.12.2 Topology data

In order to perform an action, **IBS** needs data (network map). Data can be provided by tools like **smpquery**, **ibnetdiscover**, an output switch **xml** file, etc. The following data source combinations, either offline (using the results of a command saved in a file) or online (running the command directly on a live system), of data sources are possible for IBS.

**Note** These data source combinations deal with the topology issues only and exclude the traffic and error counters

#### 3.12.2.1 Switch Network Map

**IBS** queries the switch specified by the -s option and retrieves (downloads) the topology information from the switch in XML format. This topology file is referred to as a *'network map'* using **Voltaire** terminology. This data source is typically used on a live system fitted with one of more **Voltaire** managed switch(es).

#### Advantage

This data source does not require the node on which **IBS** is invoked to be connected to the InfiniBand fabric.

#### Drawbacks

- The topology in the network map is often inaccurate regarding hostnames, and this prevents the retrieval of the localisation for these nodes from the cluster database. Many nodes are named after the type of HCA(s) they are fitted with, e.g. MT25218. It is advised to use the -N option to get proper hostnames in this case (this option requires the node on which IBS is invoked to be connected to the InfinBand fabric).
- The **OpenSM** Subnet Manager does not provide a network map, since the network map is generated by a proprietary **Voltaire** program. Consequently, this data source cannot be used in conjunction with **OpenSM**.
- The queried switch must be the subnet manager master. Querying any switch that is not running as subnet manager master will produce an empty network map. To determine which switch is running as the master Subnet Manager, the sminfo command should be used as follows:

sminfo

```
sminfo: sm lid 1 sm guid 0x8f1040041254a, activity count 544113
priority 3 state 3 SMINFO_MASTER
```

However, **sminfo** only indicates the GUID of the ASIC hosting the Subnet Manager and not its associated hostname. This is why the **ibnetdiscover** data source was introduced in **IBS** >= 0.3.X.

In the example below, the **NetworkMap.xml** and **PortCounters.csv** files are downloaded from the **switchname** switch and saved locally with the same names in the working directory:

ibs -S switch -s switchname -a topo

Note The -n flag allows the file name of the network map that is saved to disk to be specified, once downloaded from the specified switch. **IBS** will then read the topology information from this file. **IBS** only supports network maps generated by managed **Voltaire** switches, whose firmware versions is earlier than 5.0

In the example below, **IBS** downloads the **NetworkMap.xml** file from the managed **switchname** switch and saves it as **/path/to/mynetworkmap.xml**. No portcounters data was requested and so the traffic and error counters are not available:

ibs -S switch -s switchname -n /path/to/mynetworkmap.xml -a topo

Note The managed Voltaire switches provide an XML based description of the InfiniBand fabric.

This **NetworkMap.xml** file can be viewed in a browser using the address: http://<switchname>/NetworkMap.xml Alternatively, it can be downloaded by using the command:

wget http://<switchname>/NetworkMap.xml

### 3.12.2.2 xmlfile

This data source is also based upon a network map file, the difference being that instead of downloading the network map file from the **Voltaire** managed switch as is the case for the switch data source, it uses a network map that has already been downloaded from the switch. This mode is typically used for off-site analysis.

**Note** The network map file must be a valid one, i.e. downloaded from a switch running as the subnet manager master.

#### **Advantages**

This data source does not require the node on which IBS is invoked to be connected to the InfiniBand fabric.

#### Drawbacks

- The topology in the network map is often inaccurate regarding hostnames, and this prevents the retrieval of the localisation for these nodes from the cluster database. Many nodes are named after the type of HCA(s) they are fitted with, e.g. MT25218. It is advised to use the -N option to get proper hostnames in this case (this option requires the node on which IBS is invoked to be connected to the InfinBand fabric, which may not apply for off-site analysis).
- The **OpenSM** Subnet Manager does not provide a network map, since the network map is generated by a proprietary **Voltaire** program. Consequently, this data source cannot be used in conjunction with **OpenSM**.

In the example below, no specific network map file, and therefore **IBS** defaults to **NetworkMap.xml** in the current working directory. No portcounters data was requested and so the traffic and error counters are not available:

ibs -S xmlfile -a topo

Note The -n flag specifies the file name of the network map that IBS should read its data from.

In the example below, **IBS** uses the **/path/to/mynetworkmap.xml** network map file. No portcounters data was requested and so the traffic and error counters are not available:

ibs -S xmlfile -n /path/to/mynetworkmap.xml -a topo

### 3.12.2.3 ibnetdiscover topology file

**IBS** invokes the **ibnetdiscover** program to retrieve the network topology. This program is part of the **InfiniBand-diags** (GPL) bundle.

#### **Advantages**

- ibnetdiscover discovers the network topology automatically and does not need the end user to provide IBS with a switch hostname. This makes it easy to add to a crontab, as it does not require any hardcoded option for the switch hostname.
- **ibnetdiscover** being **GPL**, one does not need the network to be fitted with a Voltaire managed switch.

#### Drawbacks:

- **ibnetdiscover** requires the node on which **IBS** is invoked to be connected to the **InfiniBand** fabric.
- **IBS** uses the grouping feature of **ibnetdiscover**, specified by the **-g** flag (this feature groups ASICs into boards, and boards into chassis). Older versions of **ibnetdiscover** did not have such as feature, or in some cases, it was not fully functional for **OFED** releases prior to 1.2.

In the example below, **IBS** invokes the **ibnetdiscover** program and saves its output to the default topology file name **ibnetdiscover.out**:

ibs -S ibnetdiscover -a errors

Note The -i flag allows specifies the file name of the topology file that is saved to disk, once it has been generated by the **ibnetdiscover** program. **IBS** will then read the topology information from this file.

In the example below, **IBS** generates the **/path/to/mytopofile.out** topology file. No portcounters data was requested and so the traffic and error counters are not available:

ibs -S ibnetdiscover -i path/to/mytopofile.out -a topo

#### 3.12.2.4 topofile

This data source is also based upon an **ibnetdiscover** topology file, the difference being that instead of invoking **ibnetdiscover** on a live system, it uses the output that was generated by **ibnetdiscover** earlier on. This mode is typically used for off site analysis.

#### **Advantages**

**ibnetdiscover** being GPL, one does not need the network to be fitted with a Voltaire managed switch.

#### Drawbacks

- Requires the node on which **ibnetdiscover** was invoked to generate the topology file to be connected to the InfiniBand fabric.
- IBS uses the grouping feature of ibnetdiscover, specified by the -g flag (this feature groups ASICs into boards, and boards into chassis). Older versions of ibnetdiscover did not include this feature, or in some cases, it was not fully functional for OFED releases prior to 1.2. Make sure that the topology file supplied to IBS was generated with this option enabled in the appropriate OFED environment.

In the example below, no specific topology file is specified, and **IBS** defaults to **ibnetdiscover.out** in the current working directory. No portcounters data was requested and so the traffic and error counters are not available:

ibs -S topofile -a topo

Note The -i flag allows specifies the file name of the topology file that is saved to disk, once it has been generated by the **ibnetdiscover** program. **IBS** will then read the topology information from this file.

In the example below, **IBS** generates the **/path/to/mytopofile.out** topology file. No portcounters data was requested and so the traffic and error counters are not available:

ibs -S ibnetdiscover -i path/to/mytopofile.out -a topo

### 3.12.3 Traffic and error counters

**IBS** can either get its traffic and error counters from the **PortCounters.csv** file or the **perfquery** program (both being mutually exclusive).

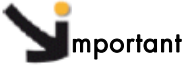

The InifiniBand specification defines the traffic port counters as 32 bit objects. However, as InfiniBand is a high bandwidth network, these 32 bit objects overflow almost immediately. Prior to any analysis, it is highly advisable to reset the port counters as described in the Monitoring InfiniBand Networks section in Chapter 4.

### 3.12.3.1 Using the PortCounters.csv file

The managed **Voltaire** switches provide the port counters as a comma separated value file which is easy to open as a spreadsheet for further analysis. This file is named **PortCounters.csv** and can be viewed by pointing a browser to: http://<switchname>/PortCounters.csv

Alternatively, it can be downloaded using the command below:

wget http://<switchname>/PortCounters.csv

Note The PortCounters.csv information is often out of date. Unless there is a good reason to use it (e.g. off site analysis), the **perfquery** mode is preferred for all running **InfiniBand** clusters.

IBS usage with the -c option specifies a specific port counters file:

ibs -S xmlfile -c /path/to/myportcounters.csv -a topo

### 3.12.3.2 Using perfquery

The **perfquery** tool uses the **InfiniBand** network and issues queries to the Subnet Manager to retrieve traffic and error counters.

```
perfquery 0x8 1
# Port counters: Lid 8 port 1
PortSelect:.....1
CounterSelect:.....0x0100
SymbolErrors:....0
LinkRecovers:.....0
LinkDowned:....0
RcvErrors:.....0
RcvRemotePhysErrors:.....0
RcvSwRelayErrors:.....0
XmtDiscards:....0
XmtConstraintErrors:.....0
RcvConstraintErrors:.....0
LinkIntegrityErrors:.....0
ExcBufOverrunErrors:.....0
VL15Dropped:....0
XmtBytes:.....6548782
XmtPkts:.....98152
```

#### See Section 3.6 for more information on perfquery.

Use ibs with the **-E** option to query the Performance Manager directly to retrieve the traffic and error counters as follows:

ibs -S ibnetdiscover -E -a topo

- The performance manager must be enabled on the managed switch. Please read the switch manual for additional information.
  - The **PortCounters.csv** and **perfquery** sections are not applicable for the **db** data source, as **IBS** reads its data directly from the database in this situation. However, they are valid for all versions of **IBS** and all other data sources.
- See The chapter on *Troubleshooting InfiniBand Networks* for more details on the traffic and error port counters.

### 3.12.4 Naming related issues

The **NetworkMap.xml** topology file is often inaccurate with reference to hostnames. It is strongly advised to use the **smpquery** based analysis whenever possible, i.e. when the node on which **IBS** is invoked is connected to a functioning InfiniBand network. To do so, proceed as follows:

ibs -S switch -s switchname -N -a topo

The **-N** option conflicts with the **ibnetdiscover** or **topofile** data sources. It does not make sense to use this option with these data sources because **ibnetdiscover** uses the same mechanism to retrieve the hostnames.

### 3.12.5 General purpose options

**IBS** supports the following general purpose options:

- -h Display usage information.
- -v Verbose mode.
- -C Disable coloured output to avoid clogging the screen with control characters on some terminals.

### 3.12.6 Actions

**IBS** performs the following actions, when they are specified by the **-a** flag. **0** is returned to indicate success for the action; any other value indicates a failure.

### 3.12.6.1 Discovery / Troubleshooting Related Actions

| topo      | Dump the network topology                         |
|-----------|---------------------------------------------------|
| bandwidth | Show the bandwidth figures                        |
| errors    | Produce a short report detailing the faulty links |

### 3.12.6.2 Switch Configuration Related Actions

- **config** Generate the instruction sequence needed to configure the hostname mapping in a managed switch (**Voltaire** switches with version 4.0 or later firmware only).
- **group** Generate the **group.csv** file needed to to configure the hostname mapping in a managed switch (**Voltaire** switches with version 4.0 or later firmware only).

### 3.12.6.3 Database Related Actions

dbcreateCreate an empty IBS database (ibsdb). Note that only the postgres user is<br/>allowed to create an empty databasedbdeleteDelete the IBS database. Note that only the postgres user is allowed to delete<br/>a databasedbpopulatePopulate the IBS databasedbupdateUpdate the IBS databasedbupdatepcUpdate the IBS database (portcounters only)

#### 3.12.6.4 Utilities

**availability** Show the interconnect availability. Note that this mode assumes that the **IBS** database has been created and populated.

showspines Show the spines that are currently configured for the Subnet Manager.

#### 3.12.6.5 Database Command Examples

Create a new IBS database (default name is ibsdb):

postgres@admin\$ ibs -S db -a dbcreate

Populate this new database using the data supplied by the ibnetdiscover program:

```
ibs -S ibnetdiscover -a dbpopulate -E
```

Update the current database using the data supplied by the *ibnetdiscover* program:

ibs -S ibnetdiscover -a dbupdate -E

Once the **IBS** database has been created, the interconnect availability is displayed from the database hardware, as follows:

ibs -S db -a availability

Dump the fabric topology directly from the switch **iswu0c0-0**. The hostnames and traffic counters are retrieved using **OFED** tools:

ibs -S switch -a topo -s iswu0c0-0 -NE

Dump the fabric topology using the data stored in the IBS database.

ibs -S db -a topo

Dump the fabric topology using the local map file **test/NetworkMap.xml** and port counters **test/portcounters.csv**:

ibs -S xmlfile -n test/NetworkMap.xml -c test/portcounters.csv -a topo

Dump the fabric traffic and error counters using the data stored in the IBS database:

ibs -S db -a bandwidth

Show faulty links using the data stored in the IBS database:

ibs -S db -a errors

## 3.12.7 IBS output

As the **IBS** tool displays a wealth of information, it is advisable to use a 19 inches screen monitor with a small font. The performance of Windows terminals is too limited to display the **IBS** output properly.

### 3.12.7.1 Topology

A typical ibs topology output consists of:

- A switch header which details the description of the switch, its hostname, node GUID, lid and location.
- A local/remote banner that separates the information seen on both ends of the cable. The local side corresponds to the end of the cable that is connected to the switch described in the switch header, while the remote side corresponds to the other end of the cable (may be a HCA or another switch). The separator is a double pipe (||) sign.
- A connection header that lists all the information that is required to troubleshoot the InfiniBand network on both ends of the cable (GUIDs, LIDS, link width, link speed), as well as some localisation information to point the end user to the appropriate node or switch.

The cable that connects the switch to another piece of equipment should be considered as a black box with an input and an output: The data fed on one end of the cable is not necessarily the same as the data that comes out of it if the cable is faulty. This is why there are two types of errors, **local errors** and **remote errors**. Also, both piece of connected equipment do not necessarily see the same events on both ends of the cable: A switch that remains powered up while a node is rebooted sees the rebooted node generating errors, while the node being rebooted loses its connection to the **InfiniBand** fabric and does not see anything.

Typical output for a Voltaire ISR 9024 switch:

ibs -S ibnetdiscover -a topo -E

Chassis based switches are printed out in a fairly similar manner:

- A chassis header with the same fields that describe the switch chassis
- A Spine or Leaf ASIC header which describes the characteristics of each ASIC for each board fitted into the chassis. Note that the internal switch (midplane) connections are not displayed if they are not faulty.
- The local/remote header is preserved.

**Note** The **port** field describes the socket port number that is printed on the board, while the **pin** field relates to the actual ASIC pin. When troubleshooting a system, the end user is interested in which port is faulty. However, the **OFED** tools cannot know how the ports were laid out by the manufacturer and use the actual pin number.

| DE SCRIPT ION                                              | I HOSTNAME                                            | I MODEGUID                                         | -                          | NODEL ID    | LOCATION                                                               | -                                                                |                                          |                                                          |                                              |                                                           |
|------------------------------------------------------------|-------------------------------------------------------|----------------------------------------------------|----------------------------|-------------|------------------------------------------------------------------------|------------------------------------------------------------------|------------------------------------------|----------------------------------------------------------|----------------------------------------------|-----------------------------------------------------------|
| ISR90240-M Voltaire                                        | iswalco                                               | 0x0008£104                                         | 0041257e                   | 0×0001      | [A,1] RACK1/ A                                                         | -                                                                |                                          |                                                          |                                              |                                                           |
|                                                            |                                                       | LOCAL                                              | =                          |             |                                                                        |                                                                  |                                          | REMOTE                                                   |                                              |                                                           |
| PORT<br>/P IN  P ORTGUID/ PORTNOI                          | DEG   ERRORS                                          | B.                                                 | TH   SPEED     P           | T  PIN      | PORT GU ID                                                             | FORT NODE GUID   TYP                                             | DESCRIPTION                              | HOSTN ME NODEL D                                         | LOCATION   ERROR                             |                                                           |
| 1  0x0008f1040041257<br>2  0x0008f1040041257               | <pre>=   1 inkdowne d=27, =   1 inkdowne d=6, 1</pre> | .xmtdiscards=1  4                                  | X  5.0 6  1<br>X  5.0 6  1 | 1 110×000   | 0 2 c 9 0 2 0 0 2 3 4 0 3 1 0 k (<br>0 2 c 9 0 2 0 0 2 3 4 0 3 1 0 k ( | 0002c90200234034 C&<br>0002c90200234034 C&<br>0002c9020234030 C& | MT 252 18 Infinites <br>  xena0 HC A-1   | xenal2 0x000Å  [}<br>xena0 0x0008  []                    | A, I] RACKL/U  v115 dr                       | pped=2,xmtdiscards=1<br>.ards=2,v115dropped=2             |
| 3  0x0008f1040041257.<br>4  0x0008f1040041257.             | e l inkdowne d=25,<br>s l inkdowne d=35,              | <pre>.l inkrecovers=3  4 .rcverr=9, xmtdi  4</pre> | X  5.0 6  1<br>X  5.0 6  1 | 1 110x000   | 02c90200234041 0x1<br>02c9020025ec9d10x1                               | 0002c90200234040 C&<br>0002c9020025ec9c C&                       | xenal MCA-1  <br>  xenal3 MCA-1          | xenal 0x0009  [2<br>xenal3 0x0017  [1                    | A.1] RACK1/3  xmtdis<br>8.1] RACK2/M  xmtdis | <pre>sards=25,vll5dropped=10,<br/>ards=1</pre>            |
| 5  0×0008£10400412574                                      | . II inkdowne d= 11,                                  | , xmtdiscards=4,  4                                | X 15.0 GILL                | 1 TI0×30    | 003£3£30003£3£ 0x1                                                     | 0002c9020024b9b0 CA                                              | kena3 HCA-1                              | xena3 0x001C  [2                                         | A, 1] RACK1/Q [xmtdis                        | ards=2,vll5dropped=2                                      |
| 6  0x0008fl04004l257,                                      | * linkdowned=17,                                      | , xmtdiscards=4,  4                                | X 15.0 GII1                | 1 1 0×00    | 02c9020024b875 0x1                                                     | 0002c9020024b874 CA                                              | MT 25218 InfiniHos                       | xena4 0x0010  [3                                         | A, 1] RACKL/Q  xmtdis(                       | :=rds=2,vl 15dropped=2                                    |
| 8  0x0008£1040041257.<br>9  0x0008£1040041257.             | e linkdowned=8, x<br>s xmtdiscards=4,                 | xmtdiscards=3  4<br>.linkrecovers=1 4              | X 15.0 6111<br>X 15.0 6111 | 1 1 0x000   | 02c90200234015   0x  <br>02c902002405a29   0x                          | 0002c90200234014 CA<br>9002c9020024b8≥s1CA                       | MT 25218 InfiniHos <br>  globus-cs HCA-1 | xenal4 0x0015  [1<br>1obus-cs 0x000F                     | B, 1] RACK2/M v115dr<br> xmtdis              | <pre>pped=2, zmtdiscards=1 .ards=11,v115dropped=2,s</pre> |
| 11  0×0 00 8£ 1040 0412 57.                                | e linkdowned=5                                        | 14                                                 | X  5.0 6  1                | 1 T 0×000   | 02c9020024b9b9 0x1                                                     | 0002c9020024b9b8 CA                                              | MI 25218 InfiniHos                       | Mel 1 anox   0x0006                                      | VI15 dr                                      | pped=2, mtdiscards=1                                      |
| 13  0x0 00 8f 1040 0412 57,                                | <pre>e  rcverr=10 , 1 ink</pre>                       | tdowned=9,1 inkr  4                                | X 15.0 GILT                | 1 1 0×00    | 02c90200234001 0x1                                                     | 0002c90200234000 CA                                              | MT 25218 InfiniHos                       | xena2 0x0004 [3                                          | A, 1] RACK1/R  v115 dr                       | pped=2, mtdiscards=1                                      |
| 14  0x0 00 8f 1040 0412 57.<br>16  0x0 00 8f 1040 0412 57. | e l inkdowne d=34,<br>s l inkdowne d=32               | ,xmtdiscards=6,  4<br> 4                           | X  5.0 6  1<br>X  5.0 6  1 | 1 1 1 0x000 | 02c9020024087910x1<br>02c9020025ed9510x1                               | 0002c9020024b878 CA<br>0002c9020025e494 CA                       | MT 252 18 InfiniHos <br>  xen 32 HCA-1   | x en =10   0x 0 00 7   [ 2<br>x en =32   0x 0 0 1D   1 F | A, 1] RACKL/K V115dr<br>B, 1] RACK2/L        | yped=2, xmtdiscards=1                                     |
| 17  0x0 00 8f 1040 0412 57,                                | e  xmtdiscards =2,                                    | .1 inkrecovers=1   4                               | X 15.0 6111                | T 0×000     | 02c9020024b9b5 0x0                                                     | 0002c9020024b9b4 CA                                              | localhost HCA-1                          | local host  0x0005                                       | v115dr                                       | pped=3, motdiscards=1,1i                                  |
| 20  0x0 00 8f 1040 0412 57,                                | <pre>= linkdowned=6,l</pre>                           | linkrecovers=1  4                                  | X 15.0 G 111               | 1 1 0x00:   | 30487f13f80001 0x1                                                     | 0030487£13£80000 CA                                              | MT 25204 InfiniHos                       | xena5 0x000E  []                                         | B, I] RACK2/M [V115 dr                       | pped=2, mutdiscards=1                                     |
| 21  0×0 00 8£ 1040 0412 57,                                | e  rcverr=538, lin                                    | Wrecovers=5,1i 4                                   | X 15.0 GILL                | 1 110×00    | 02c9020024b8fd 0x1                                                     | 0002c9020024b8fc CA                                              | MT 252 18 InfiniHos                      | Mellarox   0x0012                                        | xmt d is                                     | <pre>image 12 ,v115dropped=4,1</pre>                      |
| 22  0×0 00 8f 1040 0412 57,                                | e   1 inkdowned=1                                     | 14                                                 | X 15.0 G 111               | 1 110×00    | 02c9020024b994 0x1                                                     | 0002c9020024b99c CA                                              | MT 252 18 InfiniHos                      | 10×0013 1                                                | V1 15 dr.                                    | pped=3, zntdiscards=1                                     |
| 23  0x0 00 8f 1040 0412 57,                                | a  1 inkdowned=15                                     | 14                                                 | X 15.0 GILI                | 1 1 0x00    | 02c9020023c249   0x1                                                   | 0002c9020023c2481CA                                              | MT 252 18 InfiniHos                      | xenal1 0x0002  [2                                        | A, 1] RACK1/T  V115 dr                       | pped=2, mtdiscards=1                                      |
| 24  0×0 00 8f 1040 0412 57                                 | e linkdowned=12,                                      | ,xmtdiscards=4,  4                                 | X  5.0 G  1                | 1 1 0×00    | 30487f13e40001 0x1                                                     | 0030487£13∈40000 CA                                              | MT 25204 InfiniHos                       | xena6  x0019   I                                         | 8, 1] RACK2/M [v115 dr                       | <pre>pped=2, smtdiscards=1</pre>                          |
|                                                            |                                                       |                                                    |                            |             |                                                                        |                                                                  |                                          |                                                          |                                              |                                                           |

Figure 3-1. Example of Topology Output for a ISR9024 switch

| E SCRIPT I    | 0 M        | HOSTNAME   NODE       | GU ID           | I IP ADDRES | S I LOCA            | VTION         |                      |                   |                 |                                    |        |
|---------------|------------|-----------------------|-----------------|-------------|---------------------|---------------|----------------------|-------------------|-----------------|------------------------------------|--------|
| ISR 2012      |            | iswu0c0   0x00        | 08£10400401±7c  | 1 10.32.0.2 | 20   [E,1           | 10] RACK80/A  | -                    |                   |                 |                                    |        |
| PART          | I ASIC     | NODESYSTEMGUID        | I MODEGUID      | -           | NODEL ID            | CHASS IS      | -                    |                   |                 |                                    |        |
| 3p ine 1      | -          | 0×0008£10400401       | 1 0x0008fl(     | 0400401±7d  | 0× 006E             | i swu0c0      | -                    |                   |                 |                                    |        |
| PART          | I ASIC     | NODESYSTEMGUID        | I NODEGUID      | -           | NODEL ID            | CHASS IS      | ! -                  |                   |                 |                                    |        |
| 3p in e       | 8          | 0×0008£10400401       | 1 0x0008f1(     | 0400401≞7c  | 0×006F              | isw10c0       | ! – I                |                   |                 |                                    |        |
| PART          | I ASIC     | I NODES'STEMGUID      |                 | -           | NODELID             | CHASS IS      | ! -                  |                   |                 |                                    |        |
| Spine 1       | e –        |                       | 1 0x0008f10     |             | 0×0070              | isw10c0       | ! -                  |                   |                 |                                    |        |
| PART          |            | I NODESYSTEMEVID      | I NODEGUID      | -           | RODELID             | CHASS IS      |                      |                   |                 |                                    |        |
| Leaf 1        | -          | 0×0008£10400401       | 1138000x0   57± | 04003£238 € | 0×001A              | l iswu0c0     | -                    |                   |                 |                                    |        |
| LOCAL         |            |                       | Ξ               |             |                     | REMOTE        | 1                    |                   |                 |                                    |        |
| POET IP DA II | PORTGUID/P | ORTNODEG   ERRORS     | UNIDTH SPEEL    | OIIPORT PIN | PORTGUID            | -             | PORTHODE GUID        | 1 TWE             | DESCRIPTION     | HOSTNAME NODELID   LOCATION   ER   | TRORS  |
| 13 1 13 1     | 0×0008£104 | 1003£238e  vil5droppe | d=1  4X  5.0 (  | 511 I3   I3 | 10× 0008£ 10        | 74004114a210x |                      | 12   Switch   I   | SR9024D Voltain | ce iswul4cl  0x009D [B,4] RACK71/B | - g    |
| 14   14       | 0×0008£104 | 10 03 £238e           | 4X  5.0 (       | 7   14   14 | 07 <b>38 00 0×0</b> | x0 2=b114004( | = 0008f1040040148000 | 12   3w it ch   I | SR9024D Voltain | ce iswul4cl  0x009D [B,4] RACK71/B | -<br>A |
| 12   T2       | 0×0008£104 | 0 03 £238€            | I 41X 15.0 6    | 511 T2   T2 | 0×0 00 8£ 10        | x0 2=b114004( | 00 08 £ 10 40 04114  | 12   Switt ch   I | SR9024D Voltair | ce i≂wul4cl  0x009D [B,4] RACK7L/B | -<br>A |

Figure 3-2. Example for chassis based switch

| 1352022     0.01     0.0008£10400       1352022     10.01     10.00008£10400       10000     LOCAL     LOCAL       10000     LOCAL     LOCAL                                                                                                    | 37 e   0x0001    <br>                                                                                                    | A.11 RACK1/A  <br>A.12 RACK1/A  <br>PORTGUID  <br>2-90200234931102000<br>2-290200234931102000<br>2-290200234941102000<br>2-2902002344031102000<br>2-2902002354031102000<br>2-212200002354031102000         | PORTMODEGUID ITYPEI<br>22902002340341 CA III<br>22902002340341 CA III<br>22902002340341 CA III<br>22902002340401 CA I<br>22902002240401 CA I                                                                                                    | DESCRIPTION NC<br>DESCRIPTION NC<br>728218 Infinites<br>xenal NCA-1  <br>xenal NCA-1  <br>xenal NCA-1                       | RINGTE<br>RINGTE<br>STRAME   NOUELII<br>STRAME   NOUELII<br>STRAME   00006<br>Xenal   00000<br>Xenal   00000         | DI LOCATION   ERRORS<br>II LOCATION   ERRORS<br>  [1, J] RACK1VU v118dtopped=2, xm6discatds=1<br>  [6, J] RACK1VU v118dtopped=2<br>  [6, J] RACK1V3   xm6discatds=2<br>  [6, J] RACK2/M   xm6discatds=2<br>  [7, J] RACK2/M   xm6discatds=2<br>  [8, J] RACK2/M   xm6discatds=2<br>  [8, J] RACK2/M   xm6discatds=2<br>  xm6discatds=2<br>  xm6discatd |
|----------------------------------------------------------------------------------------------------|----------------------------------------------------------------------------------------------------|----------------------------------------------------------------------------------------------------|----------------------------------------------------------------------------------------------------|----------------------------------------------------------------------------------------------------|----------------------------------------------------------------------------------------------------|----------------------------------------------------------------------------------------------------|
| PORT       LOCAL         PORT       LOCAL         PORT                                                                                                    | 11<br>2220   127   214  <br>1000   101   1000   1000   1000   1000   1000   1000   1000   1000   1000   1000   1000   1000   1000   1000   1000   1000   1000   1000   1000   1000   1000   1000   1000   1000   1000   1000   1000   1000   1000   1000   1000   1000   1000   1000   1000   1000   1000   1000   1000   1000   1000   1000   1000   1000   1000   1000   1000   1000   1000   1000   1000   1000   1000   1000   1000   1000   1000   1000   1000   1000   1000   1000   1000   1000   1000   1000   1000   1000   1000   1000   1000   1000   1000   1000   1000   1000   1000   1000   1000   1000   1000   1000   1000   1000   1000   1000   1000   1000   1000   1000   1000   1000   1000   1000   1000   1000   1000   1000   1000   1000   1000   1000   1000   1000   1000   1000   1000   1000   1000   1000   1000   1000   1000   1000   1000   1000   1000   1000   1000   1000   1000   1000   1000   1000   1000   1000   1000   1000   1000   1000   1000   1000   1000   1000   1000   1000   1000   1000   1000   1000   1000   1000   1000   1000   1000   1000   1000   1000   1000   1000   1000   1000   1000   1000   1000   1000   1000   1000   1000   1000   1000   1000   1000   1000   1000   1000   1000   1000   1000   1000   1000   1000   1000   1000   1000   1000   1000   1000   1000   1000   1000   1000   1000   1000   1000   1000   1000   1000   1000   1000   1000   1000   1000   1000   1000   1000   1000   1000   1000   1000   1000   1000   1000   1000   1000   1000   1000   1000   1000   1000   1000   1000   1000   1000   1000   1000   1000   1000   1000   1000   1000   1000   1000   1000   1000   1000   1000   1000   1000   1000   1000   1000   1000   1000   1000   1000   1000   1000   1000   1000   1000   1000   1000   1000   1000   1000   1000   1000   1000   1000   1000   1000   1000   1000   1000   1000   1000   1000   1000   1000   1000   1000   1000   1000   1000   1000   1000   1000   1000   1000   1000   1000   1000   1000   1000   1000   1000   1000   1000   1000   1000   1000   1000   1000   1000   1000   1000   10                                                                                                    | PORTGUID  <br>PORTGUID  <br>229020023403105000<br>229020023403105000<br>229020023403105000<br>22902002340310500<br>22902002340310500<br>22902002340310500<br>20022500200235403000<br>200225002002354030000 | PORTMODEGUID ITYPEI<br>2250202340341 CA IM<br>22592202340341 CA IM<br>225922022340301 CA I<br>2259220222493401 CA I<br>2259220222493401 CA I                                                                                                    | DESCRIPTION INC<br>DESCRIPTION INC<br>T23210 InfiniNos1<br>xenal MCA-1 1<br>xenal MCA-1 1<br>xenal MCA-1                    | RENOTE<br>15 TH AND 100 LE11<br>15 TH AND 100 LE11<br>25 TH AND 100 00 A<br>25 TH AND 100 00 A<br>25 TH AND 100 00 A | DI LOCATION   ERRORS<br>I LOCATION   ERRORS<br>  [A,J] RAKZJVU/VIJEdzoped=2, xmediscards=1<br>  [A,J] RAKZJVU/VIJEdzopeed=2<br>[ [A,J] RAKZJS/W   xmediscards=2,5,V115dropped=2<br>  [B,J] RAKZZ/W   xmediscards=2,5,V115dropped=2<br>  [B,J] RAKZZ/W   xmediscards=2                                                                                                    |
| <pre>PORT / F Mi   0 KGT CUII/ PORT NOLE   I ERR.0KS / F Mi   0 KGT CUII/ PORT NOLE   I ERR.0KS 1   0 0 0 6 1 0 40 0 412 57 e   1 indd owne d=27, xrweil s car ds=1   4X 2   0 x00 0 6 1 0 40 0 412 57 e   1 indd owne d=27, indre covers=1   4X 3   0 x00 0 6 1 0 40 0 412 57 e   1 indd owne d=27, indre covers=1   4X 4   0 x00 0 6 1 0 40 0 412 57 e   1 indd owne d=27, indre covers=1   4X 6   0 x00 0 0 6 1 0 40 412 57 e   1 indd owne d=27, indre covers=1   4X 6   0 x00 0 6 1 0 0 412 57 e   1 indd owne d=27, indre is car dd=4,   4X 6   0 x00 0 6 1 0 0 412 57 e   1 indd owne d=27, indre is car dd=4,   4X 6   0 x00 0 6 1 0 0 412 57 e   indd owne d=5, indre is car dd=4,   4X 6   0 x00 0 6 1 0 0 412 57 e   indd owne d=5, indre is car dd=7,   4X 6   0 x00 0 6 1 0 0 412 57 e   indd owne d=5, indre is car dd=7,   4X 6   0 x00 0 6 1 0 0 412 57 e   indd owne d=5, indre is car dd=7,   4X 6   0 x00 0 6 1 0 0 412 57 e   indd owne d=5, indre is car dd=7,   4X 6   0 x00 0 6 1 0 0 412 57 e   indd owne d=5, indre is car dd=7,   4X 6   0 x00 0 6 1 0 0 412 57 e   indd owne d=5, indre is car dd=7,   4X 7   0 x00 0 6 1 0 0 412 57 e   indd owne d=5, indre is car dd=7,   4X 7   0 x00 0 6 1 0 0 412 57 e   indd owne d=5, indre is car dd=7,   4X 7   0 x00 0 6 1 0 0 412 57 e   indd owne d=5, indre is car dd=7,   4X 7   0 x00 0 6 1 0 0 412 57 e   indd owne d=5, indre is cardd=7,   4X 7   0 x00 0 6 1 0 0 412 57 e   indd owne d=5, indre is cardd=7,   4X 7   0 x00 0 6 1 0 0 412 57 e   indd owne d=5, indre is cardd=7,   4X 7   0 x00 0 6   0 412 57 e   indd owne d=5, indre is cardd=7,   4X 7   0 x00 0 6   0 412 57 e   indd owne d=5, indre is cardd=7,   4X 7   0 x00 0 6   0 412 57 e   indd owne d=5, indre is cardd=7,   4X 7   0 x00 0 6   1 0 0 412 57 e   indd owne d=5, indre is cardd=7,   4X 7   0 x00 0 6   1 0 0 0 412 57 e   indd owne d=5, indre is cardd=7,   4X 7   0 x00 0 6   1 0 0 0 412 57 e   indd owne d=5, indre is cardd=7,   4X 7   0 x00 0 6   1 0 0 0 412 57 e   indd owne d=5, indre is cardd=7,   4X 7   0 x00 0 6   1 0 0 0 0 412 57 e   indd own</pre>                                                                                                    | 22 20    PT   P 1M  <br>22 20    PT   P 1M  <br>6 6   1   1  0x 000<br>6 6   1   1  0x 000<br>6 6   1   1  0x 000<br>6 6   1   1  0x 000<br>6 6   1   1  0x 000<br>6 6   1   1  0x 000<br>1  0x 000<br>6 6   1   1  0x 000<br>7  0x 000<br>7  0x 0 | PORTGUID  <br>PORTGUID  <br>2659020234035  0x000<br>2659020234031  0x000<br>26590200234031  0x000<br>2659200256549  0x000<br>26592002555624  0x000<br>2659200254637  0x000                                 | PORTMODEGUID ITYPE <br>26-02002-90-94 CA IT<br>22-02002-940-94 CA IT<br>22-202002-940-94 CA I<br>22-202002-940-94 CA I<br>22-902002-84-940 CA I<br>22-902002-84-940 CA I<br>22-902002-84-940 CA I<br>22-902002-84-940 CA I<br>22-902002-84-940 CA I | DESCRIPTION  KC<br>DESCRIPTION  KC<br>T2524  Rfinitos <br>T2524  Rfinitos <br>xenal KCh-1  <br>xenal HCh-1  <br>xenal HCh-1 | 35 TX AME   NOTELII<br>* * 1 0 0 0 0 0<br>* * 1 0 0 0 0 0<br>* * 1 0 0 0 0 0                                         | <pre>D1 LOCATION   EPRORS</pre>                                                                                                    |
| <pre>1   0x000%1040127e 1inhdowned=27,xmediscards=1   4X 2   0x000%1040041257e 1inhdowned=56,1inhrecovers=1   4X 3   0x000%104041257e 1inhdowned=25,1inhrecovers=3   4X 4   0x000%104041257e 1inhdowned=25.rcverra7,xmedia   4X 5   0x000%104041257e 1inhdowned=21.rxmfdiscards=4,   4X 6   0x000%104041257e 1inhdowned=21.rxmfdiscards=4,   4X 6   0x000%104041257e 1inhdowned=21.rxmfdiscards=4,   4X 6   0x000%104041257e 1inhdowned=21.rxmfdiscards=4,   4X 6   0x000%104041257e 1inhdowned=21.rxmfdiscards=2,   4X 6   0x000%104041257e 1inhdowned=21.rxmfdiscards=2,   4X 6   0x000%104041257e 1inhdowned=21.rxmfdiscards=2,   4X 6   0x000%104041257e 1inhdowned=2, rxmfdiscards=2,   4X 6   0x000%10441257e 1inhdowned=2, rxmfdiscards=2,   4X 7   0x000%10441257e 1inhdowned=2, rxmfdiscards=2,   4X 7   0x000%10441257e 1inhdowned=2, rxmfdiscards=2,   4X 7   0x000%10441257e 1inhdowned=2, rxmfdiscards=2,   4X 7   0x000%10441257e 1inhdowned=2, rxmfdiscards=2,   4X 7   0x000%10441257e 1inhdowned=2, rxmfdiscards=2,   4X 7   0x000%10441557e 1inhdowned=3, rxmfdiscards=2,   4X 7   0x000%10441557e 1inhdowned=3, rxmfdiscards=2,   4X 7   0x000%10441557e 1inhdowned=3, rxmfdiscards=2,   4X 7   0x000%10441557e 1inhdowned=3, rxmfdiscards=2,   4X 7   4X 7   7   4X 7   7   4X 7   7   4X 7   7   4X 7   7   4X 7   7   4X 7   7   4X 7   7   4X 7   7   4X 7   7   4X 7   7   4X 7   7   4X 7   7   4X 7   7   4X 7   7   4X 7   7   7   4X 7   7   7   7   7   7   7   7   7   7  </pre>                                                                                                    | 0 5 111 1 1 0x 000<br>0 5 111 1 1 0x 000<br>0 5 111 1 1 0x 000<br>0 5 111 1 1 0x 000<br>0 5 111 1 1 0x 000<br>0 5 111 1 1 0x 000<br>0 5 111 1 1 0x 000<br>0 5 111 1 1 0x 000                                                                                                    | 2c90200234035 [0x000<br>2c90200234031 [0x000<br>2c90200234031 [0x000<br>2c90200236c941 [0x000<br>032542000236c94 [0x000<br>0325420003236 [0x000<br>0325420003405000                                        | 2c902002340341 CA 10<br>2c902002340301 CA 1<br>2c902002340401 CA 1<br>2c902002340401 CA 1<br>2c90200256c9c1 CA 1<br>2c90200256c9c1 CA 1                                                                                                    | T25218 InfiniKos <br>xena0 KCA-1  <br>xena1 KCA-1  <br>xena13 KCA-1  <br>xena3 KCA-1                                        | x en al2   0x 00 0Å<br>xen al   0x 00 08<br>xen al   0x 00 09<br>xen al   0x 00 09                                   | <pre>([A,J] RACK1/V v115dropped=?,xmediscards=1 [[A,J] RACK1/V vuddiscards=2 [[A,J] RACK2/V] kmediscards=2 [[A,J] RACK2/V] kmediscards=2 [[B,J] RACK2/W   xmediscards=2 ]</pre>                                                                                                    |
| <pre>2 [0:2006£10404157e1]Inhdowned=5.1 inhtecovers=1.1   4X<br/>3 [0:2006£1040041257e1]Inhdowned=25.1 inhtecovers=3   4X<br/>4 [0:2006£1040041257e1]Inhdowned=36.rcvers=79.xmhdi   4X<br/>5 [0:20006£1040041257e1]Inhdowned=11.xmhdiscard=4,   4X<br/>6 [0:20006£10400412751e1]Inhdowned=11.xmhdiscard=4,   4X<br/>6 [0:20006£10400412757e1]Inhdowned=21.7.xmhdiscard=4,   4X<br/>6 [0:20006£1040041257e1]Inhdowned=37.xmhdiscard=4,   4X<br/>6 [0:20006£1040041257e1]Inhdowned=37.xmhdiscard=32,   4X<br/>9 [0:20006£1040041257e1]Inhdowned=37.xmhdiscard=44,   4X<br/>9 [0:20006£1040041257e1]Inhdowned=37.xmhdiscard=32,   4X<br/>9 [0:20006£1040041257e1]Inhdowned=37.xmhdiscard=32,   4X<br/>9 [0:20006£1040041257e1]Inhdowned=37.xmhdiscard=32,   4X<br/>9 [0:20006£1040041257e1]Inhdowned=37.xmhdiscard=32,   4X<br/>9 [0:20006£1040041257e1]Inhdowned=37.xmhdiscard=32,   4X<br/>9 [0:20006£1040041257e1]Inhdowned=37.xmhdiscard=32,   4X<br/>9 [0:20006£1040041257e1]Inhdowned=37.xmhdiscard=32,   4X<br/>9 [0:20006£1040041257e1]Inhdowned=37.xmhdiscard=32,   4X<br/>9 [0:20006£1040041257e1]Inhdowned=37.xmhdiscard=32,   4X<br/>9 [0:20006£1040041257e1]Inhdowned=37.xmhdiscard=32,   4X<br/>9 [0:20006£1040041257e1]Inhdowned=37.xmhdiscard=32,   4X<br/>9 [0:20006£1040041257e1]Inhdowned=37.xmhdiscard=32,   4X<br/>9 [0:20006£1040041257e1]Inhdowned=37.xmhdiscard=32,   4X<br/>9 [0:20006£104041257e1]Inhdowned=37.xmhdiscard=32,   4X<br/>9 [0:20006£104041257e1]Inhdowned=37.xmhdiscard=32,   4X<br/>9 [0:20006£104041257e1]Inhdowned=37.xmhdiscard=32,   4X<br/>9 [0:20006£104041257e1]Inhdowned=37.xmhdiscard=32,   4X<br/>9 [0:20006£104041257e1]Inhdowned=37.xmhdiscard=32,   4X<br/>9 [0:20006£104041257e1]Inhdowned=37.xmhdiscard=32,   4X<br/>9 [0:20006£104041257e1]Inhdowned=37.xmhdiscard=32,   4X<br/>9 [0:20006£104041257e1]Inhdowned=37.xmhdiscard=32,   4X<br/>9 [0:20006£104041257e1]Inhdowned=37.xmhdiscard=32,   4X<br/>9 [0:20006£104041257e1]Inhdowned=35.xmhdiscard=32,   4X<br/>9 [0:20006£104041257e1]Inhdowned=37.xmhdiscard=37.xmhdiscard=37.xmhdiscard=37.xmhdiscard=37.xmhdiscard=37.xmhdiscard=37.xmhdiscard=37.xmhdiscard=37.xmhdiscard=37.xmhdiscard=37.xmhdiscard=37.xmhdiscard=37.xmhdiscard=37.xmhdiscard</pre> | 0 6 111 1 1 1 1 1 1 1 1 1 1 1 1 1 1 1 1                                                                                                     | 12 ∈ 9 0 2 0 0 2 40 3 1   0 × 0 0 0<br>12 ∈ 9 0 2 0 0 2 3 40 41   0 × 0 0 0<br>12 ∈ 9 0 2 0 0 2 5 € ∈ 9 4   0 × 0 0 0<br>10 ± 6 ± 5 3 0 0 0 3 £ 3 £   0 × 0 0 0<br>10 ± 6 ± 5 1 0 × 0 0 0                  | )2c90200234030  C&  <br>)2c9020234040  C&  <br>)2c902025ec9c  C&  <br>)2c9020224950  C&                                                                                                    | xena0 KCA-1  <br>xenal KCA-1  <br>xenal3 KCA-1  <br>xena3 KCA-1                                                             | xenal  0x0008<br>xenal  0x0009<br>xenal2  0x0009                                                                     | <pre>[[A,1] RACKL/U xmtdiscards=2,v115dropped=2<br/>[[A,1] RACKL/S xmtdiscards=2,v115dropped=10,<br/>[[B,1] RACK2/M[xmtdiscards=1</pre>                                                                                                    |
| <pre>3 [0:00:01:01:04:12/51 = 1:1nd4:0wmed=36, 1:1nd4:1 = 37<br/>4 [0:00:06:10:40:41:257 = 1:1nd4:0wmed=36, r.cerer=76, rande1 = 47<br/>5 [0:00:06:10:40:41:257 = 1:1nd4:0wmed=11, rxmedis=card==4,  4X<br/>6 [0:00:06:10:40:41:257 = 1:1nd4:0wmed=21, rxmedis=card==3,  4X<br/>8 [0:00:06:10:40:41:257 = 1:1nd4:0wmed=8, rxmedis=card==3,  4X<br/>9 [0:00:06:10:40:41:257 = 1:1nd4:0wmed=8, rxmedis=card==3,  4X<br/>9 [0:00:06:10:40:41:257 = 1:1nd4:0wmed=8, rxmedis=card==3,  4X<br/>9 [0:00:06:10:40:41:257 = 1:1nd4:0wmed=8, rxmedis=card==3,  4X<br/>9 [0:00:06:10:40:41:257 = 1:1nd4:0wmed=8, rxmedis=card==3,  4X<br/>9 [0:00:06:10:40:41:257 = 1:1nd4:0wmed=8, rxmedis=card==3,  4X<br/>9 [0:00:06:10:40:41:257 = 1:1nd4:0wmed=8, rxmedis=card==3,  4X<br/>9 [0:00:06:10:40:41:257 = 1:1nd4:0wmed=8, rxmedis=card==3,  4X<br/>9 [0:00:06:10:40:41:257 = 1:1nd4:0wmed=8, rxmedis=card==3,  4X<br/>9 [0:00:06:10:40:41:257 = 1:1nd4:0wmed=8, rxmedis=card==3,  4X<br/>9 [0:00:06:10:40:41:257 = 1:1nd4:0wmed=8, rxmedis=card=3,  4X<br/>9 [0:00:06:10:40:41:257 = 1:1nd4:0wmed=8, rxmedis=card=3,  4X<br/>9 [0:00:06:10:40:41:257 = 1:1nd4:0wmed=8, rxmedis=card=3,  4X<br/>9 [0:00:06:10:40:41:257 = 1:1nd4:0wmed=8, rxmedis=card=3,  4X<br/>9 [0:00:06:10:40:41:257 = 1:1nd4:0wmed=8, rxmedis=card=3,  4X<br/>9 [0:00:06:10:40:41:257 = 1:1nd4:0wmed=8, rxmedis=card=3,  4X<br/>9 [0:00:06:10:40:41:257 = 1:1nd4:0wmed=8, rxmedis=card=3,  4X<br/>9 [0:00:06:10:40:41:557 = 1:1nd4:0wmed=8, rxmedis=card=3,  4X<br/>9 [0:00:06:10:40:41:557 = 1:100:40,  4X<br/>9 [0:00:06:10:40;41:557 = 1:100;41 = 1:100;41 = 1:10</pre>                                     | 0 6 1 1 1 1 1 1 1 1 1 1 1 1 1 1 1 1 1 1                                                                                                    | 12 C 9 U 2 U 2 3 4U 41   U X U U<br>12 C 9 U 2 0 0 2 5 C 5 d   U X 0 0 0<br>10 3 £ 3 £ 3 0 0 3 £ 3 £   U X 0 0 0<br>12 C 9 0 2 0 0 2 4 h 8 7 5   U X 0 0 0                                                 | )2c9U2UU234040  CA  <br>)2c9020025ec9c  CA  <br>)2c9020024b9b0  CA                                                                                                    | xenal MCA-1  <br>xenal3 MCA-1  <br>xena3 MCA-1                                                                              | xenal   0x 00 17                                                                                                    | <pre>  [ A, 1] KACK1/S   xmediscards=2 &gt;, V1 1&gt; dropp ed=10,<br/>  [ B, 1] RACK2/W   xmediscards=1<br/></pre>                                                                                                    |
| <pre>5 [0x0006£1040041257e11inkdowned=11,xmediscards=4, 14X<br/>6 [0x006£10041257e11inkdowned=217,xmediscards=4, 14X<br/>8 [0x0008£1040041257e11inkdowned=8,xmediscards=2] 14X<br/>9 [0x0008£1040041257e1inhudowned=8, inkrecovers=1] 14X</pre>                                                                                                    | 0 6111 1 1 10x300                                                                                                    | 03£3£30003£3£ 0×000                                                                                                    | 2c9020024b9b0  CA                                                                                                    | xena3 HCA-1                                                                                                    |                                                                                                    |                                                                                                    |
| 6 [0x0008£1040041257el]inkdowned=17, xmtdiscards=4,  4X<br>8 [0x0008£1040041257e ]inkdowned=8, xmtdiscards=2  4X<br>9 [0x0008£1040041257e] inkrecovers=1  4X                                                                                                    | 0 6    T   T   0x 000                                                                                                    | 12 c 9 0 2 00 2 4 b 8 7 5 10 × 0 00                                                                                                    | THE ST INTO THE OPEND - 50                                                                                                    |                                                                                                    | xena3   0x 00 1C                                                                                                    | [ A, 1] RACKL/ Q [ mmtdiscards = . vilto dropped=2                                                                                                    |
| 8  0x0008f1040041257e 1inhdowned=8, xmtdiscards=3  4X<br>9  0x0008f1040041257e xmtdiscards=4,1 inhrecovers=1  4X                                                                                                    |                                                                                                    |                                                                                                    | Tal an 121002700000000000000000000000000000000                                                                                                    | T25218 InfiniHos                                                                                                    | xena4   0x 00 10                                                                                                    | <pre>[[A,1] RACK1/0 xmtdiscards=2,v115dropped=2</pre>                                                                                                    |
| 9  0x0008f1040041257e xmtdiscards=4,1 inkrecovers=1  4X                                                                                                    | 0 6 1 1 1 1 1 1 1 0 2 0 0 0                                                                                                    | 12c90200234015  0x000                                                                                                    | )2c90200234014  CA  MT                                                                                                    | T25218 InfiniHos                                                                                                    | x en al 4   0x 00 16                                                                                                 | <pre>[[B,1] RACK2/M v115dropped=2,xmtdiscards=1</pre>                                                                                                    |
|                                                                                                    | 0 6    1   T   0x 000                                                                                                    | 12c9020024b8 =9  0x000                                                                                                    | 2c9020024b8±8 C&   5                                                                                                    | globus-cs MCA-1  1 c                                                                                                    | bus-cs   0x 00 0F                                                                                                    | '             x mt discar ds = 11, v1 15 dropp ed=2, s                                                                                                    |
| TT  0X0 00 01 T040 04T5 2 / 4   1 JJR 4 0 00J6 4 2 3                                                                                                    | 0 6 1 1 T 1 0×000                                                                                                    | 12c9020024b9b9  0x000                                                                                                    | )2c9020024b9b8  CA  MT                                                                                                    | T25218 InfiniHos  Me                                                                                                    | ellanox   0x 00 05                                                                                                   | vll5dropped=2,xmtdiscards=1                                                                                                    |
| 13  0x0008£1040041257e  rcverr=10,1 inkdowned=9,1 inkr  4X                                                                                                    | 0 6 11 1 1 1 10×000                                                                                                    | 12c90200234001 0x000                                                                                                    | )2c90200234000 CA   MT                                                                                                    | T2 52 18 InfiniHos                                                                                                    | xena2   0x 00 04                                                                                                    | <pre>: [[A,1] RACK1/R v115dropped=2,xmtdiscards=1</pre>                                                                                                    |
| 14  0×0 00 8f 1040 0412 57 e  1 ink downe d=34, xmt di scar ds=6,  4X                                                                                                    | 0 6 1 1 1 1 1 1 1 0 2 0 0 0                                                                                                    | 12c9020024b879  0×000                                                                                                    | )2c9020024b878  CA  MT                                                                                                    | T25218 InfiniHos                                                                                                    | x en al0   0x 00 07                                                                                                  | <pre>[[A,1] RACK1/K v115dropped=2,xmtdiscards=1</pre>                                                                                                    |
| 16  0x0008f1040041257e 1 inkdowned=32  4X                                                                                                    | 0 6 1 1 1 1 1 1 1 0 2 0 0 0                                                                                                    | 12c9020025ed95  0x000                                                                                                    | )2c9020025ed94  CA                                                                                                    | xena32 HCA-1                                                                                                    | x en a 32   0x 00 1D                                                                                                 | I[B,1] RACK2/L                                                                                                    |
| 17  0x0008f1040041257e xmtdiscards=2,1 inkrecovers=1  4X                                                                                                    | 0 6 11 1 1 1 10x 000                                                                                                    | 12c9020024b9b5  0x000                                                                                                    | )2c9020024b9b4  CA   1                                                                                                    | localhost MCA-1  1c                                                                                                    | ocal host   0x 00 05                                                                                                 | v115dropped=3, xmtdiscards=1, li                                                                                                    |
| 20  0x0008fl04004l257e linkdowned=5,linkrecovers=1  4X                                                                                                    | 0 6    T   T   0×003                                                                                                    | :0487£13£80001  0×003                                                                                                    | 30487fl3f80000 CA  MT                                                                                                    | T25204 InfiniHos                                                                                                    | xena5   0x 00 0E                                                                                                    | <pre>[[B,1] R&amp;CK2/M[v115dropped=2,xmtdiscards=1</pre>                                                                                                    |
| 21  0x0008f1040041257e  rcverr=538,1inkrecovers=5,1i 4X                                                                                                    | 0 6 1 1 1 1 1 0 2000                                                                                                    | 12c9020024b8fd  0x000                                                                                                    | )2c9020024b8fc  CA  MT                                                                                                    | T25218 InfiniHos Me                                                                                                    | 11anox   0x 00 12                                                                                                    | xmtdiscards=12,v115dropped=4,1                                                                                                    |
| 22  0x0 00 8£ 1040 0412 57 e   1 ink downe d= 1   4X                                                                                                    | 0 6 11 T I 1 10% 000                                                                                                    | 12c9020024b994  0x000                                                                                                    | )2c9020024b99c  CA  MJ                                                                                                    | T25218 InfiniHos                                                                                                    | 10x 00 13                                                                                                    | vll5dropped=3,xmtdiscards=1                                                                                                    |
| 23  0x0008£1040041257e 1inkdowned=15                                                                                                    | 0 6 11 1 1 1 10% 000                                                                                                    | 12c9020023c249  0x000                                                                                                    | )2c9020023c248   CA   MT                                                                                                    | T25218 InfiniHos                                                                                                    | xenall  0x0002                                                                                                    | <pre>[[A,1] RACK1/T v115dropped=2,xmtdiscards=1</pre>                                                                                                    |
| 24  0x0008f 1040041257e  1 inkdowne d=12, xmtdiscards=4,  4X                                                                                                    | 0 6    1   1   0x 003                                                                                                    | :0487£13 e40001  0x003                                                                                                    | 30487£13 €40000   CA   MT                                                                                                    | T25204 InfiniHos                                                                                                    | xena6   x 00 19                                                                                                    | <pre>  B,1] RACK2/M v115dropped=2,xmtdiscards=1</pre>                                                                                                    |

Figure 3-3. Bandwidth output for Voltaire ISR 9024D-M Switch

### 3.12.7.2 Bandwidth

The Bandwidth output is based upon the same layout as the topology output and is fairly self explanatory, see *Figure 3-3*:

### 3.12.7.3 Errors

When troubleshooting the InfiniBand network, the *errors* action is the most useful. It produces a list of all the ports that have encountered an error in the fabric.

**Note** The most interesting column is probably **EPM**. **EPM** stands for **Errors per Million** and describes the error rate for the link (the higher the error rate, the worst the link is). In the example below, port 21 of the switch *iswu0c0* definately needs to be fixed

| HO ST NAME   PORT   PIN  <br> | LID      | LOCATION   EPM          | REMOTE<br>  HOSTNAME | PORT       | PII    | <br>8<br>7 | REMOTE LOCATION | EPM       | EFRORS                                                              |
|-------------------------------|----------|-------------------------|----------------------|------------|--------|------------|-----------------|-----------|---------------------------------------------------------------------|
| WT 25218   1   1              | 000 200  | W/A                     | l iswulc0            | 1 14       | 14     | 0×000T     | [A,1] RACK1/A   | 1 0.005 1 | vl l5dropped=2,xmtdiscards=1                                        |
| MT 25204   1   1              | 05c 000E | 1 0.000                 | l is wulle 0         | 1 20       | 1 20 1 | 1 T 000×0  | [A,1] RACK1/A   | 000.01    | vll5dropped=2, xmtdiscards=1                                        |
| MT 25 218   1   1             | 0% 0012  | P. 333                  | is wulle 0           | 1 2 1      | 21     | 0×0001     | [A,1] RACK1/A   | 1 181.6   | xmtdiscards=12,v1L5dropped=4,1 inkdowned=3                          |
| globus-cs l l                 | 0× 000F  | 1 1 0.555 1             | is wulle 0           | ол<br>—    | -<br>5 | 0×0001     | [A,1] RACK1/A   | 1 0.6     | xmtdiscards=11,v115dropped=2,symerr=1,linkdowned=1                  |
| MT 25218   1   1              | 0x 000D  | 1 1 0 0 0 1             | l is wulle 0         | 5          | - 2    | 0×0001     | [A,1] RACK1/A   | 1 0.001   | xmtdiscards=2,v115dropped=2                                         |
| Xenal                         | 0x 0009  | I[A, 1] RACK1/3   0.004 | l is wulle 0         | 0          | 1 3 1  | 0×0001     | [A,1] RACK1/A   | 1 0.003 1 | xmtdiscards=25, vll5dropped=10, link downed=4, rcverr=1             |
| MT 25218   1   1              | 0x 0004  | 1 00.000 1              | l is wulle 0         | 1 13       | T3     | 0×0001     | [A,1] RACK1/A   | 1 0.003 1 | vll5dropped=2,xmtdiscards=1                                         |
| iswa0c0   11   11             | 1000 20  | I[ 3, 1] RACK1/A  7     | MT 25218             |            | 1      | 0×0006     |                 | 1 M/A 1   | linkdowned=7                                                        |
| isw10c0   21   21             | 1000 20  | I[A, 1] RACK1/A  181.6  | MT 25218             |            |        | 0×0012     |                 | 1 6.333 1 | <pre>  rcverr=538,1inkrecovers=5,1inkdowned=2</pre>                 |
| isw10c0   17   17             | 1000 20  | [ A, 1] RACK1/A  4      | localhost            | 1 1        |        | 0×0005 1   |                 |           | <pre>   xmtdiscards=2,1 inkrecovers=1,1 inkdowned=1</pre>           |
| isw10c0   2   2               | 1000 20  | [A, 1] RACK1/A  2       | xena0                |            |        | 0×0008     | [A,1] RACK1/U   | 1 M/A 1   | linkdowned=6,linkrecovers=1,xmtdiscards=1                           |
| isw10c0   22   22             | 1000 20  | II A. 1] RACK1/AI 0.333 | MT 25218             | -<br>-     | 1      | 0×0013     |                 | 1 1.333   | linkdowned=l                                                        |
| iswa0c0   1   1               | 1000 ×0  | [A, 1] RACK1/A  2.545   | MT 25218             | -<br>-     |        | 0x000A     |                 |           | linkdowned=27,xmtdiscards=1                                         |
| isw10c0   23   23             | 1000 20  | [A, 1] RACK1/A  15      | MT 25218             |            |        | 0×0002     |                 | 1 M/A 1   | linkdowned=16                                                       |
| isw10c0   16   16             | 1000 20  | [ A, 1] RACK1/A  4      | xena32               | -<br>-     | T      | 0×001D     | [B,1] RACK2/L   | 0 1       | 1 inkdowne d=32                                                     |
| isw10c0   13   13             | 1000 20  | I[A, 1] RACK1/A  0.003  | MT 25218             | т <b>-</b> |        | 0×0004     |                 | 1 000.01  | <pre>  revers=10,1 inkdowned=9,1 inkrecovers=5, xmtdiscards=2</pre> |
| isw10c0   6   6               | 1000 ×0  | I[ A, 1] RACK1/A  4.4   | MT 25218             | -<br>-     | 1      | 0×0010     |                 | 12        | linkdowned=17,xmtdiscards=4,linkrecovers=1                          |
| isw10c0   3   3               | 1000 20  | I[A, 1] RACK1/A  0.003  | xenal                |            | 1      | 0×0009     | [A,1] RACK1/S   | 1 0.004 1 | linkdowned=25, linkrecovers=3, xmt discards=3                       |
| iswa0c0   9   9               | 1000 20  | I[A, 1] RACK1/A  0.6    | globus-c:            | 1 1        | 1 1    | 0×000F     |                 | 1 0.555 1 | <pre>  xmtdiscards=4,1 inkrecovers=1,1 inkdowned=1</pre>            |
| isw10c0   14   14             | 1000 20  | I[A, 1] RACK1/A  0.005  | MT 25218             |            |        | 0×0007     |                 | 1 M/A 1   | linkdowned=35,xmtdiscards=6,linkrecovers=1,rcverr=1                 |
| isw10c0   20   20             | 1000 20  | IIA, 1] RACK1/A  0.000  | MT 25204             |            |        | 0×000E     |                 | 1 0.00.01 | <pre>   linkdowned=6,linkrecovers=1</pre>                           |
| isw10c0   8   8               | 1000 20  | II A, 1] RACK1/A  2.75  | MT 25218             | -          |        | 0×0016     |                 | 1 1.5 1   | linkdowned=8,xmtdiscards=3                                          |
| isw10c0   4   4               | T000 20  | IIA, 1] RACK1/A  0.005  | xenal3               | н<br>-     | -<br>- | 0×0017     | [B,1] RACK2/M   | 1 000.01  | linkdowned=36,rcverr=9,xmtdiscards=7,linkrecovers=5                 |
| isw10c0   24   24             | 1000 ×0  | I[A, 1] RACK1/A  0.195  | MT 25204             | -<br>-     |        | 0×0019     |                 | 1 0.046 1 | linkdowned=l2, xmtdiscards=4, vl L5 dr opped=l                      |
| isw10c0   5   5               | 1000 20  | IIA, 1] RACK1/A  0.001  | MT 25218             |            | -<br>- | 0×000D     |                 | 1 0.001   | linkdowned=ll,xmtdiscards=4,linkrecovers=1                          |
| xena0   1   1                 | 0x 0008  | II A, 1] RACK1/U   N/A  | l is wulle 0         | 8          |        | 0×0001     | [A,1] RACK1/A   | 12        | xmtdiscards=2,v115dropped=2                                         |
| MT 25218   1   1              | 0100 20  | 2                       | l is wulle 0         | 9          | 9      | 0×0001     | [A,1] RACK1/A   | 14.4      | xmtdiscards=2,v115dropped=2                                         |
| MT 25218   1   1              | 0x 0005  | N/A                     | l is wulle 0         | 111        | 1 11 1 | 0×0001     | [A,1] RACK1/A   |           | vll5dropped=2,xmtdiscards=1                                         |
| MT 25218   1   1              | 0x 000 ¥ |                         | l is wulle 0         | г          |        | 0×0001     | [A,1] RACK1/A   | 12.545    | vll5dropped=2,xmtdiscards=1                                         |
| localhost  1   1              | 0x 0005  |                         | l is wulle 0         | 1 17       | 1 11   | 0×0001     | [A,1] RACK1/A   | 4         | vlll5dropped=3,xmtdiscards=1,linkdowned=1                           |
| MT 25 20 4 1 1 1 1 1          | 0× 0019  | I 0.046 I               | l is wulle 0         | 1 24       | 24 1   | 0×0001     | [A,1] RACK1/A   | 1 0.195   | vll5dropped=2,xmtdiscards=1                                         |
| MT 25218   1   1              | 0x 0013  | I I.333 I               | l is wulle 0         | 1 22       | 1 22 1 | 0×0001     | [A,1] RACK1/A   | 1 0.333 1 | vll5dropped=3,xmtdiscards=1                                         |
| MT 25218   1   1              | 9T 00 %0 | I I 1-5 I               | l is wulle 0         |            | - 8    | 0×000T     | [A,1] RACK1/A   | 1 2.75 1  | vll5dropped=2,xmtdiscards=1                                         |
| MT 25218   1   1              | 0x 0002  | 1 N/8                   | is wulle 0           | 23         | 1 23 1 | 1 T 000×0  | [A,1] RACK1/A   | 1 76 1    | vll5dropped=2,xmtdiscards=1                                         |
| xemal3   1   1                | LT00 ×0  | [[B, T] RACKZ/M   0.000 | istw10c0             | 4,         | 4      | 0×0001     | [A,1] RACKL/A   | 900.0     | xmtdiscards≡1                                                       |

Figure 3-4. IBS Errors Action Ouput

#### Typica Error signatures

An error is rarely triggered on its own and errors usually come in bunches. When a node boots up, or when the **OpenIBD** service is restarted, we usually see patterns like these on the host (HCA) side of the cable:

```
xmtdiscards=2,vl15dropped=2
xmtdiscards=1,vl15dropped=2
xmtdiscards=2,vl15dropped=1
```

These errors can be ignored.

This appears as follows, as seen from the switch:

linkdowned=1

### 3.12.8 IBS Database

IBS can use the following data sources to populate or update its own database: switch, xmlfile, ibnetdiscover and topofile.

#### 3.12.8.1 Browse data

Once data are stored in the ibs database, the fabric topology is easy to browse using a program such as **phpPgAdmin**. **IBS** can also use the data stored in its database to perform an action.

#### **Advantages**

- Easy to browse using phpPgAdmin: http://<admin node hostname>/phpPgAdmin
- Easy to retrieve data for scripting using psql.

#### **Drawbacks**

Always need to make sure that the database is up to date

In the example below, both the topology and the port counters are read from the database:

```
ibs -S db -a topo
```

#### 3.12.8.2 Keeping the IBS database up to date

In order to ensure that the data is always up to date, it is advisable to add the following line to the cron table (using the **crontab -e** command).

With the following setup, the traffic and error counters as well as the **InfiniBand** equipment stored in the **IBS** database will be refreshed every 10 minutes using the data supplied by the switch **iswu0c0-0**:

```
*/10 * * * * /usr/bin/ibs -s iswu0c0-0 -a dbupdate -vNE >>
/var/log/ibs.log 2>&1
```

Note The above example suffers from the Subnet Manager caveats. If for some reason, the switch iswuOcO-O failed and another switch, say iswuOcO-1 was to become the new subnet manager master, the data fed into the database would be incorrect. When running on an InfiniBand network with multiple managed switches, the user needs to know which switch is running the subnet manager as master. This switch should always be provided as an argument of the -s flag. Assuming the data is refreshed by the cron daemon, if another switch was to become the subnet manager master, the data fed into the database would be incorrect when read from the slave switch hardcoded in the cron script.

A better solution would be to use the **ibnetdiscover** data source: \*/10 \* \* \* \* /usr/bin/ibs -S ibnetdiscover -a dbupdate -vNE >> /var/log/ibs.log 2>&1

# Chapter 4. Troubleshooting InfiniBand Networks

The following topics are described:

- 4.1 Troubleshooting a non-functional InfiniBand Network
- 4.2 Monitoring InfiniBand Networks
- 4.3 Troubleshooting Link Speed and Width
- 4.4 Troubleshooting Procedure for InfiniBand Hardware Errors

Smportant

All commands in this chapter which start with the hash (#) sign must be carried out as root.

# 4.1 Troubleshooting a non-functional InfiniBand Network

### 4.1.1 InfiniBand Hardware Checks

Carry out the following hardware checks if the InfiniBand network is not functioning:

- Make sure that the **InfiniBand** switches are powered up. Refer to the switch documentation for more details.
- Make sure that the each machine is powered up. Refer to the machine documentation for more details.
- Make sure that each machine is fitted with a functional InfiniBand adapter. If the adapter is not functional insert a new one following the instructions in the server documentation.
- Check that the InfiniBand adapter is supported for the architecture of the cluster.
- Once the card is fitted into the server, run the command below to check that it is visible:

lspci | grep InfiniBand

```
03:00.0 InfiniBand: Mellanox Technologies MT26428 [ConnectX IB QDR, PCIe 2.0 5GT/s] (rev a0)
```

If the card is not recognised, replace the faulty card by a card that is known to work properly, and run the above command again.

• Once the card is fitted into the server, make sure that it is connected properly by checking that the cable connectors are fully inserted into the ports.

Green LEDs, when lit, indicate that the physical link is up. Yellow LEDs, when lit, indicate that the logical link is up, and their blinking rate indicates link activity.

If a green LED is not lit, swap the cable with a cable that is known to work properly and test again. If it still fails, try the cable on another switch port. If it works, then the former switch port may be out of order or disabled by the system administrator.

For more information contact Bull Technical Support.

### 4.1.2 InfiniBand Software Installation Check

Make sure that following packages are installed:

- kernel-ib
- kernel-ib-scripts
- infiniband-diags
- libibmad
- libibumad
- opensm-libs

Use the command below to check that a given package is installed:

rpm -q <package name>

Depending on the interconnect architecture, the node may also be used as an **OpenSM** subnet manager. In this case, the **opensm** package should also be installed.

See Chapter 1 in this manual and the Software Release Bulletin for more details.

### 4.1.3 Check the openibd service

The **openibd** service is a script that loads all the **InfiniBand** drivers listed in the **openibd** configuration file. This configuration file is located in the **/etc/infiniband** directory, and its generic name is **openib\_<kernel release>.conf**.

The example below details the **openib** settings for a 2.6.18-128.el5.Bull.2 kernel configuration file.

cat /etc/infiniband/openib\_2.6.18-128.el5.Bull.2.conf

```
# Start HCA driver upon boot
ONBOOT=yes
# Load UCM module
UCM_LOAD=no
# Load RDMA_CM module
RDMA_CM_LOAD=yes
# Load RDMA_UCM module
RDMA_UCM_LOAD=yes
# Increase ib_mad thread priority
RENICE_IB_MAD=no
```

# Load MTHCA MTHCA\_LOAD=yes # Load MLX4 modules MLX4\_LOAD=yes # Load IPoIB IPOIB\_LOAD=yes # Enable IPoIB Connected Mode SET\_IPOIB\_CM=yes # Load SDP module SDP\_LOAD=yes # Load SRP module SRP\_LOAD=no # Load SRP Target module SRPT\_LOAD=no # Load ISER module ISER\_LOAD=no

### 4.1.3.1 Modules and Drivers for InfiniBand networks

A range of modules and drivers are possible for **InfiniBand** networks, and include the following:

#### Core modules

- ib\_addr InfiniBand address translation
- ib\_core Core kernel InfiniBand API

#### Hardware support

- mlx4\_ib Mellanox ConnectX HCA Infiniband driver
- mlx4\_core Mellanox ConnectX HCA low-level driver
- ib\_mthca Mellanox Infiniband HCA low-level driver
- qlgc\_vnic QLogic virtual NIC (VNIC) driver
- mlx4\_en Mellanox ConnectX HCA Ethernet driver

#### IP over IB modules

- ib\_ipoib
   IP-over-InfiniBand net driver
- ipoib\_helper Container for ipoib neighbour destructor

#### Subnet manager related modules

- ib\_mad IB MAD API
- ib\_sa Subnet administration query support
- ib\_umad Userspace MAD packet access

#### **MPI related modules**

• ib\_uverbs Userspace verbs access

#### **Connection managers**

- ib\_ucm Userspace connection manager access
- ib\_cm
   Connection manager
- iw\_cm iWARP connection manager
- rdma\_cm Generic RDMA connection manager
- rdma\_ucm RDMA userspace connection manager

#### Socket direct protocol

ib\_sdp
 Socket direct protocol (SDP).

#### Storage

- ib\_iser
   iSER (iSCSI Extensions for RDMA) datamover
- ib\_srp
   InfiniBand SCSI RDMA Protocol initiator
- ib\_srpt
   InfiniBand SCSI RDMA Protocol target
- iscsi\_tcp
   iSCSI/TCP data-path
- Libiscsi iSCSI library functions
- scsi\_transport\_iscsi iSCSI transport interface

### 4.1.3.2 Starting the openibd service

1. Start the **openibd** service using the command below:

# service openibd start

This will give output similar to that below:

| Loading HCA driver and Access Layer:      | [ | OK ]   |
|-------------------------------------------|---|--------|
| Setting up InfiniBand network interfaces: |   |        |
| Bringing up interface ib0:                | [ | OK ]   |
| Bringing up interface ib1:                | [ | OK ]   |
| Setting up service network                | [ | done ] |

If **openibd** service fails to start, check that the configuration file is correct. If the configuration file is OK, then contact Bull Technical support for further instructions.

2. Also, please make sure that the service is automatically started when the node boots up (run levels 3 and 5 for full multi-user mode):

chkconfig --list openibd

This will give output similar to that below:

| openibd | 0:off | 1:off | 2:on | 3:on | 4:on | 5:on | 6:off |
|---------|-------|-------|------|------|------|------|-------|
|         |       |       |      |      |      |      |       |

3. Run the command below to ensure that the **openibd** service starts automatically:

# chkconfig openibd on

a. If the **openibd** service fails to start, make sure that its version matches the version of the kernel that is running:

rpm -q kernel-ib

kernel-ib-1.3.2-2.6.18\_128.el5.Bull.2.Bull.1

uname -r

2.6.18-128.el5.Bull.2

In the above example:

- The **kernel-ib** package version is 1.3.2
- The kernel for which the kernel-ib package was built is 2.6.18\_128.el5.Bull.2
- The kernel-ib sub-version is Bull.1

The kernel for which the **kernel-ib** package was built matches the running kernel version (2.6.18-128.el5.Bull.2).

b. Check that the kernel-ib-scripts version matches the kernel-ib version:

rpm -q kernel-ib-scripts

kernel-ib-scripts-1.3.2-Bull.1

In the above example:

- The **kernel-ib-scripts** package version is 1.3.2
- The kernel-ib-scripts sub-version is Bull.1
- The kernel-ib-scripts version matches the version of the installed kernel-ib package.
- c. After checking the **kernel**, **kernel-ib** and **kernel-ib-scripts** versions, make sure that the **openib** configuration file matches the version of the kernel that is running:

ls -l /etc/infiniband/openib\_`uname -r`.conf

-rw-r--r-- 1 root root 481 Feb 5 18:13 /etc/infiniband/openib\_2.6.18-128.el5.Bull.2.conf

### 4.1.4 Check the InfiniBand Adapters

### 4.1.4.1 Mellanox Firmware Issues

Check that the **InfiniBand** adapters' firmware is up-to-date. The following packages are used to check the firmware version of the **InfiniBand** adapters.

- mthca\_fw\_update
- mstflint

Check the InfiniBand firmware version, by using the command below:

mthca\_fw\_upd -t

```
mlx4_0: Firmware 2.6.0 is up to date
```

Alternatively, the current firmware version can be seen by running the command below:

```
cat /sys/class/infiniband/*/fw_ver
```

2.6.0

However, this command does not warn if the firmware version is not up to date.

If the firmware is not up to date, it should be upgraded as follows:

mthca\_fw\_upd -t

mlx4\_0: Firmware 2.5.900 must be updated to 2.6.000

# mthca\_fw\_upd -u

```
Burn firmware 2.6.000 on mlx4_0
Current FW version on flash: 2.5.900
New FW version: 2.6.0
Burning first FW image without signatures - OK
Restoring first signature - OK
Device(s) mlx4_0 udpated, new firmware available after openibd
restart or next reboot
```

After upgrading the firmware, reboot the server to load the new firmware.

### 4.1.4.2 Voltaire Firmware issues

See See the **Mellanox** and **Voltaire** websites for more information on the **InfiniBand** adapter firmware versions.

### 4.1.4.3 Checking the physical status of the ports

ibstat

Once the drivers listed in the **openib\_<kernel-release>.conf** file have been loaded by the **openibd** service successfully, the physical state of the ports should be checked.

**Note** InfiniBand adapters may have several ports and depending on the cluster topology, all the ports may not be connected to a switch.

Use the **ibstat** command as follows to check the physical state of the adapter port(s):

```
CA 'mlx4_0'
        CA type: MT26428
        Number of ports: 2
        Firmware version: 2.6.0
        Hardware version: a0
        Node GUID: 0x0002c903000262da
        System image GUID: 0x0002c903000262dd
        Port 1:
                State: Active
                Physical state: LinkUp
                Rate: 40
                Base lid: 1
                LMC: 0
                SM lid: 1
                Capability mask: 0x0000000
                Port GUID: 0x0002c903000262db
        Port 2:
                State: Down
                Physical state: Polling
                Rate: 10
                Base lid: 0
                LMC: 0
                SM lid: 0
                Capability mask: 0x0000000
                Port GUID: 0x0002c903000262dc
```

In the example above, we can see that the first port is physically connected (LinkUp) and that a Subnet manager is present in the **InfiniBand** network. The second port is not physically connected (Polling) and as a result cannot see a Subnet manager (State: Down).

#### Physical States of the Ports

The following physical states are possible:

- Sleep Contact Bull support.
- Polling
  - No cable is connected to the adapter port: try to reconnect the cable and check the LED status.
  - The cable is broken and needs to be replaced.
  - The port on the other end of the cable is disabled.

| • | Disabled                  | Enable the port using the <b>ibportstate</b> command                                                                                                    |
|---|---------------------------|----------------------------------------------------------------------------------------------------|
| • | PortConfigurationTraining | Wait for few seconds until the port changes state. If it does<br>not change, check if the adapter and the switch that it is<br>connected to are compatible. |
| • | LinkUp                    | The port is physically connected. Please move to the next section.                                                                                          |
|   |                           |                                                                                                    |

**LinkErrorRecovery** This indicates that the cable is faulty. Replace the cable.

Alternatively, the ibstatus command can be used to check the adapter status:

```
ibstatus
                      fe80:0000:0000:0000:0002:c903:0002:62db
0x1
Infiniband device 'mlx4_0' port 1 status:
        default gid:
        base lid:
        sm lid:
                        0x1
        state:
                        4: ACTIVE
                        5: LinkUp
        phys state:
        rate:
                         40 Gb/sec (4X ODR)
Infiniband device 'mlx4_0' port 2 status:
        default gid:
                        fe80:0000:0000:0000:0002:c903:0002:62dc
        base lid:
                         0 \ge 0
        sm lid:
                        0 \ge 0
                        1: DOWN
2: Polling
        state:
        phys state:
        rate:
                         10 Gb/sec (4X)
cat /sys/class/infiniband/*/ports/*/state
4: ACTIVE
1: DOWN
```

# 4.1.5 Check the OpenSM Subnet Manager

Once the physical state for the port is set to LinkUp, the Subnet manager needs to be started for the **InfiniBand** network to function. In the example below, the physical state is LinkUp, but no Subnet manager is running (State: Initializing):

#### ibstat

```
CA 'mlx4_0'
CA type: MT26428
Number of ports: 2
Firmware version: 2.6.0
Hardware version: a0
Node GUID: 0x0002c903000262da
System image GUID: 0x0002c903000262dd
Port 1:
  State: Initializing
  Physical state: LinkUp
  Rate: 40
  Base lid:
  LMC: 0
  SM lid: 0
  Capability mask: 0x0000000
  Port GUID: 0x0002c903000262db
Port 2:
  State: Down
  Physical state: Polling
  Rate: 10
```

```
Base lid: 0
LMC: 0
SM lid: 0
Capability mask: 0x00000000
Port GUID: 0x0002c903000262dc
```

The absence of the subnet manager is confirmed by running the sminfo command:

sminfo

sminfo: iberror: failed: query

Two scenarios are possible here:

- The **InfiniBand** network includes **Voltaire** or **Mellanox** managed switches. Please refer to the switch manufacturer documentation to fix this problem.
- The InfiniBand network does not include managed switches. In this case, OpenSM should be installed on one or more nodes within the cluster. The number of Subnet managers and their location depends on the cluster architecture and the options selected by the customer.

If the Subnet manager package is not installed, install and configure **OpenSM**, as described in Chapter 2.

In the example below, it is assumed that the current node hosts a Subnet manager.

 Once OpenSM is installed, check that the opensm service has started by running the command below:

/etc/init.d/opensmd status

opensm is stopped

2. If **opensm** is not running, start it as follows:

- 3. If **OpenSM** fails to start, check that its configuration file is correct. If it is, contact Bull Technical Support for further instructions.
- 4. Check that the **opensmd** service starts automatically when the node boots up (run levels 3 and 5):

chkconfig --list opensmd

opensmd 0:off 1:off 2:off 3:off 4:off 5:off 6:off

5. Run the following commands to start the **opensmd** service automatically:

```
# chkconfig opensmd on
chkconfig --list opensmd
opensmd 0:off 1:off 2:on 3:on 4:on 5:on 6:off
```

6. If the subnet manager has started and is set up properly, a master subnet manager will be found:

sminfo

```
sminfo: sm lid 1 sm guid 0x2c903000262db, activity count 390772 priority 0 state 3 SMINFO_MASTER
```

7. Check that the port state is now active:

#### ibstat

```
CA 'mlx4_0'
CA type: MT26428
Number of ports: 2
Firmware version: 2.6.0
Hardware version: a0
Node GUID: 0x0002c903000262da
System image GUID: 0x0002c903000262dd
Port 1:
  State: Active
  Physical state: LinkUp
  Rate: 40
  Base lid: 1
  LMC: 0
  SM lid: 1
  Capability mask: 0x0000000
  Port GUID: 0x0002c903000262db
Port 2:
  State: Down
  Physical state: Polling
  Rate: 10
  Base lid: 0
  LMC: 0
  SM lid: 0
  Capability mask: 0x0000000
  Port GUID: 0x0002c903000262dc
```

8. Run the commands below to determine the name of the node hosting the subnet manager:

```
sminfo
sminfo: sm lid 1 sm guid 0x2c903000262db, activity count 390772
priority 0 state 3 SMINFO_MASTER
smpquery nodedesc -G 0x2c903000262db
Node Description:.....inti0 HCA-1
```

### 4.1.6 Check the Switch firmware

**Note** The information in this section applies to non-managed switches only. Refer to the switch documentation if the switch is managed internally.

The following specific packages are required in order to check the(all) switch(s) firmware version.

- infiniband-diags
- mft
- ibsw\_fw\_update

The **mft** packages include the **flint** program that can be used to check the firmware version of the **InfiniBand** switches. **flint** uses an InfiniBand connection to retrieve and write data to the switch, and therefore does not require any **Ethernet** related setup.

**ibsw\_fw\_update** is a Bull tool which ensures that **mft** (with flint command for burning firmware) and **infiniband-diags** tools function correctly.

Run the command below to obtain the list of switches in an InfiniBand network:

ibswitches

```
Switch : 0x0002c90200404798 ports 36 "Infiniscale-IV Mellanox
Technologies" base port 0 lid 11 lmc 0
Switch : 0x0002c902004047c0 ports 36 "Infiniscale-IV Mellanox
Technologies" base port 0 lid 21 lmc 0
Switch : 0x0002c902004044e0 ports 36 "Infiniscale-IV Mellanox
Technologies" base port 0 lid 17 lmc 0
```

In order to query the firmware information for the switch with GUID 0x0002c902004047c0, use the following command:

/usr/sbin/ibsw\_fw\_update -t -g 0x0002c902004047c0

Switch 0x0002c902004047c0: Firmware 7.1.0 must be updated to 07.02.00.

Update the firmware as follows:

```
/ibsw_fw_update]$ # usr/sbin/ibsw_fw_update -u -g 0x0002c902004047c0
```

```
Burn firmware 07.02.00 on "lid-0x0015" with guid 0x0002c902004047c0
Current FW version on flash: 7.1.0
New FW version: 7.2.0
Burning first FW image without signatures - OK
Restoring first signature - OK
Switch with guid "lid-0x0015" successfully updated.
1.Reset the switch as follows:
flint -d "lid-0x0015" swreset
2.View update:
flint -d "lid-0x0015" q
```

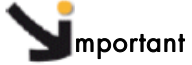

Before upgrading the firmware for a switch, check that the switch model is compatible with the new firmware. Upgrading firmware is a delicate procedure that requires extreme caution. Please contact Bull support for additional information.

#### Manual Procedure

a. Run the command below to see the firmware information for the switch, for example one with lid 11:

```
flint -d "lid-11" q
Image type:
                 FS2
FW Version:
                 7.1.0
                 48438
Device ID:
Chip Revision:
                 A0
Description:
                 Node
                                  Sys image
GUIDs:
                 0002c90200404798 0002c9020040479b
Board ID:
                  (MT_0C20110003)
VSD:
PSID:
                 MT_0C20110003
```

b. If the firmware for an **InfiniBand** switch is not up to date, upgrade it as follows:

# flint -d "lid-11" -i fw-IS4-rel-7\_2\_000-MTS3600Q\_A1.bin b

```
Current FW version on flash: 7.1.0
New FW version: 7.2.0
Burning second FW image without signatures - OK
Restoring second signature - OK
```

c. After upgrading the firmware, reset the switch as follows:

```
# flint -d "lid-11" swreset
```

Resetting device lid-11 ...

d. Check that the new firmware is operational:

```
flint -d "lid-11" q
```

```
Image type:
                 FS2
FW Version:
                 7.2.0
                 48438
Device ID:
Chip Revision:
                 A0
Description:
                 Node
                                   Sys image
GUIDs:
                 0002c90200404798 0002c9020040479b
Board ID:
                  (MT_0C20110003)
VSD:
PSID:
                 MT_0C20110003
```

# See See the **Mellanox** and **Voltaire** websites for more information on the **InfiniBand** switch firmware versions.

### 4.1.7 Check the IP over IB interfaces

Each InfiniBand port on the node should have a corresponding entry in **/etc/modprobe.conf** configuration file. The entry describes the IP interface name and the corresponding kernel module to use.

Example for 2 interfaces named ib0 and ib1:

```
alias ib0 ib_ipoib
alias ib1 ib_ipoib
```

After adding the appropriate lines to **/etc/modprobe.conf** configuration file, run the following command:

```
# depmod -a
```

The **IPoIB** interface is configured by a file in the **/etc/sysconfig/network-script** directory which is generated using the **config\_ip** or **config\_ipoib** command (the command available depends on the system).

The default IP configuration for an **IPolB** interface is set by a file in the **/etc/sysconfig/network-script** directory. These network configuration files can also be generated by using the **config\_ip** or **config\_ipoib** command.

#### ib0 interface example

```
cat /etc/sysconfig/network-scripts/ifcfg-ib0
DEVICE=ib0
BOOTPROTO=static
IPADDR=10.12.0.1
NETMASK=255.255.0.0
ONBOOT=yes
```

IP over IB (IPoIB) can be used in two different modes:

- Datagram: In datagram mode, all packets are broadcast over the InfiniBand network. Although it may be useful for multicast operations, performance is low due to a limited MTU (2048). Note that multicast is not used by MPI or Lustre.
- **Connected**: In connected mode, point-to-point IB connections are created between the hosts for **IPoIB** transfers. This mode does not allow for broadcast operations. However, it allows for a large MTU (65520) and thus achieves a much higher bandwidth.
- Note
   Within a given InfiniBand network, all IP over IB interfaces must use the same mode. The recommended mode for a Bull cluster is connected.

   See
   The chapter on InfiniBand Network Optimization for more information on setting the Datagram and Connected modes for the IPoIB interfaces.

# 4.2 Monitoring InfiniBand Networks

See The chapter on *InfiniBand Network Optimization* for details on how to calculate InfiniBand bandwidth and the optimal data rates for the InfiniBand adapters.

### 4.2.1 InfiniBand Port Counters

Many factors can account for the lack of performance in an **InfiniBand** network. This section lists the counters that should be examined to pinpoint possible issues. The counters have to comply with the **InfiniBand** specifications, before they can be used to check the **InfiniBand** links. They are divided into two main categories: **Traffic Volume** and **Error** related counters.

### 4.2.2 InfiniBand Traffic Volume Counters

| Counter         | Description                                                                                                    |
|-----------------|----------------------------------------------------------------------------------------------------|
| PortXmitData    | Total number of data octets, divided by 4, transmitted on all VLs from the port selected by <b>PortSelect</b> . This includes all octets between (and not including) the start of the packet delimiter and VCRC. It excludes all link packets.       |
| PortRcvData     | Total number of data octets, divided by 4, received on all<br>VLs from the port selected by <b>PortSelect</b> . This includes all<br>octets between (and not including) the start of the packet<br>delimiter and VCRC. It excludes all link packets. |
| PortXmitPackets | Total number of packets, excluding link packets, transmitted on all VLs from the port.                                                                                                    |
| PortRcvPackets  | Total number of packets, excluding link packets, received on all VLs from the port.                                                                                                    |

These counters apply to both Voltaire and Mellanox switches.

Table 4-1. InfiniBand Traffic Volume Counters

# 4.2.3 InfiniBand Error counters

| Counter                         | Description                                                                                                    | Importance                                                                                                    |
|---------------------------------|----------------------------------------------------------------------------------------------------|----------------------------------------------------------------------------------------------------|
| SymbolError                     | Total number of symbol errors received on one or more Virtual Lanes.                                                                                                    | Symbol errors badly affect<br>performance and usually<br>indicate a bad link.                                                                                                    |
| LinkErrorRecovery               | Total number of times the Port Training state<br>machine has successfully completed the link<br>error recovery process.                                                                                                    | Link errors badly affect<br>performance. If<br><b>SymbolErrors</b> are<br>increasing quickly and this<br>counter is increasing, it<br>may indicate a bad link.                                                                                                    |
| LinkDowned                      | Total number of times the Port Training state<br>machine has failed the link error recovery<br>process and downed the link                                                                                                    | This counter is a true<br>indication of the number of<br>times that the port has gone<br>down (usually for valid<br>reasons). Correlate these<br>errors with the operating<br>system logs or the output of<br>the <i>last</i> command checking<br>for machine reboots.                                                                                   |
| PortRcvErrors                   | Total number of packets containing an error<br>that were received by a port. These errors<br>include:<br>Local physical errors (CRC,VCRC, FCCRC<br>and all physical errors that cause entry into<br>the BAD PACKET or BAD PACKET DISCARD<br>states of the packet receiver state machine)<br>Malformed data packet errors<br>Malformed link packet errors<br>Packets discarded due to buffer overrun. | Port receive errors badly<br>affect performance. This<br>counter should not be<br>increasing constantly, if so<br>it probably indicates a bad<br>link.                                                                                                    |
| PortRcvRemotePhysicalEr<br>rors | Total number of packets marked with the <b>EBP</b><br>delimiter received by the port.                                                                                                    | This indicates that a<br>problem is occurring<br>elsewhere in the fabric and<br>that the port received a<br>packet that was<br>intentionally corrupted by<br>another switch in the<br>fabric. Since these errors<br>are hard to find, it is<br>advised to fix other errors<br>first. These errors may<br>disappear once other<br>errors have been fixed. |

| PortRcvSwitchRelayError<br>s | Total number of packets received by the<br>port, and discarded because they could not<br>be forwarded by the switch relay. Reasons<br>for this include:<br>DLID mapping<br>VL mapping<br>Looping (output port = input port)                                                                             | These errors do not affect<br>performance and can be<br>ignored.                                                                                                    |
|------------------------------|----------------------------------------------------------------------------------------------------|----------------------------------------------------------------------------------------------------|
| PortXmitDiscards             | Total number of outbound packets discarded<br>by the port because the port is down or<br>congested. Reasons for this include:<br>Output port is in the inactive state.<br>Packet length exceeded neighbor <b>MTU</b> .<br>Switch lifetime limit exceeded.<br>Switch HoQ (head of queue) limit exceeded. | Typically will not increase.<br>If it does, it may indicate<br>that HoQ or other<br>parameter should be<br>tweaked. Please contact<br>Bull support for tuning<br>recommendations and<br>guidelines. <b>Lustre</b> can<br>cause these errors. Large<br>clusters require a<br>customised HoQ. See the<br>section on Specific Settings<br>for Large Clusters in the<br>InfiniBand Network<br>Optimization chapter. |
| PortXmitConstraintErrors     | Total number of packets not transmitted by<br>the port for the following reasons:<br>FilterRawOutbound is true and packet is raw<br>PartitionEnforcementOutbound is true and<br>packet fails partition check, IP version check,<br>or transport header version check.                                   | These errors are linked to<br>partitioning ( <b>pkeys</b> ) and<br>should not increase. If it<br>does, this may indicate that<br>HoQ or another parameter<br>should be tweaked. Please<br>contact Bull support.                                                                                                    |
| PortRcvConstraintErrors      | Total number of packets received on the port<br>that are discarded for the following reasons:<br><b>FilterRawOutbound</b> is true and packet is raw<br><b>PartitionEnforcementOutbound</b> is true and<br>packet fails partition check, IP version check,<br>or transport header version check.         | These errors are linked to<br>partitioning (pkeys) and<br>should not increase. If it is,<br>this may be an indicator<br>that HoQ or another<br>parameter should be<br>tweaked. Please contact<br>Bull support.                                                                                                    |
| LocalLinkIntegrityErrors     | The number of times that the frequency of packets containing local physical errors exceeded <b>local_phy_errors</b> .                                                                                                    | This counter increasing in<br>numbers usually indicates a<br>bad link. Try to fix the bad<br>link by reseating the<br>connectors.                                                                                                    |

| ExcessiveBufferOverrunE<br>rrors | The number of times that <b>overrun_errors</b><br>consecutive flow control update periods<br>occurred with at least one overrun error in<br>each period (see the <b>Portinfo</b> Table in the<br><i>InfiniBand Architecture Specification Volume</i><br>1, release 1.2.1). | Typically will not increase.<br>If it does, it may indicate<br>that a parameter should be<br>tweaked. Please contact<br>Bull support. |
|----------------------------------|----------------------------------------------------------------------------------------------------|----------------------------------------------------------------------------------------------------|
| VL15Dropped                      | Number of incoming VL15 packets dropped<br>due to resource limitations on port selected<br>by PortSelect (due to lack of buffers)                                                                                                    | This counter increasing in small increments is not seen as a problem.                                                                 |

Table 4-2. InfiniBand Error Counters

# 4.3 Troubleshooting Link Speed and Width

The speed and width parameters are very important because they determine the level of performance that can be achieved through a link. The following tools can be used to check the link speed and width.

### 4.3.1 Subnet Manager Query (smpquery)

**smpquery** includes a subset of standard **SMP** query options which may be used to bring up information – in a human readable format - for different parts of a InfiniBand network including nodes, ports and switches.

#### **Syntax**

#### smpquery [options] <op> <dest\_addr> [op\_params]

The example below shows how to check the status of LID 26 / port 1:

```
smpquery portinfo 26 1
```

| # Port info: Lid 26 port 1                         |
|----------------------------------------------------|
| Mkey:0x00000000000000000000000000000000            |
| GidPrefix:0xfe800000000000000000000000000000000000 |
| Lid:                                               |
| SMLid:26                                           |
| CapMask:0x2510a6a                                  |
| ISSM                                               |
| IsTrapSupported                                    |
| IsAutomaticMigrationSupported                      |
| IsSLMappingSupported                               |
| IsLedInfoSupported                                 |
| IsSystemImageGUIDsupported                         |
| IsCommunicatonManagementSupported                  |
| IsVendorClassSupported                             |
| IsCapabilityMaskNoticeSupported                    |
| IsClientRegistrationSupported                      |
| DiagCode:                                          |
| MkevLeasePeriod:                                   |
| LocalPort:                                         |
| LinkWidthEnabled:                                  |
| LinkWidthSupported:                                |
| LinkWidthActive:                                   |
| LinkSpeedSupported:                                |
| LinkState:Active                                   |
| PhysLinkState:LinkUp                               |
| LinkDownDefState:Polling                           |
| ProtectBits:0                                      |
| LMC:0                                              |
| LinkSpeedActive:5.0 Gbps                           |
| LinkSpeedEnabled:2.5 Gbps or 5.0 Gbps              |
| NeighborMTU:2048                                   |
| SMSL:0                                             |
| VLCap:VL0-7                                        |
| InitType:0x00                                      |
| VLHighLimit:0                                      |
| VLArbHighCap:8                                     |
| VLArbLowCap:                                       |
| InitReply:0x00                                     |
| MtuCap:2048                                        |

| WLStallCount: 7    |
|--------------------|
| Hoglife:           |
| OperVLs:VL0-7      |
| PartEnforceInb:0   |
| PartEnforceOutb:0  |
| FilterRawInb:0     |
| FilterRawOutb:0    |
| MkeyViolations:0   |
| PkeyViolations:0   |
| QkeyViolations:0   |
| GuidCap:           |
| ClientReregister:0 |
| SubnetTimeout:18   |
| RespTimeVal:16     |
| LocalPhysErr:8     |
| OverrunErr:8       |
| MaxCreditHint:0    |
| RoundTrip:0        |

### 4.3.2 ibportstate

**ibportstate** allows the port state and port physical state of an InfiniBand port to be queried, in addition to link width and speed being validated relative to the peer port when the port queried is a switch port. It can also be used to disable, enable, or reset a switch port. Finally, it also allows the link speed enabled on any InfiniBand port to be adjusted.

#### Syntax

#### ibportstate [options] <op> <dest\_addr> <portnum> [op\_params]

**ibportstate** can be used to check three complementary aspects of a link for a given attribute (speed or width):

- What the link supports (determined by the physical characteristics of the hardware within the cluster).
- What the link is enabled to do (determined by the software settings).
- What the link negotiated (determined by the previous two attributes and possible hardware issues between the two endpoints connected by the cable).

In all situations, the port (or link) will always try to negotiate the best possible setting.

The example below shows the port state of the adapter with LID 1 on port 1:

In the above example, the supported, enabled and active speed and width parameters indicate that the best possible performance is in place. However, the error counters for this particular port should also be checked.

**See** Section 4.2 for full details of the InfiniBand port counters.

In the event of hardware failure, the port will fail to negotiate the optimal speed or width. In this case, it may be useful to try and set the appropriate speed using the **ibportstate** command.

The following speed identifiers can be used to set the link speed:

| Default 15 | Set to PortInfo:LinkSpeedSupported |
|------------|------------------------------------|
| 2,4,6,8-14 | Reserved                           |
| 7          | 2.5 or 5.0 or 10.0 Gbps            |
| 5          | 2.5 or 10.0 Gbps                   |
| 3          | 2.5 or 5.0 Gbps                    |
| 1          | 2.5 Gbps                           |

#### Example

A port running in SDR mode on LID 0xB / port 15:

ibportstate 0xB 15

```
PortInfo:

# Port info: Lid 11 port 15

LinkState:....Active

PhysLinkState:...LinkUp

LinkWidthSupported:....IX or 4X

LinkWidthEnabled:.....4X

LinkSpeedSupported:.....4X

LinkSpeedEnabled:.....2.5 Gbps or 5.0 Gbps or 10.0 Gbps

LinkSpeedActive:.....2.5 Gbps
```

Try to negotiate the best possible speed, as shown in the example below:

# ibportstate 0xB 15 speed 15

```
Initial PortInfo:
# Port info: Lid 11 port 15
LinkSpeedEnabled:.....2.5 Gbps
After PortInfo set:
# Port info: Lid 11 port 15
LinkSpeedEnabled:.....2.5 Gbps or 5.0 Gbps or 10.0 Gbps
```

However, setting the speed is not sufficient: The port needs to be reset for the changes to take effect:

smpquery portinfo 0xB 15 | grep LinkSpeedActive

\_\_\_\_\_

LinkSpeedActive:.....2.5 Gbps
# ibportstate 0xB 15 reset

```
Initial PortInfo:
# Port info: Lid 11 port 15
LinkState:....Active
PhysLinkState:....LinkUp
LinkWidthSupported:.....1X or 4X
LinkWidthEnabled:....1X or 4X
LinkWidthActive:.....4X
LinkSpeedSupported:.....2.5 Gbps or 5.0 Gbps or 10.0 Gbps
LinkSpeedEnabled:.....2.5 Gbps or 5.0 Gbps or 10.0 Gbps
LinkSpeedActive:.....2.5 Gbps
After PortInfo set:
# Port info: Lid 11 port 15
LinkState:....Down
PhysLinkState:....Disabled
After PortInfo set:
# Port info: Lid 11 port 15
LinkState:....Down
PhysLinkState:....PortConfigurationTraining
```

The port now uses the best speed:

smpquery portinfo 0xB 15 | grep LinkSpeedActive

```
LinkSpeedActive:.....10.0 Gbps
```

### 4.3.3 ibcheckwidth

ibcheckwidth checks all nodes, to validate the bandwidth for links which are active.

```
ibcheckwidth
    ## Summary: 7 nodes checked, 0 bad nodes found
    ## 14 ports checked, 0 ports with 1x width in error found
```

### 4.3.4 ibcheckportwidth

**ibcheckportwidth** checks connectivity and the link width for a given port lid and will indicate the actual bandwidth being used by the port. This should be checked against the maximum which is possible. For example, if the port supports 4X bandwidth then this should be used. Similarly, if the adapter supports **DDR** then this should be used.

#### **Syntax**

ibcheckportwidth [-h] [-v] [-N | -nocolor] [-G] [-C ca\_name] [-P ca\_port] [-t(imeout) timeout\_ms] <lid|guid> <port>

ibcheckportwidth -v 11 1

```
Port check lid 11 port 1: OK
```

# 4.4 Troubleshooting Procedure for InfiniBand Hardware Errors

The procedure to use when troubleshooting **InfiniBand** networks to identify hardware errors is:

#### STEP 1 Clear the Error Counters

Because old errors may still influence the current error counters, the first thing to do while looking for hardware related errors is to reset the error counters in order to remove any old errors which may influence on the counter results. Run the command below to do this

```
ibclearcounters
```

```
## Summary: 7 nodes cleared 0 errors
```

#### STEP 2 Generate Traffic to test the Network

There are many different ways that traffic can be generated on an InfiniBand network, including:

- MPI
  - IMB
  - ISV software
- The file systems that use the InfiniBand interconnects
  - Lustre
  - NFS-RDMA
  - NFS configured to use IP over IB
- TCP benchmarks programs using IP over IB
  - tcpperf
  - iperf
  - netperf
- Low level InfiniBand diagnostics
  - ib\_rdma\_bw
  - ib\_read\_bw

#### ib\_rdma\_bw example

Because there are so many tests available, it is not feasible to list them all. This section shows how to generate traffic using the **ib\_rdma\_bw** program. This program is included in the **perftest** package and can be used to test the connection between two endpoints.

In this example, we generate a bidirectional flow between each node: *test\_node* is used as the server and *good\_node* as the client. *good\_node* is known to be functioning correctly. Each side should operate with the same bandwidth rate average (2925 MB/sec in this case). If the bandwidth rate is symmetrical, the test\_node link is validated.

Start the **ib\_rdma\_bw** server on *test\_node*:

user@test\_node\$ while :; do ib\_rdma\_bw -b -s \$((1<<17)) -n 10000; done</pre>

Start the **ib\_rdma\_bw** client on *good\_node*:

user@good\_node\$ while :; do ib\_rdma\_bw -b -s \$((1<<17)) -n 10000 test\_node; sleep 1; done</pre>

The *test\_node* output will look something like that below:

24046: | port=18515 | ib\_port=1 | size=131072 | tx\_depth=100 | iters=10000 | duplex=1 | cma=0 24046: Local address: LID 0xc0, QPN 0x1b0406, PSN 0x445b2e RKey 0xe003a01 VAddr 0x002aaaaaf02000 24046: Remote address: LID 0x108, QPN 0x30406, PSN 0x5a046b, RKey 0x1c003a00 VAddr 0x002aaaaaf06000 24046: Bandwidth peak (#0 to #9999): 2925.49 MB/sec 24046: Bandwidth average: 2925.49 MB/sec 24046: Service Demand peak (#0 to #9999): 887 cycles/KB 24046: Service Demand Avg : 887 cycles/KB 24232: | port=18515 | ib\_port=1 | size=131072 | tx\_depth=100 | iters=10000 | duplex=1 | cma=0 24232: Local address: LID 0xc0, QPN 0x1c0406, PSN 0x8fe3ea RKey 0x16003a01 VAddr  $0 \times 002 a a a a a f 02000$ 24232: Remote address: LID 0x108, QPN 0x40406, PSN 0xbf9216, RKey 0x24003a00 VAddr 0x002aaaaaf06000 24232: Bandwidth peak (#0 to #9999): 2925.25 MB/sec 24232: Bandwidth average: 2925.25 MB/sec 24232: Service Demand peak (#0 to #9999): 888 cycles/KB 24232: Service Demand Avg : 888 cycles/KB

The output on *good\_node* looks as follows:

18844: | port=18515 | ib\_port=1 | size=131072 | tx\_depth=100 | iters=10000 | duplex=1 | cma=0 18844: Local address: LID 0x108, QPN 0x20406, PSN 0x9fc0fa RKey 0x14003a00 VAddr 0x002aaaaaf06000 18844: Remote address: LID 0xc0, QPN 0x1a0406, PSN 0xa372d, RKey 0x6003a01 VAddr 0x002aaaaaf02000 18844: Bandwidth peak (#0 to #9999): 2925.57 MB/sec 18844: Bandwidth average: 2925.56 MB/sec 18844: Service Demand peak (#0 to #9999): 890 cycles/KB 18844: Service Demand Avg : 890 cycles/KB 18851: | port=18515 | ib\_port=1 | size=131072 | tx\_depth=100 | iters=10000 | duplex=1 | cma=0 18851: Local address: LID 0x108, QPN 0x30406, PSN 0x5a046b RKey 0x1c003a00 VAddr 0x002aaaaaf06000 18851: Remote address: LID 0xc0, QPN 0x1b0406, PSN 0x445b2e, RKey 0xe003a01 VAddr 0x002aaaaaf02000 18851: Bandwidth peak (#0 to #9999): 2925.97 MB/sec 18851: Bandwidth average: 2925.97 MB/sec 18851: Service Demand peak (#0 to #9999): 890 cycles/KB 18851: Service Demand Avg : 890 cycles/KB

In the example above the bandwidth averages are the same, and therefore it is clear that the ports for the nodes are functioning correctly.

In order to diagnose an entire **InfiniBand** based fabric, it is advised to generate traffic using the **All2All IMB** functionality. Refer to the appropriate **IMB** and **MPI** documentation for details on how to do this.

#### STEP 3 Retrieve and Analyse the Error Counters

Use the **IBS**, **perfquery and ibdiagnet** tools, as described below, to analyse the error counters.

### 4.4.1 perfquery

**perfquery** uses Performance Management General Services Management Packets (**GMP**) to obtain the **PortCounters** (basic performance and error counters) from the Performance Management Attributes at the node specified.

#### **Syntax**

perfquery [options] [<lid|guid> [[port] [reset\_mask]]]

It can be invoked as follows:

```
$ perfquery <lid> <port>
$ perfquery -G <guid> <port>
```

#### Example

Query the performance and error counters for the node with LID 1 and port 1

perfquery 1 1

```
# Port counters: Lid 1 port 1
PortSelect:.....1
CounterSelect:.....0x1000
SymbolErrors:....0
LinkRecovers:....0
LinkDowned:.....1
RcvErrors:.....23
RcvRemotePhysErrors:.....0
RcvSwRelayErrors:....0
XmtDiscards:.....225
XmtConstraintErrors:.....0
RcvConstraintErrors:.....0
CounterSelect2:....0
LinkIntegrityErrors:.....0
ExcBufOverrunErrors:.....0
VL15Dropped:....0
RcvData:.....170316190
XmtPkts:.....9949136
XmtWait:.....456
```

In the above example, we can see that 225 packets were discarded. The **openib** service was probably restarted once (LinkDowned = 1), which caused 23 receive errors.

### 4.4.2 ibs

Γ

**ibs** is a program that is part of the **IBS** software package. This section describes the use of **ibs** to locate the errors.

#### See The InfiniBand Tools chapter for full details of the IBS tool.

When troubleshooting the InfiniBand network, the **ibs** errors action is the most useful. It produces a list of all the ports that encountered an error in the fabric. The most interesting column is probably EPM. EPM stands for 'error per million' and describes the error rate on the link (the higher the error rate, the worst the link is). In the example below, port 21 of the switch *iswu0c0* definitely needs to be fixed!

1

|                                            |           | ibs -S      | ibnetc        | liscover       | r -a erro             | rs -vE   |               |               |          |                   |
|--------------------------------------------|-----------|-------------|---------------|----------------|-----------------------|----------|---------------|---------------|----------|-------------------|
| HOSTNAME                                   |           |             | PORT          | ptn            | T.TD                  |          | <br>ON        | F.PM          | <br>a    | EMOTE HOSTNAME    |
| PORT                                       | PIN       | LID         | REMOTE        | LOCATIC        | )N                    | EPM      | ERRORS        | 1             | 11 -     |                   |
|                                            |           |             |               |                |                       |          |               |               |          |                   |
| <br>мт25218                                |           | <br>        | 1             | <br>  1        |                       | <br>I    |               | <br>Ι Ν/Δ     | <br>   i | <br>swii0c0       |
| 14                                         | 14        | 0x0001      | ⊥<br>[∆ 1]    | I ⊥<br>Rack1/a | 0.0007                | 0 005    | vl15dropped   | l=2 xmtdf     | iscar    | rds=1             |
| MT25204                                    | 1         |             | 1             | 1              | 0x000E                | 0.005    | viibalopped   | 0.000         | i        | swu0c0            |
| 20                                         | 20        | 0x0001      | [A,1]         | RACK1/A        | 1                     | 0.000    | vl15dropped   | l=2,xmtdi     | iscar    | ds=1              |
| MT25218                                    |           | i           | 1             | 1              | 0x0012                | i        |               | 6.333         | i        | .swu0c0           |
| 21                                         | 21        | 0x0001      | [A,1]         | RACK1/A        |                       | 181.6    |               |               |          |                   |
| xmtdiscar                                  | ds=12,v11 | L5dropped=4 | ,linkdo       | wned=3         |                       |          |               |               |          |                   |
| globus-cs                                  |           |             | 1             | 1              | 0x000F                |          |               | 0.555         | i        | .swu0c0           |
| 9                                          | 9         | 0x0001      | [A,1]         | RACK1/A        |                       | 0.6      |               |               |          |                   |
| xmtdiscar                                  | ds=11,vl1 | L5dropped=2 | ,symerr       | =1,linkd       | lowned=1              |          |               |               |          |                   |
| MT25218                                    |           |             | 1             | 1              | 0x000D                |          |               | 0.001         | i        | .swu0c0           |
| 5                                          | 5         | 0x0001      | [A,1]         | RACK1/A        |                       | 0.001    | xmtdiscards   | s=2,vl15c     | dropp    | ped=2             |
| xenal                                      |           |             | 1             | 1              | 0x0009                | [ [A,1]  | RACK1/S       | 0.004         | i        | .swu0c0           |
| 3                                          | 3         | 0x0001      | [A,1]         | RACK1/A        |                       | 0.003    |               |               |          |                   |
| xmtdiscar                                  | ds=25,v11 | L5dropped=1 | 0,linka       | owned=4,       | rcverr=1              | 1        |               |               |          | 00                |
| MT25218                                    | 10        | 00.001      | <br>[ 7 1 ]   |                | 0x0004                |          |               | 0.000         | 1        | .SWUUCU           |
| 1 13                                       | 13        | UXUUUI      | [A,1]<br>11   | RACKI/A        | 00001                 |          | VIISaropped   | 1=2,xmtal     | iscar    | (US=1<br>1000-010 |
|                                            | 1         | 0.20006     | ΤT            | 11             | UXUUUI                | [A,1]    | KACKI/A       | -7            |          | 1125210           |
| <u>+</u>  <br>iswu0c0                      | т I       |             | 21            | 21             | l 0 <del>v</del> 0001 |          | PACK1/A       | -,<br>  181 6 | II N     | rm 25 21 8        |
|                                            | 1         | 0x0012      | 21            | 1 21           | 1 010001              | 6.333    |               | 1 101.0       | 11 1     | 1125210           |
| rcverr=53                                  | 8.linkred | covers=5.li | nkdowne       | d=2            |                       | 1 0.000  | 11            |               |          |                   |
| iswu0c0                                    | -,        |             | 17            | 17             | 0x0001                | [A,1]    | RACK1/A       | 4             | 1        | ocalhost          |
| 1                                          | 1         | 0x0005      |               | 1              |                       | 1        |               | 1             |          |                   |
| xmtdiscar                                  | ds=2,link | recovers=1  | ,linkdo       | wned=1         |                       |          |               |               |          |                   |
| iswu0c0                                    |           |             | 2             | 2              | 0x0001                | [A,1]    | RACK1/A       | 2             | x        | xena0             |
| 1                                          | 1         | 0x0008      | [A,1]         | RACK1/U        |                       | N/A      |               |               |          |                   |
| linkdowne                                  | d=6,linkr | recovers=1, | xmtdisc       | ards=1         |                       |          |               |               |          |                   |
| iswu0c0                                    |           |             | 22            | 22             | 0x0001                | [A,1]    | RACK1/A       | 0.333         | M        | T25218            |
| 1                                          | 1         | 0x0013      |               |                |                       | 1.333    | linkdowned=   | :1            |          |                   |
| iswu0c0                                    | - I       |             | 1             | 1              | 0x0001                | [ [A,1]  | RACK1/A       | 2.545         | .   №    | IT25218           |
|                                            | ⊥         | 0x000A      | 0.2           |                | 0-0001                | <u> </u> | linkdowned=   | 27,xmtd:      | iscar    | rds=1             |
| 1SWUUCU                                    | 1 1       | 00.000      | 23            | 23             | 0x0001                | [A,1]    | RACKI/A       | 10            | 1        | 1125218           |
| _                                          | ⊥         | 0x0002      | 16            | 1 1 6          | 00001                 |          | IIIIkaowiiea= | 10            | 11 -     |                   |
|                                            | 1         | 0.20010     | 10<br>[10] 1] |                | UXUUUI                | [A,1]    | KACKI/A       | -22           |          | lella 52          |
| <u>+</u>  <br>iswu0c0                      | т I       | UXUUID      | 13            |                | l 0 <del>v</del> 0001 |          | PACK1/A       |               | II N     | rm 25 21 8        |
|                                            | 1         | 0x0004      | 15            | 1 13           | OXOOOI                |          |               | 1 0.005       | 11 1     | 1125210           |
| rcverr=10                                  | .linkdowr | ned=9.linkr | ecovers       | =5.xmtdi       | scards=2              | 1 0.000  | 11            |               |          |                   |
| iswu0c0                                    | ,         |             | 6             | 6              | 0x0001                | [A.1]    | RACK1/A       | 4.4           | IIM      | TT25218           |
| 1                                          | 1         | 0x0010      |               |                |                       | 2        |               | 1             |          |                   |
| linkdowne                                  | d=17,xmtd | discards=4, | linkrec       | overs=1        |                       |          |               |               |          |                   |
| iswu0c0                                    |           | i           | 3             | 3              | 0x0001                | [A,1]    | RACK1/A       | 0.003         | x        | xenal             |
| 1                                          | 1         | 0x0009      | [A,1]         | RACK1/S        |                       | 0.004    |               |               |          |                   |
| linkdowned=25,linkrecovers=3,xmtdiscards=3 |           |             |               |                |                       |          |               |               |          |                   |
| iswu0c0                                    |           |             | 9             | 9              | 0x0001                | [A,1]    | RACK1/A       | 0.6           | 9        | globus-cs         |
| 1                                          | 1         | 0x000F      |               | _              |                       | 0.555    |               |               |          |                   |
| xmtdiscar                                  | ds=4,link | recovers=1  | ,linkdo       | wned=1         |                       |          |               |               |          |                   |

| iswu0c0                                                                            | 1           | 0~0007      | 14      | 14      | 0x0001 | [A,1] RACK1/A   0.005    MT25218             |  |  |  |  |  |  |
|------------------------------------------------------------------------------------|-------------|-------------|---------|---------|--------|----------------------------------------------|--|--|--|--|--|--|
| 1   1   000007       N/A   <br>linkdowned=35.xmtdiscards=6.linkrecovers=1.rcverr=1 |             |             |         |         |        |                                              |  |  |  |  |  |  |
| iswu0c0                                                                            | .a 55,11110 |             | 20      |         | 0x0001 | [A.1] RACK1/A   0.000    MT25204             |  |  |  |  |  |  |
|                                                                                    | 1           | 0x000E      | 20      | 1 20 1  | 010001 | 0.000    linkdowned=6.linkrecovers=1         |  |  |  |  |  |  |
| iswu0c0                                                                            | - 1         |             | 8       | 8       | 0x0001 | [A, 1] RACK1/A $[2, 75]$ MT25218             |  |  |  |  |  |  |
|                                                                                    | 1           | 0x0016      | •       | 1 - 1   |        | 1.5    linkdowned=8.xmtdiscards=3            |  |  |  |  |  |  |
| iswu0c0                                                                            | - 1         |             | 4       | 4       | 0x0001 | [A,1] RACK1/A   0.006    xena13              |  |  |  |  |  |  |
| 1                                                                                  | 1           | 0x0017      | [B,1]   | RACK2/M |        | 0.000                                        |  |  |  |  |  |  |
| linkdowned=36, rcverr=9, xmtdiscards=7, linkrecovers=5                             |             |             |         |         |        |                                              |  |  |  |  |  |  |
| iswu0c0                                                                            |             | ,           | 24      | 24      | 0x0001 | [A,1] RACK1/A   0.195    MT25204             |  |  |  |  |  |  |
| 1                                                                                  | 1           | 0x0019      |         |         |        | 0.046                                        |  |  |  |  |  |  |
| linkdowned=12, xmtdiscards=4, vl15dropped=1                                        |             |             |         |         |        |                                              |  |  |  |  |  |  |
| iswu0c0                                                                            |             | ĺ           | 5       | 5       | 0x0001 | [A,1] RACK1/A   0.001    MT25218             |  |  |  |  |  |  |
| 1                                                                                  | 1           | 0x000D      |         |         | i      | 0.001                                        |  |  |  |  |  |  |
| linkdowne                                                                          | d=11,xmt    | discards=4, | linkred | overs=1 | '      |                                              |  |  |  |  |  |  |
| xena0                                                                              |             |             | 1       | 1       | 0x0008 | [A,1] RACK1/U   N/A    iswu0c0               |  |  |  |  |  |  |
| 2                                                                                  | 2           | 0x0001      | [A,1]   | RACK1/A | i i    | 2    xmtdiscards=2,vl15dropped=2             |  |  |  |  |  |  |
| MT25218                                                                            |             | İ           | 1       | 1       | 0x0010 | 2    iswu0c0                                 |  |  |  |  |  |  |
| 6                                                                                  | 6           | 0x0001      | [A,1]   | RACK1/A | i i    | 4.4    xmtdiscards=2,vl15dropped=2           |  |  |  |  |  |  |
| MT25218                                                                            |             |             | 1       | 1       | 0x0006 | N/A    iswu0c0                               |  |  |  |  |  |  |
| 11                                                                                 | 11          | 0x0001      | [A,1]   | RACK1/A | i i    | 7    vl15dropped=2,xmtdiscards=1             |  |  |  |  |  |  |
| MT25218                                                                            |             | İ           | 1       | 1       | 0x000A | 1    iswu0c0                                 |  |  |  |  |  |  |
| 1                                                                                  | 1           | 0x0001      | [A,1]   | RACK1/A | Í      | 2.545    vl15dropped=2,xmtdiscards=1         |  |  |  |  |  |  |
| localhost                                                                          |             |             | 1       | 1       | 0x0005 | 1    iswu0c0                                 |  |  |  |  |  |  |
| 17                                                                                 | 17          | 0x0001      | [A,1]   | RACK1/A |        | 4                                            |  |  |  |  |  |  |
| vl15dropp                                                                          | ed=3,xmt    | discards=1, | linkdow | med=1   |        |                                              |  |  |  |  |  |  |
| MT25204                                                                            |             |             | 1       | 1       | 0x0019 | 0.046    iswu0c0                             |  |  |  |  |  |  |
| 24                                                                                 | 24          | 0x0001      | [A,1]   | RACK1/A |        | 0.195    vl15dropped=2,xmtdiscards=1         |  |  |  |  |  |  |
| MT25218                                                                            |             |             | 1       | 1       | 0x0013 | 1.333    iswu0c0                             |  |  |  |  |  |  |
| 22                                                                                 | 22          | 0x0001      | [A,1]   | RACK1/A |        | 0.333    vl15dropped=3,xmtdiscards=1         |  |  |  |  |  |  |
| MT25218                                                                            |             |             | 1       | 1       | 0x0016 | 1.5    iswu0c0                               |  |  |  |  |  |  |
| 8                                                                                  | 8           | 0x0001      | [A,1]   | RACK1/A |        | 2.75    vl15dropped=2,xmtdiscards=1          |  |  |  |  |  |  |
| MT25218                                                                            |             |             | 1       | 1       | 0x0002 | N/A    iswu0c0                               |  |  |  |  |  |  |
| 23                                                                                 | 23          | 0x0001      | [A,1]   | RACK1/A |        | <pre>16    vl15dropped=2,xmtdiscards=1</pre> |  |  |  |  |  |  |
| xena13                                                                             |             |             | 1       | 1       | 0x0017 | [B,1] RACK2/M   0.000    iswu0c0             |  |  |  |  |  |  |
| 4                                                                                  | 4           | 0x0001      | [A,1]   | RACK1/A |        | 0.006    xmtdiscards=1                       |  |  |  |  |  |  |

An error is rarely triggered on its own and usually come in groups. When a node boots up (or when the *openibd* service is restarted), we usually see patterns like these on the host (HCA) side of the cable:

```
xmtdiscards=2,vll5dropped=2
xmtdiscards=1,vll5dropped=2
xmtdiscards=2,vll5dropped=1
```

These errors can be ignored.

The signature looks as follows as seen from the switch:

linkdowned=1

### 4.4.3 ibdiagnet

**ibdiagnet** scans the fabric using directed route packets and extracts all the available information regarding its connectivity and devices. This tool performs a cluster-wide check of the **InfiniBand** fabric:

```
ibdiagnet
```

```
Loading IBDIAGNET from: /usr/lib64/ibdiagnet1.2
-W- Topology file is not specified.
Reports regarding cluster links will use direct routes.
```

```
Loading IBDM from: /usr/lib64/ibdm1.2
-I- Using port 1 as the local port.
-I- Discovering ... 7 nodes (3 Switches & 4 CA-s) discovered.
– T –
            _ _ _ .
-I- Bad Guids/LIDs Info
- T - -
-I- No bad Guids were found
-I- Links With Logical State = INIT
-T-----
-I- No bad Links (with logical state = INIT) were found
-I- PM Counters Info
-T------
-I- No illegal PM counters values were found
-I- Fabric Partitions Report (see ibdiagnet.pkey for a full hosts list)
- T -
    PKey:0x0001 Hosts:4 full:4 partial:0
- I -
    PKey:0x7fff Hosts:4 full:4 partial:0
_ _ _ _ _ _ _ _ _ _ _
-I- IPoIB Subnets Check
-T-----
                 _____
-I- Subnet: IPv4 PKey:0x7fff QKey:0x0000blb MTU:2048Byte rate:10Gbps SL:0x00
-W- Suboptimal rate for group. Lowest member rate: 40Gbps > group-rate: 10Gbps
-I- Subnet: IPv4 PKey:0x0001 QKey:0x0000blb MTU:2048Byte rate:10Gbps SL:0x00
-W- Suboptimal rate for group. Lowest member rate:40Gbps > group-rate:10Gbps
-I---
-I- Bad Links Info
-I- No bad link were found
  _____
- - -
-I- Stages Status Report:
   STAGE
                                Errors Warnings
   Bad GUIDs/LIDs Check
                                0 0
                                    0
0
   Link State Active Check
                                0
   Performance Counters Report
                                0
                                    0
  Partitions Check
                               0
  IPoIB Subnets Check
                                0
                                     2
Please see /tmp/ibdiagnet.log for complete log
    _____
-I- Done. Run time was 1 seconds.
```

#### STEP 4 Fix the Error

Once the error has been identified the faulty piece of equipment should be replaced. This may involve one of the following operations:

- a. Reseating the connectors.
- b. Resetting the ports.
- c. Replacing the faulty equipment (cable, switch, HCA, etc).

#### STEP 5 Repeat the Troubleshooting Procedure

Check that everything is OK by repeating STEPS 1 to 4 to confirm that the network is functioning correctly.

# Chapter 5. InfiniBand Network Optimization

This chapter describes how to monitor the performance of an **InfiniBand** network, and some steps that can be taken to improve it. The optimal performance figures achievable are dependent on the hardware configuration (machines, InfiniBand adapter, cables, switches, etc.).

# Smportant

All commands in this chapter which start with the hash (#) sign must be carried out as root.

# 5.1 Hardware Constraints

The optimal performance figures achievable are dependent on the hardware configuration (machines, InfiniBand adapter, cables, switches, etc.).

### 5.1.1 Calculating InfiniBand Bandwidth

Most InfiniBand cards use host PCI Express buses. The maximum bandwidth possible varies according to the type and version of this bus.

#### Note PCI X adapters are not covered by this chapter.

PCI Express bus performance depends on two key factors:

- PCI Express bus speed:
  - **PCI Express Generation I** with a maximum transfer rate of 2.5 GT/s (Giga transfers per second).
  - PCI Express Generation II with a maximum transfer rate of 5.0 GT/s.
- Bus width. This parameter depends on the chipset used by the machine. Two widths are supported:
  - 8x.
  - 16x.

To calculate the maximum bandwidth that is achievable for a **PCI Express** adapter, the bus speed should be multiplied by the bus width and then multiplied by 0.8 to represent the 8/10 encoding scheme, with its 20 percent overhead.

#### Maximum theoretical PCI Express Bandwidth = Bus Width x Bus Speed $\times 0.8$

#### Example for a Gen1 8x PCI Express bus

Link : Speed 2.5 Gb/s, Width x8

Maximum theoretical PCI Express bandwidth = 2.5 x 8 x 0.8 = 16 Gb/s or 2.0 GB/s

The **InfiniBand** protocol also uses an 8/10 encoding scheme when transmitting data on the wire. Consequently, the maximum speed for an **InfiniBand** link is:

#### Maximum IB bandwidth = Maximum theoretical PCI-Express bandwidth x 0.8

The maximum InfiniBand bandwidth for the example above is:

Maximum IB bandwidth = 2.5 x 8 x 0.8 x 0.8 = 12.8 Gb/s or 1.6 GB/s

### 5.1.2 InfiniBand Adapter Data Rates

Three data transfer rates are supported by InfiniBand Host Channel Adapters.

- SDR (Single Data Rate): 2.5 Gb/s
- DDR (Double Data Rate): 5.0 Gb/s
- QDR (Quad Data Rate): 10 Gb/s

**InfiniBand** cables are bidirectional and use 4 links in each direction. Consequently, each cable has a nominal bandwidth of 4X in each direction. Depending on the technology used, and taking into account the 8/10 encoding overhead, the maximum bandwidth figures possible in each direction for a cable, are:

- SDR running @ 4X: 2.5 Gb/s x 4 x 0.8 = 1.0 GB/s
- DDR running @ 4X: 5.0 Gb/s x 4 x 0.8 = 2.0 GB/s
- QDR running @ 4X: 10.0 Gb/s x 4 x 0.8 = 4.0 GB/s

### 5.2 Tuning InfiniBand Networks

See The chapter on *InfiniBand Tools* for details on **InfiniBand** monitoring tools including the port counters.

Once the **InfiniBand** interconnect hardware has been checked and is known to be functioning correctly, the following software configurations should be put into place to ensure that the performance of the **InfiniBand** network is at its optimal level.

Smportant

All commands in this section must be carried out as root.

### 5.2.1 Subnet Manager Configuration

#### Background

Assuming the **InfiniBand** interconnect hardware has been configured correctly, the key factor regarding performance for an **InfiniBand** network is the Subnet Manager routing algorithm. Because **InfiniBand** is statically routed (as opposed to dynamically routed), bad routing has a direct impact upon the overall network bandwidth.

In order to achieve connectivity between two end points, the Subnet Manager establishes routes between each **ASIC** in the fabric. In a perfect routing scheme, all physical links within a given level of a Fat Tree based network should be traversed by the same number of routes. However, this is not the case when the routing algorithm is badly configured: some links may not be used, hence forcing the corresponding routes to use the cables that remain available. This leads to resource contention in the network and consequently to lower bandwidth.

### 5.2.2 OpenSM Routing algorithms

**OpenSM** provides many different routing algorithms. These algorithms are described in the **OpenSM** section in the *InfiniBand Network Management* chapter. Assuming that the cluster interconnect network is a **Fat Tree** one, the best routing algorithm should also be a **Fat Tree** one.

Modify the **OpenSM** configuration file to set the Fat Tree routing algorithm:

routing\_engine ftree

If the network is not pure Fat Tree, the following **OpenSM** parameters should also be set in the configuration file:

 root\_guid\_file: This parameter sets the GUIDs for the root nodes (one to a line), for the Up/Down or Fat Tree routing algorithms. The GUIDs listed correspond to the topmost switches in the interconnect network.

- cn\_guid\_file: This parameter sets the the GUIDs for the Compute Nodes, not root nodes, (one to a line), for the Up/Down or Fat Tree routing algorithms. The GUIDs listed correspond to the Compute Node ports connected to the lowest switches in the interconnect network.
- **io\_guid\_file**: This parameter sets the **GUID**s for the I/O nodes (one to a line), for the Fat-Tree routing algorithm. I/O nodes are allowed to use a reverse traffic flow between switches, to enable connectivity between the nodes.
- max\_reverse\_hops: This parameter sets the maximum number of hops against the flow.

If any of the **root\_guid\_file** or **cn\_guid\_file** parameters are incorrect, **OpenSM** will fail to use the Fat Tree routing algorithm and default to **min-hop**. This will result in lower performance.

Please contact Bull Technical Support for assistance regarding these options.

### 5.2.3 Internet Protocol over InfiniBand setup

IP over IB (IPoIB) can be used in two different modes:

- **Datagram**: In datagram mode, all packets are broadcast over the **InfiniBand** network. Although it may be useful for multicast operations, performance is low due to a limited MTU (2048). Note that multicast is not used by **MPI** or **Lustre**.
- **Connected**: In connected mode, point-to-point IB connections are created between the hosts for **IPoIB** transfers. This mode does not allow for broadcast operations. However, it allows for a large MTU (65520) and thus achieves a much higher bandwidth.
- Within a given InfiniBand network, all IP over IB interfaces in the same IP subnet must use the same mode.
  - The recommended mode for a Bull cluster is Connected.

To force an IPoIB interface into datagram mode, use the command below:

# echo "datagram" > /sys/class/net/interface\_name/mode

To force an IPoIB interface into connected mode, use the command below:

# echo "connected" > /sys/class/net/interface\_name/mode

The default mode of operation (Connected or Datagram) for IPoIB interfaces is set in the Openibd service configuration file via the SET\_IPOIB\_CM parameter in the /etc/infiniband/openib\_`uname -r`.conf configuration file:.

#### Datagram Mode

Set the datagram mode as follows:

```
# Disable IPoIB Connected Mode
SET_IPOIB_CM=no
```

#### **Connected Mode**

Set the connected mode as follows:

```
# Enable IPoIB Connected Mode
SET_IPOIB_CM=yes
```

#### Other openibd Settings

Ensure that the **IP over IB** kernel module is loaded by default in the **/etc/infiniband/openib\_`uname -r`.conf** configuration file. The **RDMA** connection manager should also be loaded to ensure that IP over IB is functional:

```
# Load IPoIB
IPOIB_LOAD=yes
# Load RDMA_CM module
RDMA_CM_LOAD=yes
```

**Note** The **openibd** service needs to be restarted to take the modifications into account.

#### MTU size

Usually, the larger the **MTU**, the higher the bandwidth achieved. However, if for some reason the default **IP over IB** interface **MTU** needs to be modified, the new value can be added to the **/etc/sysconfig/network-scripts/ifcfg-<interface name>** file as follows:

Example: ib0 interface with MTU=16384

```
cat /etc/sysconfig/network-scripts/ifcfg-ib0
```

```
DEVICE=ib0
BOOTPROTO=static
IPADDR=10.12.0.1
NETMASK=255.255.0.0
ONBOOT=yes
MTU=16384
```

The new MTU value will be used when the **IP over IB** interface is restarted. Alternatively, the **MTU** can be modified using the **ifconfig** command.

# ifconfig ib0 mtu 16384

**Note** If the interface is restarted, the **MTU** value will return to its default value.

### 5.2.4 Specific Settings for Large Clusters

For large clusters, it is necessary to tweak the parameters for HCA nodes and managed switches.

#### **Node Settings**

The following settings assume that the cluster is fitted with **ConnectX HCA**s. The procedure described below must be applied to all nodes within the cluster.

If the cluster exceeds 8192 cores but has less than 16384 cores, tweak **mlx4\_core** kernel module parameters by increasing:

- a. The number of queue pairs (qp)
- b. The number of command queues (cq)
- c. The switch lifetime value (SLV)
- d. The head of queue (HoQ) parameter

To increase number of queue pairs add the following parameters to the **/etc/modprobe.conf** file:

```
options mlx4_core log_num_qp=17
options mlx4_core log_num_cq=17
```

Then run the following command:

# depmod -a

And restart **openibd** as follows:

# /etc/init.d/openibd restart

Contact Bull Technical Support for specific settings if the cluster has more than 16384 cores.

#### HoQ /SLV managed switches settings

For large clusters, it is necessary to tweak the **HOQ** (Head of Queue) and **SLV** (Switch Lifetime Value) parameters.

HoQ : Sets the length of time a packet can remain at the head of a VL queue.

SLV : Sets the length of time a packet can remain active in the switch

See The Mellanox and Voltaire websites for more information on how to change the settings for these parameters.

### 5.2.5 MLX4\_EN Module Tuning Parameters

A **Mellanox ConnectX InfiniBand** adapter can be used in **Ethernet** mode. The default settings for the network must be changed to facilitate the high bandwidth possible for this adapter.

The following options should be added to the /etc/sysctl.conf file:

```
## MLX4_EN tuning parameters ##
net.ipv4.tcp_timestamps = 0
net.ipv4.tcp_sack = 0
net.core.netdev_max_backlog = 250000
net.core.rmem_max = 16777216
net.core.wmem_default = 16777216
net.core.wmem_default = 16777216
net.core.optmem_max = 16777216
net.ipv4.tcp_mem = 16777216 16777216 16777216
net.ipv4.tcp_wmem = 4096 87380 16777216
met.ipv4.tcp_wmem = 4096 65536 16777216
## END MLX4_EN ##
```

After adding these parameters, run the following command:

# sysctl -a

### 5.3 More Information

InfiniBandTM Architecture Specification Volume 1 Release 1.2.1, 1727p. Available from the web site: <a href="http://www.InfiniBandta.org/content/pages.php?pg=technology\_download">http://www.InfiniBandta.org/content/pages.php?pg=technology\_download</a>

InfiniBandTM Architecture Specification Volume 2 Release 1.2.1, 834p. Available on web site: <u>http://www.InfiniBandta.org/content/pages.php?pg=technology\_download</u>

# **Glossary and Acronyms**

### Α

ABI Application Binary Interface

ACL Access Control List

ACT Administration Configuration Tool

ANL Argonne National Laboratory (MPICH2)

API Application Programmer Interface

ARP Address Resolution Protocol

ASIC Application Specific Integrated Circuit

### B

**BAS** Bull Advanced Server

BIOS Basic Input Output System

**Blade** Thin server that is inserted in a blade chassis

BLACS Basic Linear Algebra Communication Subprograms

BLAS Basic Linear Algebra Subprograms

BMC Baseboard Management Controller **BSBR** Bull System Backup Restore

**BSM** Bull System Manager

### C

CGI Common Gateway Interface

CLI Command Line Interface

**ClusterDB** Cluster Database

CLM Cluster Management

CMC Chassis Management Controller

**ConMan** A management tool, based on telnet, enabling access to all the consoles of the cluster.

#### Cron

A UNIX command for scheduling jobs to be executed sometime in the future. A cron is normally used to schedule a job that is executed periodically - for example, to send out a notice every morning. It is also a daemon process, meaning that it runs continuously, waiting for specific events to occur.

CUBLAS CUDA™ BLAS

**CUDA™** Compute Unified Device Architecture

CUFFT CUDA™ Fast Fourier Transform

#### CVS

Concurrent Versions System

#### Cygwin

A Linux-like environment for Windows. Bull cluster management tools use Cygwin to provide SSH support on a Windows system, enabling command mode access.

### D

DDN Data Direct Networks

DDR Double Data Rate

DHCP Dynamic Host Configuration Protocol

DLID Destination Local Indentifier

#### DNS

Domain Name Server: A server that retains the addresses and routing information for TCP/IP LAN users.

DSO Dynamic Shared Object

### E

EBP End Bad Packet Delimiter

ECT Embedded Configuration Tool

EIP Encapsulated IP

**EPM** Errors per Million

#### EULA

End User License Agreement (Microsoft)

### F

#### FDA

Fibre Disk Array

FFT Fast Fourier Transform

FFTW Fastest Fourier Transform in the West

**FRU** Field Replaceable Unit

FTP File Transfer Protocol

### G

#### Ganglia

A distributed monitoring tool used to view information associated with a node, such as CPU load, memory consumption, and network load.

GCC

GNU C Compiler

GDB Gnu Debugger

GFS Global File System

GMP GNU Multiprecision Library

GID Group ID

GNU GNU's Not Unix **GPL** General Public License

GPT

GUID Partition Table

#### Gratuitous ARP

A gratuitous ARP request is an Address Resolution Protocol request packet where the source and destination IP are both set to the IP of the machine issuing the packet and the destination MAC is the broadcast address xx:xx:xx:xx:xx:xx. Ordinarily, no reply packet will occur. Gratuitous ARP reply is a reply to which no request has been made.

GSL

**GNU** Scientific Library

GT/s Giga transfers per second

GUI Graphical User Interface

GUID Globally Unique Identifier

### Η

HBA Host Bus Adapter

HCA Host Channel Adapter

HDD Hard Disk Drive

HoQ Head of Queue

HPC High Performance Computing

Hyper-Threading A technology that enables multi-threaded software applications to process threads in parallel, within each processor, resulting in increased utilization of processor resources.

**IB** InfiniBand

IBTA InfiniBand Trade Association

ICC Intel C Compiler

IDE Integrated Device Electronics

IFORT Intel<sup>®</sup> Fortran Compiler

IMB Intel MPI Benchmarks

INCA Integrated Cluster Architecture: Bull Blade platform

IOC Input/Output Board Compact with 6 PCI Slots

IPMI Intelligent Platform Management Interface

**IPO** Interprocedural Optimization

IPoIB Internet Protocol over InfiniBand

IPR IP Router

i**SM** Storage Manager (FDA storage systems)

ISV Independent Software Vendor

### Κ

#### KDC

Key Distribution Centre

KSIS

Utility for Image Building and Deployment

#### KVM

Keyboard Video Mouse (allows the keyboard, video monitor and mouse to be connected to the node)

### L

LAN

Local Area Network

LAPACK Linear Algebra PACKage

LDAP Lightweight Directory Access Protocol

LDIF

LDAP Data Interchange Format:

A plain text data interchange format to represent LDAP directory contents and update requests. LDIF conveys directory content as a set of records, one record for each object (or entry). It represents update requests, such as Add, Modify, Delete, and Rename, as a set of records, one record for each update request.

#### LKCD

Linux Kernel Crash Dump: A tool used to capture and analyze crash dumps.

#### LOV

Logical Object Volume

LSF Load Sharing Facility

**LUN** Logical Unit Number LVM

Logical Volume Manager

LVS

Linux Virtual Server

### Μ

### MAC

Media Access Control (a unique identifier address attached to most forms of networking equipment).

### MAD

Management Datagram

#### Managed Switch

A switch with no management interface and/or configuration options.

MDS MetaData Server

MDT MetaData Target

MFT Mellanox Firmware Tools

MIB

Management Information Base

MKL Maths Kernel Library

MPD MPI Process Daemons

#### MPFR C library for multiple-precision, floating-point computations

MPI Message Passing Interface

MTBF Mean Time Between Failures MTU Maximum Transmission Unit

### Ν

Nagios A tool used to monitor the services and resources of Bull HPC clusters.

NETCDF Network Common Data Form

NFS Network File System

NIC Network Interface Card

NIS Network Information Service

**NS** NovaScale

NTP Network Time Protocol

NUMA Non Uniform Memory Access

NVRAM Non Volatile Random Access Memory

### 0

**OFA** Open Fabrics Alliance

**OFED** Open Fabrics Enterprise Distribution

**OPMA** Open Platform Management Architecture

**OpenSM** Open Subnet Manager **OpenIB** Open InfiniBand

**OpenSSH** Open Source implementation of the SSH protocol

OSC Object Storage Client

OSS Object Storage Server

OST Object Storage Target

### Ρ

PAM Platform Administration and Maintenance Software

PAPI Performance Application Programming Interface

**PBLAS** Parallel Basic Linear Algebra Subprograms

**PBS** Portable Batch System

PCI Peripheral Component Interconnect (Intel)

**PDSH** Parallel Distributed Shell

**PDU** Power Distribution Unit

**PETSc** Portable, Extensible Toolkit for Scientific Computation

**PGAPACK** Parallel Genetic Algorithm Package **PM** Performance Manager

Platform Management

PMI Process Management Interface

PMU Performance Monitoring Unit

pNETCDF Parallel NetCDF (Network Common Data Form)

**PVFS** Parallel Virtual File System

### Q

QDR Quad Data Rate

#### QoS

Quality of Service: A set of rules which guarantee a defined level of quality in terms of transmission rates, error rates, and other characteristics for a network.

### R

**RAID** Redundant Array of Independent Disks

RDMA Remote Direct Memory Access

**ROM** Read Only Memory

**RPC** Remote Procedure Call

**RPM** RPM Package Manager

#### RSA

Rivest, Shamir and Adleman, the developers of the RSA public key cryptosystem

### S

**SA** Subnet Agent

SAFTE SCSI Accessible Fault Tolerant Enclosures

**SAN** Storage Area Network

SCALAPACK SCALable Linear Algebra PACKage

SCSI Small Computer System Interface

SCIPORT Portable implementation of CRAY SCILIB

**SDP** Socket Direct Protocol

SDPOIB Sockets Direct Protocol over Infiniband

SDR Sensor Data Record

Single Data Rate

#### SFP

Small Form-factor Pluggable transceiver - extractable optical or electrical transmitter/receiver module.

**SEL** System Event Log

SIOH Server Input/Output Hub

SIS System Installation Suite

#### SL

Service Level

SL2VL Service Level to Virtual Lane

#### SLURM

Simple Linux Utility for Resource Management – an open source, highly scalable cluster management and job scheduling system.

SM Subnet Manager

#### SMP

Symmetric Multi Processing: The processing of programs by multiple processors that share a common operating system and memory.

SNMP Simple Network Management Protocol

**SOL** Serial Over LAN

**SPOF** Single Point of Failure

**SSH** Secure Shell

**Syslog-ng** System Log New Generation

### Τ

**TCL** Tool Command Language

TCP Transmission Control Protocol

**TFTP** Trivial File Transfer Protocol

**TGT** Ticket-Granting Ticket

### U

**UDP** User Datagram Protocol

**UID** User ID

**ULP** Upper Layer Protocol

**USB** Universal Serial Bus

UTC Coordinated Universal Time

### V

VCRC Variant Cyclic Redundancy Check

VDM Voltaire Device Manager

VFM Voltaire Fabric Manager

VGA Video Graphic Adapter

**VL** Virtual Lane

VLAN Virtual Local Area Network

#### VNC

Virtual Network Computing: Used to enable access to Windows systems and Windows applications from the Bull NovaScale cluster management system.

### W

### WWPN

World–Wide Port Name

### X

**XFS** eXtended File System

XHPC

Xeon High Performance Computing

XIB

Xeon InfiniBand

#### XRC

Extended Reliable Connection: Included in Mellanox ConnectX HCAs for memory scalability

# Index

# /

/etc/sysctl.conf file, 5-7

# E

Ethernet Over IB, 2-25

### F

Files /etc/sysctl.conf, 5-7

ibcheckerrors, 3-22 ibchecknet, 3-23 ibdiagnet, 3-18 ibnetdiscover, 3-4 ibportstate, 3-17 ibs, 3-25 ibstat, 3-3 InfiniBand bandwidth, 5-1 Internet protocol, 5-4 Mellanox ConnectX adapter, 5-7 MLX4 EN, 5-7 OpenSM routing, 5-3 optimizing, 5-1 Packages kernel-ib, 1-1 stack troubleshooting, 4-18 Subnet Manager, 5-3 sysfs entries, 1-6 XIB Installation, 1-6 InfiniBand Tools checkerrors, 3-1 ibaddr, 3-1 ibcheckerrors, 3-22 ibchecknet, 3-1, 3-23 ibchecknode, 3-1 ibcheckport, 3-1 ibclearcounters, 3-1 ibdiagnet, 3-1, 3-18 ibhosts, 3-2

ibnetdiscover, 3-1, 3-4 ibping, 3-2 ibportstate, 3-1, 3-17 ibroute, 3-1 ibs, 3-25 bandwidth, 3-31 Bandwith output, 3-36 errors, 3-31 errors output, 3-38 network map, 3-25, 3-30 output, 3-33 Switch network map, 3-25 topo, 3-31 IBS database, 3-39 ibsdb dbcreate, 3-31 dbdelete, 3-31 dbpopulate, 3-31 dbupdate, 3-31 dbupdatepc, 3-31 ibsdb, 3-39 ibstat, 3-1, 3-3 ibstatus, 3-1 ibswitches, 3-2 ibsysstat, 3-2 ibtracert, 3-2 perfquery, 3-1, 3-13, 3-30 Portcounters, 3-29 saquery, 3-1, 3-11 sminfo, 3-1, 3-16 smpdump, 3-2 smpquery, 3-1, 3-8 Topology file, 3-28 topology output, 3-35 InfiniBand:, 2-12 IPolB, 2-19, 2-23 Interface, 2-23 IPolB interface, 2-13

### L

LD\_PRELOAD, 2-28 LIBSDP\_CONFIG\_FILE, 2-28

## M

Mellanox ConnectX InfiniBand adapter, 5-7

Modules Ethernet over IB, 2-10 IPoIB, 2-10

MTHCA, 2-11

### 0

OpenIB, 2-1 Modules, 2-1 Openibd, 2-13 OpenSM, 2-3 Configuring, 2-4 Fat-Tree, 2-6 non-Compute Nodes, 2-7 Options, 2-4 High Availability, 2-7 Architecture, 2-8 Synchronisation, 2-8 Voltaire Subnet Managers, 2-9 Options High limit, 2-20 Max VLs, 2-20 SL2VL, 2-20 VLarb high table, 2-20 VLarb low table, 2-20 Routing, 2-3, 2-4 Routing Algorithms, 2-3 Dor, 2-4 Fat-Tree, 2-3 Min-hop, 2-3 Opensmd, 2-13

Optimizing InfiniBand, 5-1

## Ρ

P\_key, 2-24 perfquery, 3-13

# Q

QoS, 2-15 Activating, 2-15 Policy file, 2-17 Verifying, 2-22 Quality of Service(QoS), 2-10

### S

saquery, 3-11 SDP, 2-27 sminfo, 3-16 smpquery, 3-8 Socket Direct Protocol, 2-11 Sockets Direct Protocol, 2-27

# T

troubleshooting InfiniBand stack, 4-18

BULL CEDOC 357 AVENUE PATTON B.P.20845 49008 ANGERS CEDEX 01 FRANCE

REFERENCE 86 A2 42FD 01